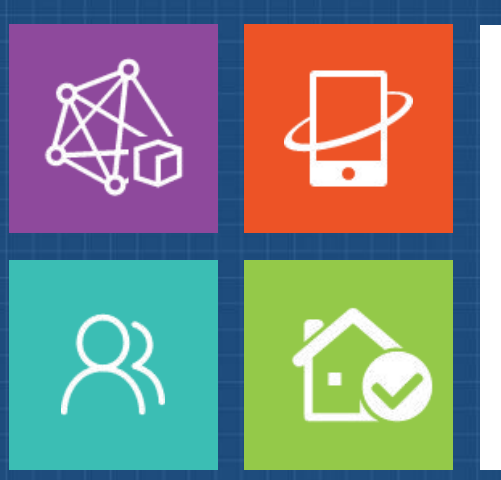

# 福建省危险物品"一体化" 安全监管信息平台

©2017

# 培训的内容提纲

### □□□ "一体化"平台简介

#### Q 统一监管平台(含危管助手APP )操作指引

#### 企业服务平台(含危企助手APP)操作指引

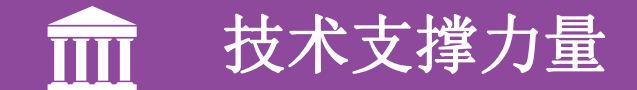

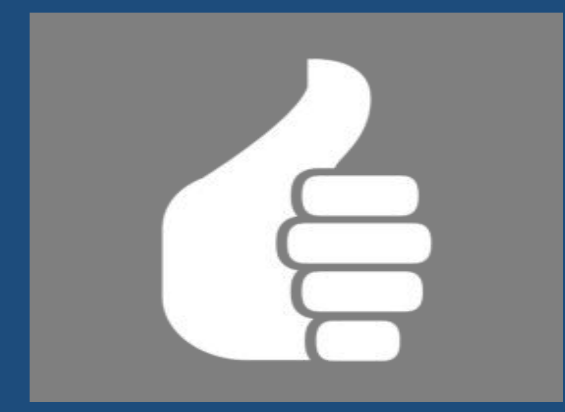

# "一体化"平台简介

# "一体化"平台是什么?

"一体化"平台源自于《福建省人民政府关于危险物品"一体化" 监管工作改革的意见》(闽政〔2016〕7号),平台以改革 创新为动力,以整合共享为核心,整合管理资源。

"一体化"平台,构建了职责明晰、责任落实、资源共享、协作 一体的安全监管新机制,解决危险物品生产、流通、储存、 使用等监管工作中存在的部门职能交叉、各自为政、信息分 隔等突出问题,实现**危险物品全流程、无缝隙监管**,有效预 防和减少公共安全事故。

## "一体化"平台涉及的监管部门和物品类别

"一体化"平台涉及七大类危险物品,16个监管部门

(一) 枪支弹药类

- 牵头单位: 公安; 责任单位: 经委、公安、财政、农厅、林业、工商、体育。
- (二)危险化学品类(含剧毒、硝酸铵等)
- 牵头单位: 安监; 责任单位: 经信、卫计、公安、环保、住建、交通、工商、质监、安监。
- (三) 民爆物品类
- 牵头单位:经信;责任单位:经信、公安、住建、交通、安监、煤监。
- (四)放射性物品类
- 牵头单位:环保;责任单位:卫计、公安、环保、交通、工商、安监。

(五)烟花爆竹类

- 牵头单位: 安监; 责任单位: 公安、交通、工商、质监、安监。
- (六) 硝酸铵复混肥类
- 牵头单位:经信;责任单位:经信、公安、农业、工商、质监、安监、供销社。
- (七)散装汽油类
- 牵头单位: 安监; 责任单位: 公安、商务、工商、安监。

# "一体化"平台涉及的从业单位

"一体化"平台汇聚16个省直部门,20多业务系统的数据,累计生成全省危险物品从业单位6000多家,包括如下:

(1) 枪支弹药: 枪支制造单位, 枪支配售单位, 营业性射击场、射击竞技体育运动单位、野生动物科研保护饲养单位、护农狩猎 队;

(2)危险化学品:危险化学品生产单位、剧毒化学品生产单位、易制爆化学品生产单位、非药品易制毒生产单位、硝酸铵生产单位,危险化学品储存单位、港口经营单位,危险化学品经营单位、剧毒化学品经营单位、易制爆化学品经营单位、非药品易制毒经营单位、硝酸铵经营单位、管道煤气、瓶装煤气、加气站,危化品运输单位,危险化学品使用单位、剧毒化学品使用单位、易制爆化学品使用单位、易制爆化学品使用单位,危险化学品处置单位;

(3) 民爆物品: 民爆物品生产单位、硝酸铵生产/销售单位, 民爆物品销售单位, 民爆物品运输单位, 营业性爆破作业单位、非营业性爆破作业单位、其他爆破作业单位、业主单位;

(4) 放射性物品: 放射性物品生产单位, 放射性物品经营单位, 放射性物品运输单位, 放射性物品使用单位, 放射性物品处置单位;

- (5)烟花爆竹:烟花爆竹批发单位,烟花爆竹零售单位,烟花爆竹运输单位,烟花爆竹燃放单位;
- (6) 硝酸铵复混肥: 硝酸铵复混肥生产单位、硝酸铵复混肥销售单位;
- (7) 散装油:加油站;

(8) 其他:射钉器从业单位,弩从业单位,管制刀具从业单位。

## "一体化"平台由哪些部分组成?

门户网站: 群众, 各业务部门监管人员, 危险物品从业单位

#### 统一监管平台: 各业务部门监管人员

#### **企业服务平台**: 危险物品从业单位

#### 危管助手APP: 各业务部门监管人员

#### 危企助手APP: 危险物品从业单位

# 统一监管平台包括哪些子平台?

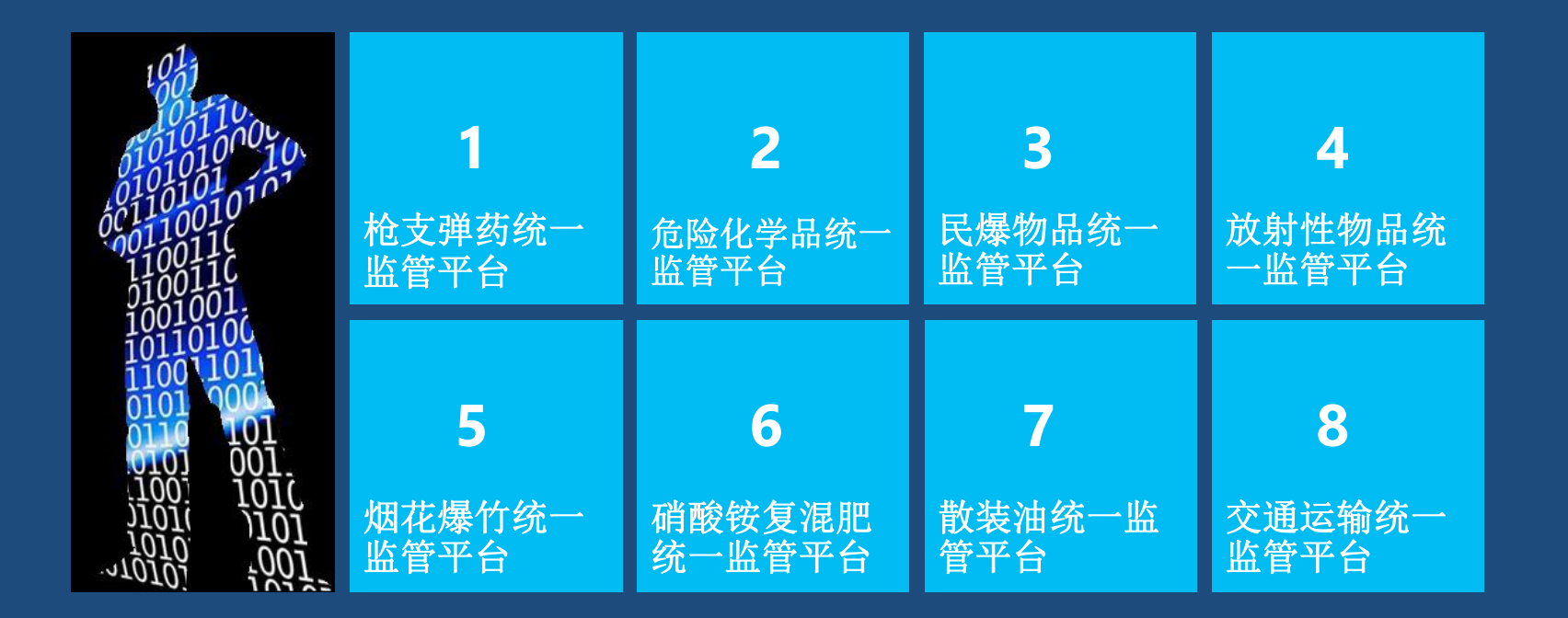

# "一体化"平台的网络运行环境

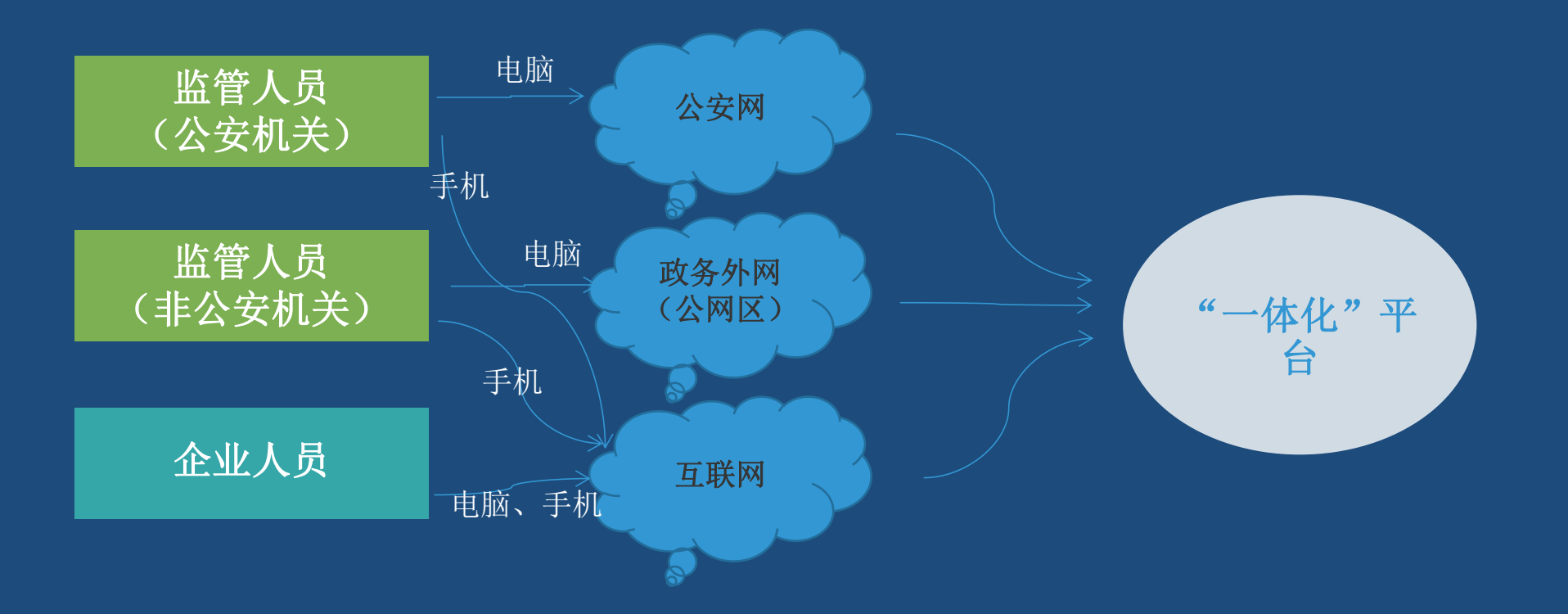

# "一体化"平台的网络运行环境

"一体化"平台分为门户、监管端和企业端,还有危管助手和危企助手手机APP

门户网站、企业端和手机APP(含监管APP和企业APP)可以通过互联网进行访问 <sup>互联网门户地址:</sup> http://120.35.30.189/jsp/pages-index.do

**公安部门可以通过公安网访问监管端** 公安网门户地址: http://10.130.104.159:8080/

非公安部门的其他监管部门可以通过政务外网公用网络区访问监管端 政务外网门户地址: http://59.204.14.196:8081/

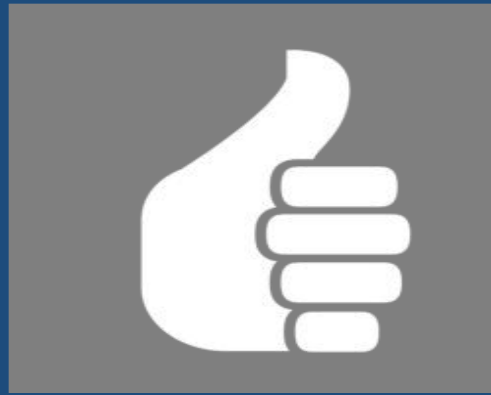

# 统一监管平台(含危管助手 APP)操作指引

# 一、平台如何登入?

#### (一) 监管部门如何开通账号? 用什么浏览器? 怎么访问?

- 1、账号如何开通:
- (1) 监管人员汇总统一开通;
- (2) 电脑端和手机端共用一个账号。
- 2、支持的浏览器:
  - (1) 支持谷歌浏览器;
  - (2) 支持360、QQ浏览器的极速模式。
- 3、访问网络:
  - (1) 公安机关: 公安网地址 http://10.130.104.159:8080
  - (2) 其他监管部门: 政务外网(公网区) 地址 http://59.204.14.196:8081/

#### (二) 电脑端如何登入平台?

(1)使用谷歌浏览器输入网址打开"一体化"门户(公安网或者政务外网),将页面 滚动至底部"监管入口"处,点击选择监管的危险物品类型,打开所选的危险物品监 管平台登录界面;

(2)输入有效的账号和密码后点击登录; (平台的初始账号为手机号码,密码为手机号后六位)

| <ul> <li>【烟花爆竹】烟花爆竹经营许可</li> <li>【危险化学品】中华人民共和国</li> </ul> | 如何为法         |   |                          |     |        |                                                                                                    |                |      |
|------------------------------------------------------------|--------------|---|--------------------------|-----|--------|----------------------------------------------------------------------------------------------------|----------------|------|
| 【危险化学品】中华人民共和国                                             |              |   | 2017-03-2                | 6 • | 枪支弹药   | 0591-87093291                                                                                                    |                |      |
|                                                            | 亢運法          |   | 2 <mark>017-0</mark> 3-2 | 6 • | 危险化学品  | 12350                                                                                                    |                |      |
| 【枪支節药】中华人民共和国消                                             | 方法           |   | 2 <mark>017-0</mark> 3-2 | 6 • | 民爆物品   | 0591-87551269                                                                                                    | 8              |      |
| 【枪支单药】中华人民共和国职                                             | 业病防治法        |   | 2 <mark>017-0</mark> 3-2 | 6 • | 放射性物品  | 12369                                                                                                    | 我要举            |      |
| 【危险化学品】中华人民共和国                                             | 港口法          |   | 2 <mark>01</mark> 7-03-2 | 6 • | 烟花爆竹   | 12350                                                                                                    | olina<br>APP下载 |      |
| 【放射性物品】中华人民共和国                                             | <b>示境保护法</b> |   | 2017-03-2                | 6 • | 硝酸铵复混肥 | 0591-87551269                                                                                                    | <u> </u>       |      |
| 【枪支弹药】中华人民共和国安                                             | 全生产法         |   | 2017-03-2                | 6 • | 散装汽油   | 12350                                                                                                    | BE             |      |
| 建省危险物品"一体化"安全                                              | 监管信息平台       |   |                          |     |        |                                                                                                    | 监管。            | 人员开油 |
| 管入口                                                        |              |   |                          |     |        |                                                                                                    | 财政             |      |
|                                                            |              |   |                          |     |        |                                                                                                    | 省直:1           | 福州   |
| П                                                          | <u> </u>     | - | <b>a</b>                 |     | 6.     |                                                                                                    | 厦门:0<br>莆田:0   | 三月   |
|                                                            |              |   |                          |     |        | and the second second se |                |      |

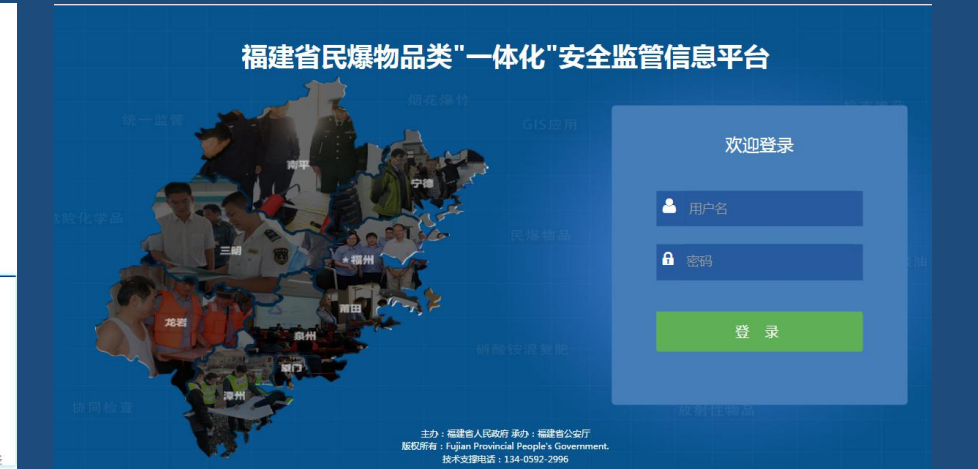

(三)手机端如何登入平台? 1、危管助手下载(仅支持安卓手机):

日日日 4 二 二

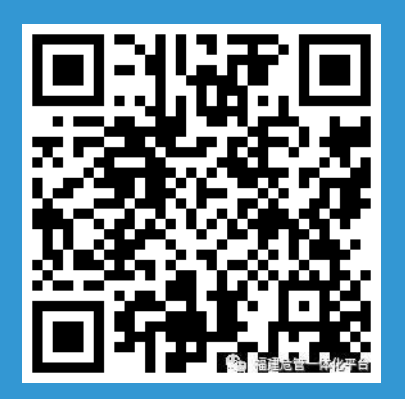

#### 第1种,扫描上方二维码 下载

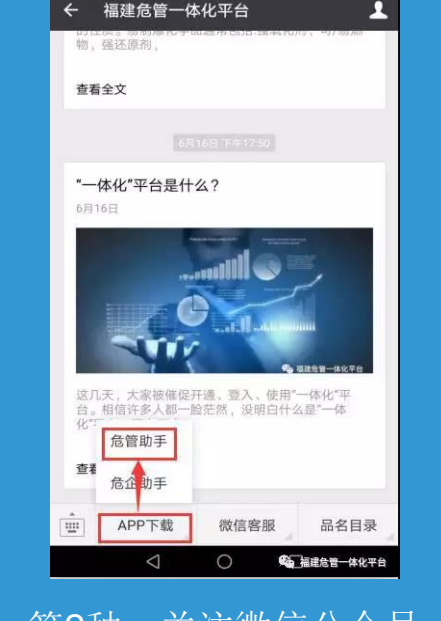

4078/s 老山 199% - 上午10:31

第2种,关注微信公众号 福建危管一体化平台菜单 的APP下载-危管助手下载

| • 【危险化学品】中华人民共和国港口法   |         | 2017-03-26 | <ul> <li>烟花朦竹</li> </ul>      | 12350                           |
|-----------------------|---------|------------|-------------------------------|---------------------------------|
| • 【放射性物品】中华人民共和国环境保护法 |         | 2017-03-26 | <ul> <li>         ·</li></ul> | 0591-87551269                   |
| • 【枪支弹药】中华人民共和国安全生产法  |         | 2017-03-26 | • 散装汽油                        | 12350                           |
| 福建省危险物品"一体化"安全监管信息平台  |         |            |                               |                                 |
|                       |         |            |                               |                                 |
|                       |         |            |                               | 10日:125 三<br>10日:151 日          |
|                       | 「日朝朝日」  |            |                               | UNH:708 2                       |
|                       |         |            |                               | ■平:859 ガ<br><sup>2</sup> 潭综合实验3 |
|                       |         |            |                               |                                 |
|                       |         |            |                               |                                 |
| 微信客服                  | 危管助手app |            | 危企助手app                       |                                 |

第3种,登录一体化平台的门户网站 http://120.35.30.189, 在门户底部的危管助手二维码处,扫描下载。

#### (三) 手机端如何登入平台?

- 2、危管助手登入
- (1)打开下载好的危管助手;(2)输入与电脑端一样的账号和密码,即可登录(注意:手机必须有网络)

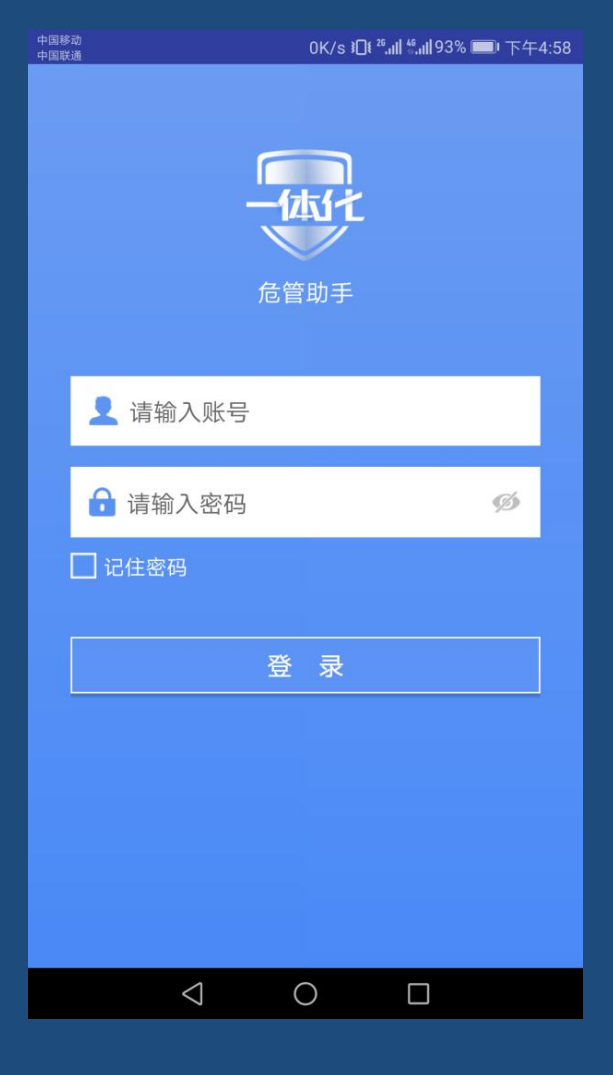

# 二、登入平台后,监管人员需要做什么?

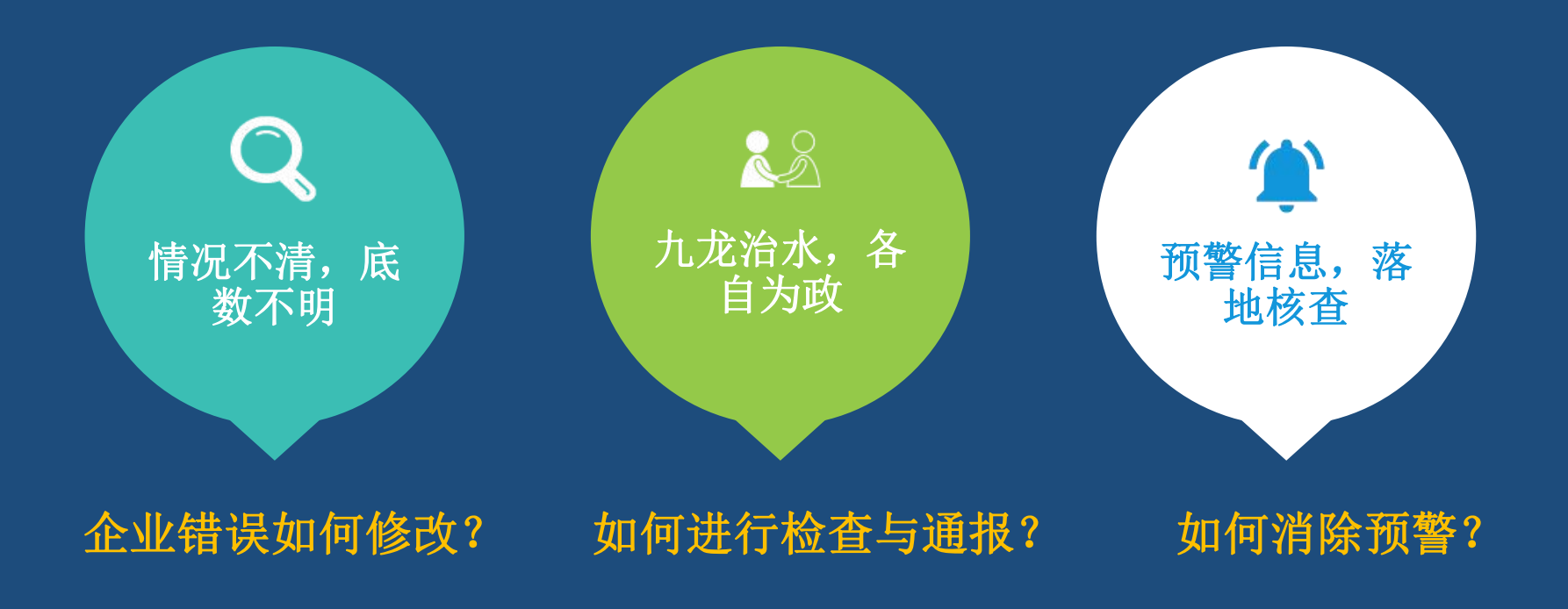

#### (一) 企业信息错误如何修改?

1、新增企业:

①在单位信息管理页面中点击【新增企业】按钮,弹出新增企业弹窗;②按照要求填写完善企业基本信息后点击保存;

| 🙆 福建省民族                                      | 物品"-                             | 体化       | "安全监管                                    | 信息平台                |                                |                 |                         | 1         | • R编物品 ·          | · 欢迎你,杜                  | 8 - <b>/ 1</b> 9  | <b>a</b> ## 🔿 IIH | isk        | 🙆 福調                                    | 自己爆炸             | 物品"一体的   | 七"安全监    | 管信息平       | 台      |                    |             |     |                  | • R#### -            |                          | - 19304 + 3415 |
|----------------------------------------------|----------------------------------|----------|------------------------------------------|---------------------|--------------------------------|-----------------|-------------------------|-----------|-------------------|--------------------------|-------------------|-------------------|------------|-----------------------------------------|------------------|----------|----------|------------|--------|--------------------|-------------|-----|------------------|----------------------|--------------------------|----------------|
| < (合) (D) (D) (D) (D) (D) (D) (D) (D) (D) (D | 市場                               | 8        | <b>9</b><br>9825                         |                     | <ul> <li>物品流向</li> </ul>       |                 | ▶<br>检查通报管理 8           |           | 展開                | ₽ <sup>0</sup><br>建设标准管理 | 应制                |                   | 83         | < ( ( ) ( ) ( ) ( ) ( ) ( ) ( ) ( ) ( ) | <b>②</b><br>生产监督 | <b>1</b> | ()<br>() | 使用止苦       | 日子香苦兰苦 | <b>◆</b> 》<br>物品而向 | d<br>taigne | た   | NRIARE           | E.<br>Mysta          | 0 <sup>0</sup><br>建设标准管理 | 在急救援管理 信息      |
| 生产单位信息管理 🗸                                   |                                  | 5        | 行政区划                                     | 福建省福州市              |                                | l. l.           | 单位名称 单位名称               | ŝ         |                   |                          | 查询                | 22                |            | 生产单位信息                                  | 台理 ~             | 新増企业     |          | ALCHINE .  | 0.05   |                    |             |     | 翻译研究             | 双帶(开始)(6)            |                          |                |
| 生产单位信息查询                                     | 删除企业                             | 2 (1)123 | en ten ten ten ten ten ten ten ten ten t | 57                  |                                |                 |                         |           |                   |                          |                   | <b>III</b> • 1    | <u>z</u> - | 生产单位信息                                  | <b>密</b> 词       |          |          | 注册号 [1     | 主册号    |                    |             | 统   | 一社会信用代码          | 统一社会信用代码             |                          |                |
|                                              | <ul> <li>序</li> <li>1</li> </ul> | 子 預留     | 行政区划<br>福建省福州市                           | 单位名称<br>福建省船舶工业集团有限 | 统一社会信用代码<br>91350000158155897D | 登记状态<br>在营(开业)企 | 民爆物品生产许可证<br>民爆生产许可证001 | 单位类型 国有企业 | 法定代表人(责任人)<br>赵金杰 | 联系电话                     | 员 <b>工总数</b><br>0 | 操作                |            | 4.MET CER                               | arita            |          | 20       | 1册资本 []    | 主册资本   | 万人民币               | ٠           | 法定代 | 表人 ( 责任人 )       | 法定代表人 ( 责任           | κ)                       |                |
| 生一件可能意义的                                     | □ 2                              |          | 福建會福州市鼓楼区                                | 福建省标本公司             | 91350000158142535J             | 32              |                         |           | 方意庆               |                          | 1                 | 222               |            |                                         |                  |          | 1        | (系电话 )     | 美新电话   |                    |             |     | 注册时间             | 注册时间                 |                          | =              |
| 人员信息查询                                       | <b>■</b> 3                       |          | 福建省福州市鼓楼<br>区                            | 福建書轻工业公司            | 91350000158142113K             | 在营(开业)企<br>业    |                         | 国有企业      | 罗义平               |                          | 0                 | 查看                |            | 人员信息查询                                  |                  |          |          | \$2世日期 [1  | 6.推日期  |                    |             |     | 经营预期目            | 经营限期自                |                          |                |
| 朝殿被从业单位管 🔨<br>理                              | 显示第 1 3                          | 别篇 3 条i  | 2录,总共 3 条记录                              | ŧ                   |                                |                 |                         |           |                   |                          |                   |                   | -          | 朝朝彼从业单<br>理                             | 08 ~             |          | 经        | ENERISE [3 | - 當同朝生 |                    |             |     | 登记机关<br>牛所) 营业场所 | 登记机关                 |                          |                |
| 现场视频监控管理 へ                                   |                                  |          |                                          |                     |                                |                 |                         |           |                   |                          |                   |                   |            | RUSHER MER                              | 8 <del>8</del> ^ |          |          | 2首范围 1     | 己言范围   |                    |             |     | 营业执照附件           | C SECTI 7 HISE SECTI |                          | 选择文件           |
| 生产安全标准化达<br>标管理                              |                                  |          |                                          |                     |                                |                 |                         |           |                   |                          |                   |                   |            | 生产安全标准标管理                               | 4625 🔨           |          |          |            |        |                    |             |     |                  |                      |                          |                |
| 设备住息管理                                       |                                  |          |                                          |                     |                                |                 |                         |           |                   |                          |                   |                   |            | CHEEST                                  | 224              |          |          |            |        |                    | 6           | Rfr |                  |                      |                          |                |

1、新增企业:

③新增的企业信息将会提交审核,审核通过后该企业信息将会出现在监管企业 列表中;

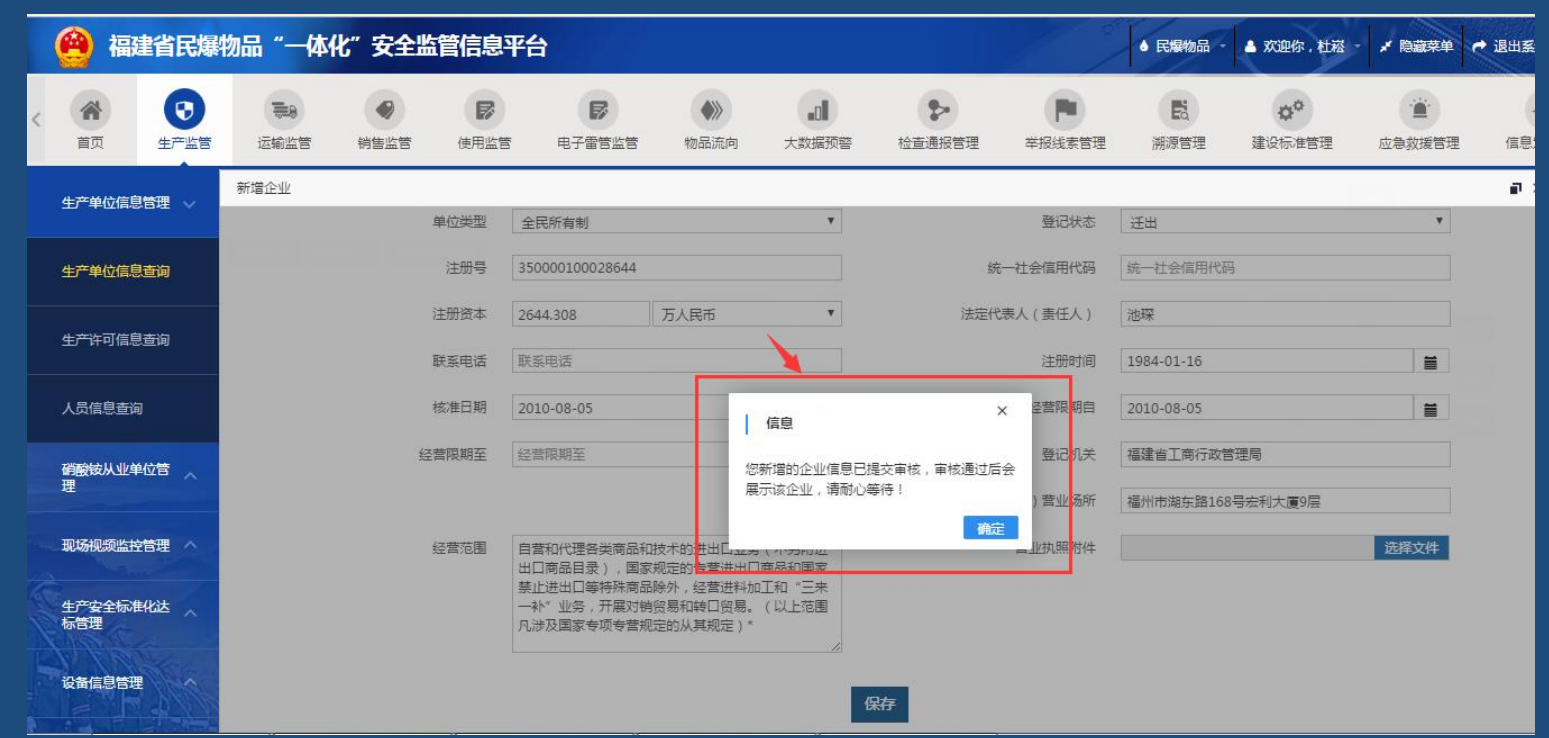

#### 2、删除企业:

# ①在单位信息管理页面中勾选一条企业信息,点击【删除企业】按钮;②系统弹出确认框,点击【确认】后弹出删除确认框;

| 🤗 🕷         | 建省民爆制             | 勿品"一体(          | 化"安全监管              | 言息平台                       |                    |                  |            | 1    | • R\$\$\$   | 双亚你,杜         | 18 · × 184 | 880 🔶 iki    | 出系统        | 🙆 📾      | 省民爆制        | 物品"一体化     | 七"安全监管                                                                          | 信息平台                    |                 |         |             |              |              |             | 欢迎你,也          | Ratta | е <del>с</del> яня | ii: |
|-------------|-------------------|-----------------|---------------------|----------------------------|--------------------|------------------|------------|------|-------------|---------------|------------|--------------|------------|----------|-------------|------------|---------------------------------------------------------------------------------|-------------------------|-----------------|---------|-------------|--------------|--------------|-------------|----------------|-------|--------------------|-----|
| < ()<br>首页  | <b>()</b><br>生产监督 | 1000 C          | <b>●</b><br>前集监督  ( |                            | •<br>•<br>•        | 山                | 2点通报管理 苹   |      | 開設          | 00<br>105.483 | 白海政        | i)<br>ABU 0  |            |          | (1)<br>生产监督 | <b>100</b> | ()<br>()<br>()<br>()<br>()<br>()<br>()<br>()<br>()<br>()<br>()<br>()<br>()<br>( | 使用监督 电子                 |                 | 9 大     |             | 检查通报管理       | TRAFER ST    | 展開          | 00<br>2015-822 |       | 2 (KB              | 2   |
| 生产单位信       | 息管理 ~             | <u></u>         | 行政区划                | 福建盲福州市                     |                    |                  | 单位名称 单位名称  | 7    |             |               | 查询量        | E .          |            | 生产单位信息   | 8理 ~        |            | 行政区划                                                                            | 福建會福州市                  |                 |         |             | 单位名称 单位名     | 5 <b>8</b> 2 |             |                | 登词 重量 |                    |     |
| 生产单位信       | :电击词              | <b>新約</b> 企业 新1 | B企业 企业信息纠           | *                          |                    | 1                |            |      |             |               |            | <b>III</b> - | <u>z</u> . | 生产单位信息   | <u>89</u>   | 副除企业 制柱    | 1企业 企业保密                                                                        | 163                     |                 |         |             |              |              |             |                |       | H- 2               | -   |
| ±) +un      | -                 | ◎ 序号 預警         | 行政区划                | 单位各称                       | 统一社会信用代码           | 登记状态             | 民爆物品生产许可证  | 单位类型 | 法定代表人 (责任人) | 联系电话          | 员工总数       | 操作           |            |          |             | □ 序号 預警    | 行政区划                                                                            | 单位名称                    | 统一社会信           | 明代码     | 查记状态        | 民爆物品生产件可     | 证 单位类型       | 法定代表人 (责任人) | 联系电话           | 员王总数  | 操作                 |     |
| 生产许可信       | 息查询               | 2 1             | 福建省福州市              | 福建省船舶 <u>工业</u> 集团有限<br>公司 | 91350000158155897D | 在营(开业)企<br>业     | 民爆生产许可证001 | 国有企业 | 赵金杰         |               | 0          | 查着           |            | 生产许可信息   | 查询          | □ 1        | 福建省福州市                                                                          | 福建會船船 <u>工业</u> 年<br>公司 | 四有限 91350000158 | L55897D | 在〒(开业)<br>业 | 企 民爆生产许可证的   | 01 国有企业      | 赵金杰         |                | 0     | 查查                 |     |
|             |                   | 2               | 福建省福州市数楼            | 福建會标本公司                    | 91350000158142535J |                  |            |      | 方丽庆         |               | 1          | 查看           |            |          |             | g 2        | 福建省福州市数据<br>区                                                                   | 福建省标本公                  | 91350000158     | 1420357 | -           |              | 1            | 方原庆         |                | 1     | <b>五日</b>          |     |
| 人员信息查       | 词                 | 3               | 福建省福州市教技<br>区       | 福建曾经工业公司                   | 91350000158142113K | 在蕾 ( 开业 ) 企<br>业 |            | 国有企业 | 罗义平         |               | 0          | 查看           |            | 人员信息查询   | 1           | iii 3      | 福建首福州市数据<br>区                                                                   | 福建會经工业公                 | 91350000158     | 142.13  | <b>18</b>   | ×            | 固有企业         | 罗义平         |                | 0     | <b>查</b> 查         |     |
| 朝酸铵从山       |                   |                 |                     |                            |                    |                  |            |      |             |               |            |              |            | 研設该从业单   | @8 🔨        |            |                                                                                 |                         |                 |         | 8是否确认制!     | <b>治运中</b> 项 |              |             |                |       |                    |     |
| Æ           |                   | 皇示第1到第3条        | 附记录,总共3条记录          |                            |                    |                  |            |      |             |               |            |              |            |          | _           | 显示篇1到篇3学   | 记录,总共3 务记                                                                       | R.                      |                 |         |             | R.A          |              |             |                |       |                    |     |
| 10:540:02   |                   |                 |                     |                            |                    |                  |            |      |             |               |            |              |            | RIGROUN  | 19日 へ       |            |                                                                                 |                         |                 |         |             |              | 1            |             |                |       |                    |     |
| 生产安全标       | 进化达               |                 |                     |                            |                    |                  |            |      |             |               |            |              |            | 1.000 EP | 化达          |            |                                                                                 |                         |                 |         |             |              |              |             |                |       |                    |     |
| 标音理         | -                 |                 |                     |                            |                    |                  |            |      |             |               |            |              |            | 标管理      |             |            |                                                                                 |                         |                 |         |             |              |              |             |                |       |                    |     |
| <b>QMGB</b> | # · · ·           |                 |                     |                            |                    |                  |            |      |             |               |            |              |            |          | mar.        |            |                                                                                 |                         |                 |         |             |              |              |             |                |       |                    |     |
|             |                   |                 |                     |                            |                    |                  |            |      |             |               |            |              |            |          | The second  |            |                                                                                 |                         |                 |         |             |              |              |             |                |       |                    | μ,  |

2、删除企业:

③在删除确认框中输入删除该企业的原因后再次点击确认;

④该删除企业的操作将会提交审核,审核通过后该企业将会从系统中删除;

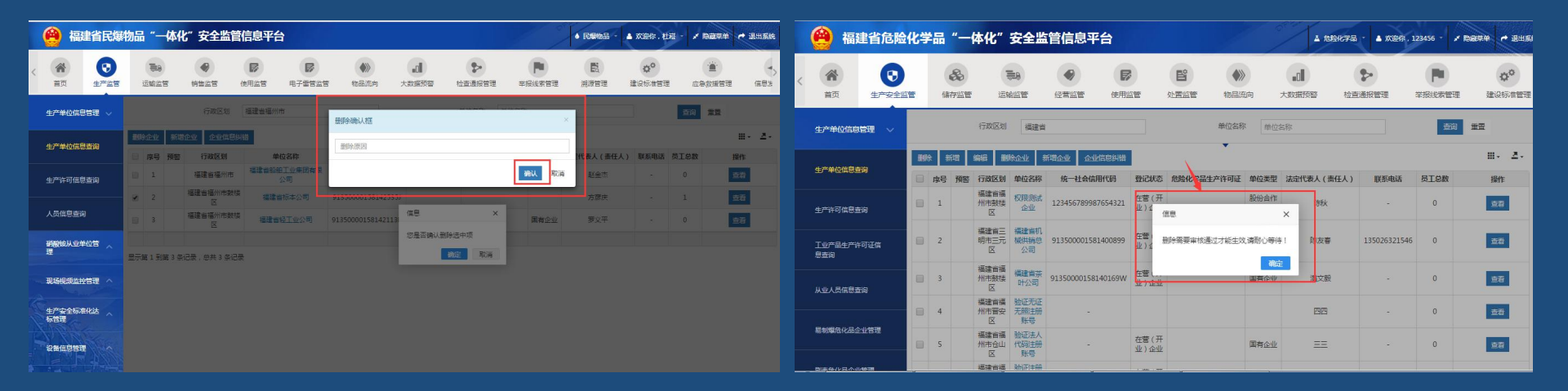

#### 3、企业信息纠错:

# ①在单位信息管理页面中勾选一条企业信息,点击【企业信息纠错】按钮进入企业信息编辑页面;

②将企业信息按照要求进行编辑修改后点击保存;

| 🙆 福建省民                                                                                                    | 爆物品"一       | 体化"安全                                     | 监管信息   | 急平台                       |                    |              |            | • RS       | 68 · 🔺    | 欢迎你,杜冠 | · / 8884 | • iltiss | sie 🤗 (    | 副建省民爆                                                                            | 物品"一体             | 化"安全监            | 管信息平   | 治                                                       |                                              |                                    |           |         | • R988        | ▲ 双迎你,杜福     | / DER# + EHI    |
|----------------------------------------------------------------------------------------------------|-------------|-------------------------------------------|--------|---------------------------|--------------------|--------------|------------|------------|-----------|--------|----------|----------|------------|----------------------------------------------------------------------------------|-------------------|------------------|--------|---------------------------------------------------------|----------------------------------------------|------------------------------------|-----------|---------|---------------|--------------|-----------------|
| <ul> <li>()</li> <li>()</li> <li< th=""><th><b>1</b>00</th><th>()<br/>())))))))))))))))))))))))))))))))))</th><th>使用記</th><th>8 878821</th><th>5 校品元向 并</th><th>.d<br/>Kasaa</th><th><b>*</b></th><th>RUNER ART</th><th></th><th></th><th></th><th>1 983</th><th>с <b>ж</b></th><th>()<br/>10<br/>10<br/>10<br/>10<br/>10<br/>10<br/>10<br/>10<br/>10<br/>10<br/>10<br/>10<br/>10</th><th>199<br/>199<br/>199</th><th><b>会</b><br/>特告监管</th><th>(8728</th><th>日子田智益哲</th><th>(A)<br/>物品派向</th><th>山大数据预警</th><th>たの一般を表現管理</th><th></th><th>開きまた</th><th>00<br/>建设标准管理</th><th>()<br/>应急致境管理 信息</th></li<></ul> | <b>1</b> 00 | ()<br>()))))))))))))))))))))))))))))))))) | 使用記    | 8 878821                  | 5 校品元向 并           | .d<br>Kasaa  | <b>*</b>   | RUNER ART  |           |        |          | 1 983    | с <b>ж</b> | ()<br>10<br>10<br>10<br>10<br>10<br>10<br>10<br>10<br>10<br>10<br>10<br>10<br>10 | 199<br>199<br>199 | <b>会</b><br>特告监管 | (8728  | 日子田智益哲                                                  | (A)<br>物品派向                                  | 山大数据预警                             | たの一般を表現管理 |         | 開きまた          | 00<br>建设标准管理 | ()<br>应急致境管理 信息 |
| 生产单位信息管理 🗸                                                                                                    |             | 68                                        | 211 福岡 | 皆道福州市                     |                    |              | 单位名称 单位名称  | E.         |           |        | 29 II    |          | 生产单位       |                                                                                  | 企业信息纠错            |                  |        |                                                         |                                              |                                    |           |         |               |              | P               |
| 生产单位信息音询                                                                                                    | 翻除企业        | 新聞企业企                                     | k信息纠错  |                           |                    |              |            |            |           |        |          | H. 2.    | -          |                                                                                  | 生产单位基2            | 信息               |        |                                                         |                                              |                                    |           |         |               |              |                 |
|                                                                                                    | □ 序号        | 預售 行政                                     | (10)   | 单位名称                      | 统一社会信用代码           | 登记状态         | 民爆物品生产许可证  | 单位类型 法定代表人 | (責任人)     | 联系电话 多 | alex .   | 操作       | 生产单位       |                                                                                  |                   |                  | 单位名称 [ | 福建省标本公司                                                 |                                              | *                                  |           | 行政区划    | 福建省福州市数都      | Æ            |                 |
| 生产许可信息查询                                                                                                    | 1           | 描述会社                                      | (州市)   | 建直船舶 <u>工业</u> 集团有限<br>公司 | 91350000158155897D | 在售(开业)企<br>业 | 尾爆生产许可证001 | 國有企业 赵     | ÈΦ        |        | 0        | 重酒       | 生产许可       | 6833                                                                             |                   |                  | 单位类型   | 全部                                                      |                                              | ۲                                  |           | 登记状态    | 全部            |              | Ψ.              |
|                                                                                                    | 8 2         | 福建自福的                                     | 市鼓楼    | 權建會根本公司                   | 91350000158142535J |              |            | 方征         | <b>新庆</b> | - 2    | 1        | 查看       |            |                                                                                  |                   |                  | 注册号    | 350000100029565                                         |                                              |                                    | 統         | 一社会信用代码 | 9135000015814 | 2535J        |                 |
| 人员信息查询                                                                                                    | 8           | 福建會福休                                     | 的政策    | 福建會经工业公司                  | 91350000158142113K | 在實(开业)企<br>业 |            | 國有企业 罗)    | ノ平        | 4      | 0        | 查看       | 人员信息       | 查询                                                                               |                   |                  | 注册资本   | 80                                                      | 万人民币                                         |                                    | 法定代       | (表任人)   | 方意庆           |              |                 |
| 朝殿被从业单位管 🔨                                                                                                    |             |                                           |        |                           |                    |              |            |            |           |        |          |          | 副酸性从       | 业单位管                                                                             |                   |                  | 联系电话   | 联系电话                                                    |                                              |                                    |           | 注册时间    | 1983-04-01    |              |                 |
|                                                                                                    | 显示第1到       | 【3 祭记录,总共                                 | 3 祭记录  |                           |                    |              |            |            |           |        |          |          | 理          |                                                                                  |                   |                  | 核准日期   | 2016-12-02                                              |                                              | -                                  |           | 经查用期白   | 1995-05-04    |              | -               |
| 1050021990 <b>^</b>                                                                                                    |             |                                           |        |                           |                    |              |            |            |           |        |          |          | 现场规划       |                                                                                  |                   |                  |        |                                                         |                                              |                                    |           | 0.000   |               |              |                 |
|                                                                                                    |             |                                           |        |                           |                    |              |            |            |           |        |          |          | -          |                                                                                  |                   | 62               | 营限期至   | 2045-05-04                                              |                                              |                                    |           | 登记机关    | 福建省工商行政管      | 理局           |                 |
| 生产安全标用化达<br>标管理                                                                                                    |             |                                           |        |                           |                    |              |            |            |           |        |          |          | 生产安全       |                                                                                  |                   |                  |        |                                                         |                                              |                                    | (         | 住所)营业场所 | 福州市茶園路394     | þ.           |                 |
| RHGSBR                                                                                                    |             |                                           |        |                           |                    |              |            |            |           |        |          |          | Reist      | -                                                                                |                   |                  | 经营范围   | 野生动物标本加工:植<br>务,技术咨询:遗信设行<br>化工产品,建筑材料,1<br>法须疑批准的项目,经行 | 你标本采集加工;<br>备,电子计算机,<br>家用电器,针,划<br>但关部门批准后方 | 综合技术服<br>电器机械,<br>防汛品。(依<br>5可开展经营 |           | 营业执照附件  |               |              | 选择文件            |

#### 3、企业信息纠错:

③系统提示修改信息需要通过审核后才会显示,点击确认;

#### ④企业信息修改审核通过后,将会自动更新企业信息;

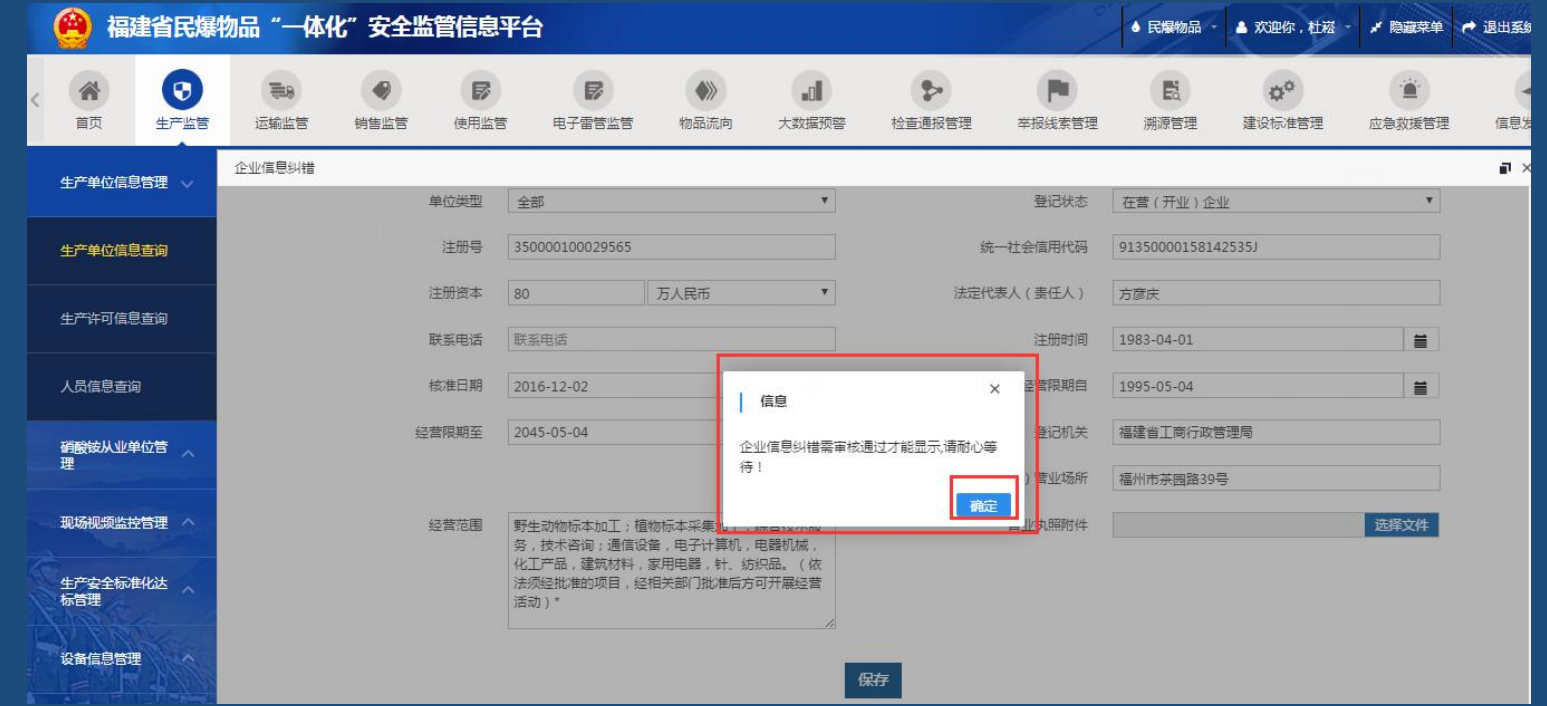

#### (二) 如何进行检查与通报?

1、电脑端操作 (1) 检查清单管理 (2) 发起独立检查 (3) 发起双随机检查 (4) 发起联合检查 (5) 登记检查任务 (6) 隐患管理 (7) 归口通报管理

2、手机端操作 (1) 检查清单 (2) 发起独立检查 (3) 发起双随机检查 (4) 发起联合检查 (5) 隐患登记 (6) 归口通报

### 电脑端操作: (1)检查清单管理

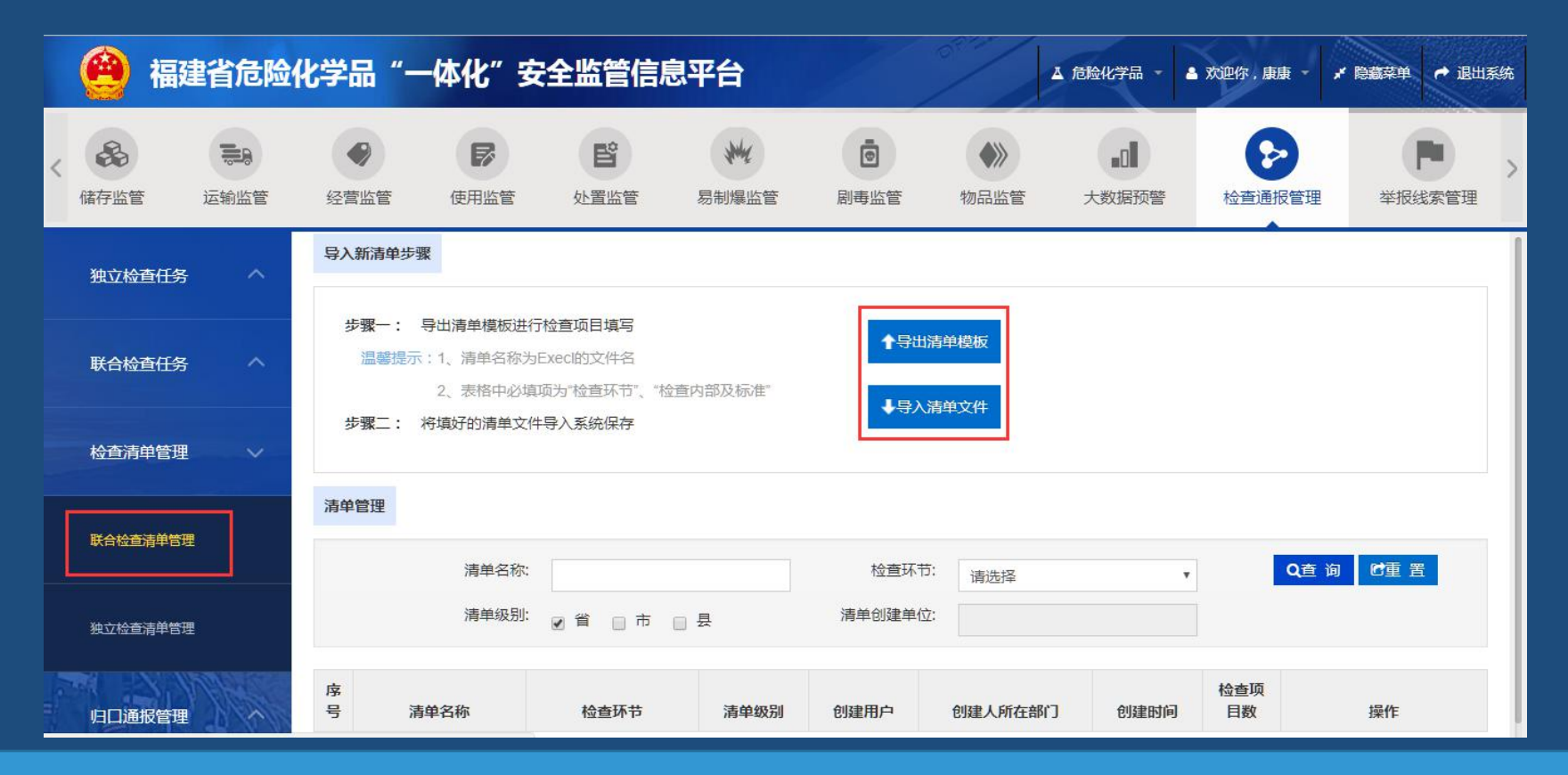

检查任务清单管理-联合检查清单管理:根据默认Excel的默认规范,导入清单文件;也可点击按钮编辑、删除清单。

#### (1) 检查清单管理

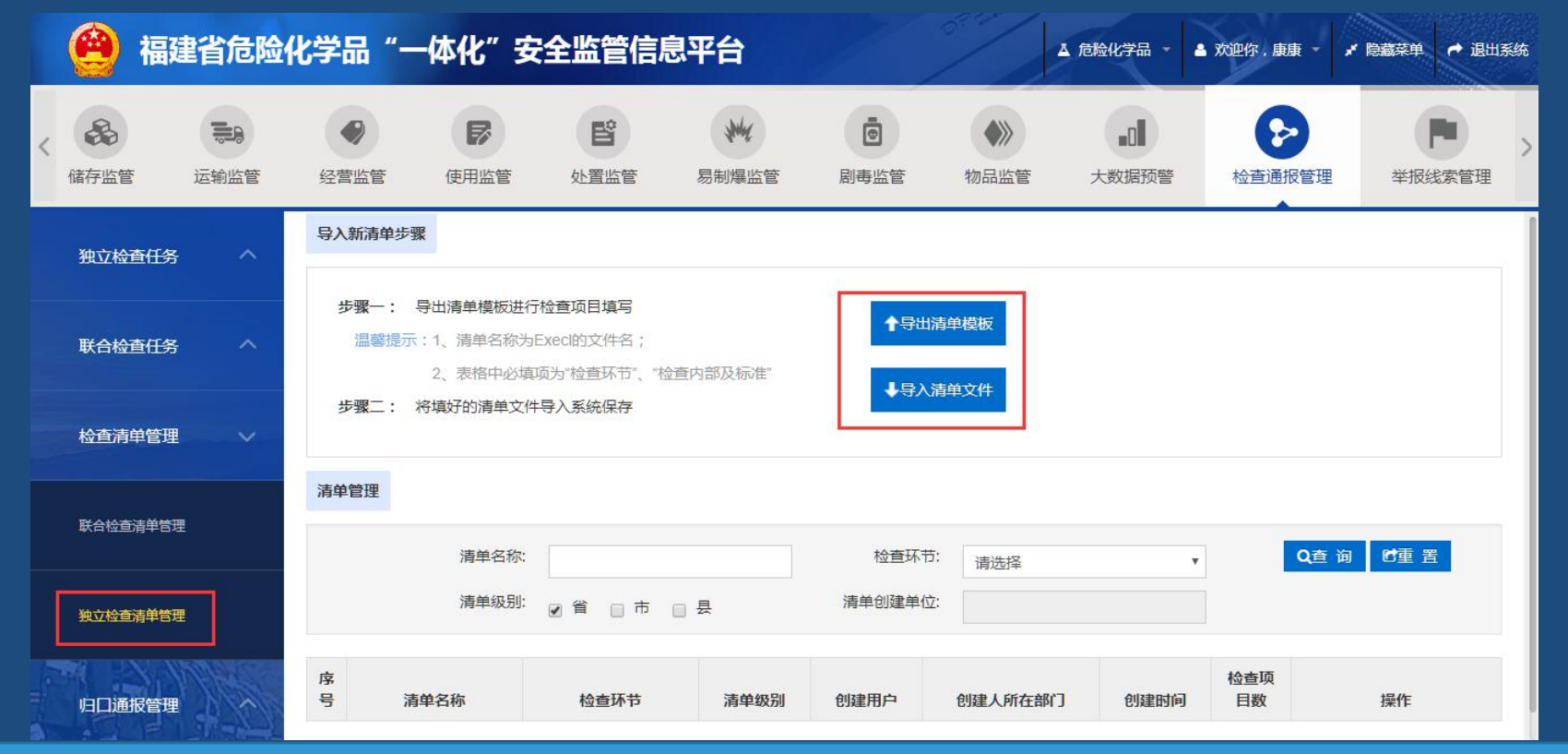

检查任务清单管理-独立检查清单管理:根据默认Excel的默认规范,导入清单文件;也可点击按钮编辑、删除清单。

#### (2) 发起独立检查

| 🙆 福建省枪          | 这弹药类"一体化"                               | "安全监管信息平                     | 台         |        |         |      |       |              | ◆ 槍支3              | ¥药类 🔰 🛔 欢迎你,             | 黄小乐 - 🖌 隐藏 | 藤単 🕈 退出系約      |
|-----------------|-----------------------------------------|------------------------------|-----------|--------|---------|------|-------|--------------|--------------------|--------------------------|------------|----------------|
| < 合 (<br>首页 生产安 | 2         ●           R全监管         配售监管 | 日本         日本           使用监管 | 射钉器监管     | 管制刀具监管 | ジャンジャング | か品流向 | 力数据预警 | た直通报管理       | <b>中</b><br>举报线索管理 | ✿ <sup>✿</sup><br>建设标准管理 | 民溯源管理      | <b>应</b> 急救援管理 |
| 独立检查任务          | 新增独立检查任务                                |                              |           |        |         |      |       |              |                    |                          |            |                |
|                 | 忽账号                                     | 所在辖区 福建省 内,共有 枪支弹            | 防企业 183 家 |        |         |      |       |              |                    |                          |            |                |
| 创建独立检查任务        | 检查标题:                                   | 在这里输入检查的标题                   |           |        |         |      |       |              |                    | *                        |            |                |
|                 | 检查部门:                                   | 福建省公安厅                       |           |        |         |      |       |              |                    | *                        |            |                |
| 创建以随机根立检查任务     | 检查对象:                                   | 福建省三明学院                      |           |        |         |      |       |              |                    | * 选择企业                   |            |                |
| 受记独立检查任务        | 计划开始时间:                                 |                              | •         |        |         |      | 计划    | 结束时间: 2017-0 | 9-15               | •                        |            |                |
|                 | 检查类型:                                   | 部分检查(对清单中的部分检                | 直项进行检查 🔻  |        |         |      |       | 检查形式: 明查(发   | 送通知给检查对象)          | • *                      |            |                |
| 已完成的独立检查任务      | 检查清单:                                   | 公安独立                         |           | -      |         |      |       |              |                    | * 选择清单                   |            |                |
|                 |                                         |                              |           |        |         |      |       |              |                    |                          |            |                |
| 联合检查任务          | 专家:                                     | 您可以在专家信息管理中添加                | 随行参检的专家库  |        |         |      |       |              |                    | 选择专家                     |            |                |
| 检查清单管理          | 备注:                                     |                              |           |        |         |      |       |              |                    |                          |            |                |
| 归口通报管理          | B1744 :                                 | 上传,附件医放于此                    |           |        |         |      |       |              |                    |                          |            |                |
| 隐患管理            |                                         |                              |           |        |         | 提交   |       |              |                    |                          |            | -              |

创建独立检查任务:填写相关检查信息-提交(备注,选择抽查时,可选择清单的其中几项进行检查)

#### (3) 发起双随机检查

| 🙆 👬                                   | 副建省危险化              | 比学品"──                                                    | 体化"安≦                     | 全监管信息                                                                                                    | 平台                     |                  |          |         |      |           |        |                    |      |                          | ▲ 危险化学 | 品 - 🔺 欢迎你,庸        | 康 - 🖌 隐藏菜单 🏓 退出系统 |
|---------------------------------------|---------------------|-----------------------------------------------------------|---------------------------|----------------------------------------------------------------------------------------------------|------------------------|------------------|----------|---------|------|-----------|--------|--------------------|------|--------------------------|--------|--------------------|-------------------|
| 合同                                    | <b>()</b><br>生产安全监管 | 品                                                         | 高齢の                       |                                                                                                    | は用监管                   | <b>ピ</b><br>处置监管 | 観光瀬町     |         | 物品监管 | <br>大数据预警 | た意通报管理 | <b>中</b><br>举报线素管理 | 開設管理 | ゆ <sup>ゆ</sup><br>建设标准管理 | 应急救援管理 | <b>月</b><br>信息发布管理 | 米系統管理             |
| 独立检查但                                 | £§\$                |                                                           |                           |                                                                                                    |                        |                  |          | -0      |      | 2         |        |                    | 3    |                          |        |                    |                   |
| 创建独立核                                 | 金直任务                |                                                           |                           |                                                                                                    |                        |                  |          | XX题者加达择 |      | 填号检       | 全信息    | 开始                 |      |                          |        |                    |                   |
| 创建双随机<br>任务                           | 几独立检查               | 第一步:双随                                                    | 机选择<br>内.共有企业家            |                                                                                                    |                        |                  |          |         |      |           |        |                    |      |                          |        |                    |                   |
| 登记独立杨                                 | 金直任务                | 1、企业数量<br>(1) 先选择要                                        | 設置(可直接輸)<br>随机抽取的企业)      | 入企业数量。或输入<br>所履环节 (默认为                                                                                                    | <b>、比例值)</b><br>(全部环节) |                  |          |         |      |           |        |                    |      |                          |        |                    |                   |
| 已完成的独<br>务                            | 独立检查任               | * 选择现<br>(2) 选择抽取                                         | 第 全部<br>(方式)              |                                                                                                    | Ŧ                      |                  |          |         |      |           |        |                    |      |                          |        |                    |                   |
| 联合检查们                                 | 195 个               | ●方式-<br>*企业                                               | : 直接輸入企业(<br>L数量          | 数量 (系统会根据                                                                                                    | 输入的企业数量。               | 从上面所选的环节         | 中隨机抽取企业) |         |      |           |        |                    |      |                          |        |                    |                   |
| 检查清单管                                 | 鋰 ^                 | ◎方式:<br>◎方式:                                              | 二: 輸入比例值 (ā<br>三: 选择特定区划) | 系統会根据輸入的<br>的企业数量                                                                                                    | 比例值,从上面所               | 选的环节中随机抽         | 取企业)     |         |      |           |        |                    |      |                          |        |                    |                   |
| 归口通报管                                 | 锂 ^                 | 2、执法人员                                                    | 数量 (设置本次制                 | 影加强立检查的执                                                                                                    | (法人员总数)                |                  |          |         |      |           |        |                    |      |                          |        |                    |                   |
| 隐患管理                                  | ^                   | <ul> <li>●方式一: 自</li> <li>*数值</li> <li>○方式二: 违</li> </ul> | 接随机选择执法。<br>择特定区划的执行      | 人员数量<br>法人员数量                                                                                                    |                        |                  |          |         |      |           |        |                    |      |                          |        |                    |                   |
| 企业自查自                                 | 副新品語                | 3、是否专家                                                    | 《参加 (确认本次图                | 中立检查是否需要                                                                                                    | 专家参加,以及相               | 应的专家数量)          |          |         |      |           |        |                    |      |                          |        |                    |                   |
| C C C C C C C C C C C C C C C C C C C | *I <b>I</b> I       | 是否专家参加                                                    | 요 이분 종립                   | The second second secon |                        |                  |          |         |      |           |        |                    |      |                          |        |                    |                   |
| 监督检查监                                 | 盆察管理                |                                                           |                           |                                                                                                    |                        |                  |          |         |      | 重置        | 开始随机   | n                  |      |                          |        |                    |                   |

可创建双随机独立检查任务:第一步,创建双随机独立检查任务-填写相关检查信息-开始随机到下一步。

#### (3) 发起双随机检查

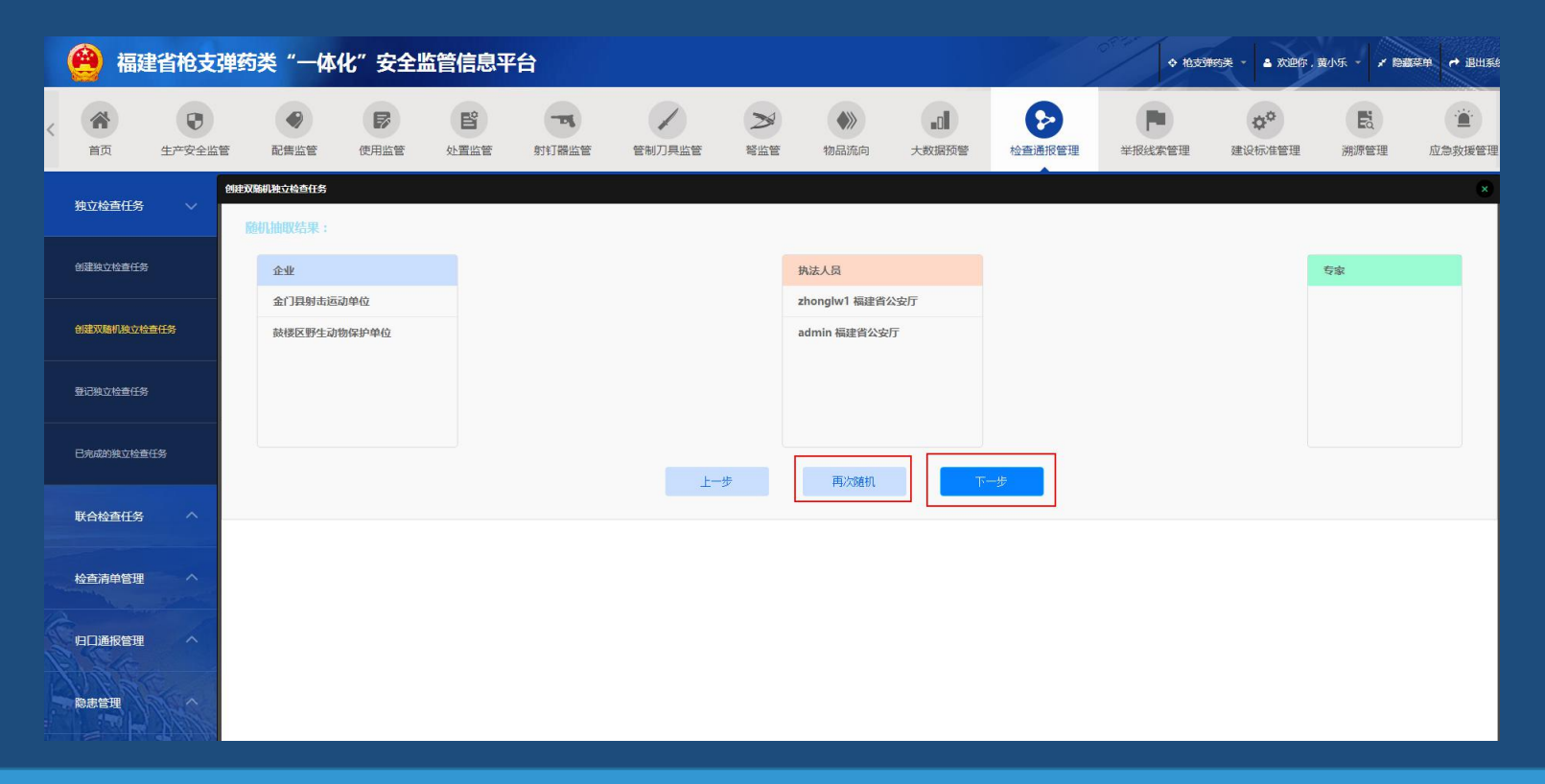

创建双随机独立检查任务: 第二步, 可选择再次随机选择检查任务信息, 或直接到下一步。

#### (3) 发起双随机检查

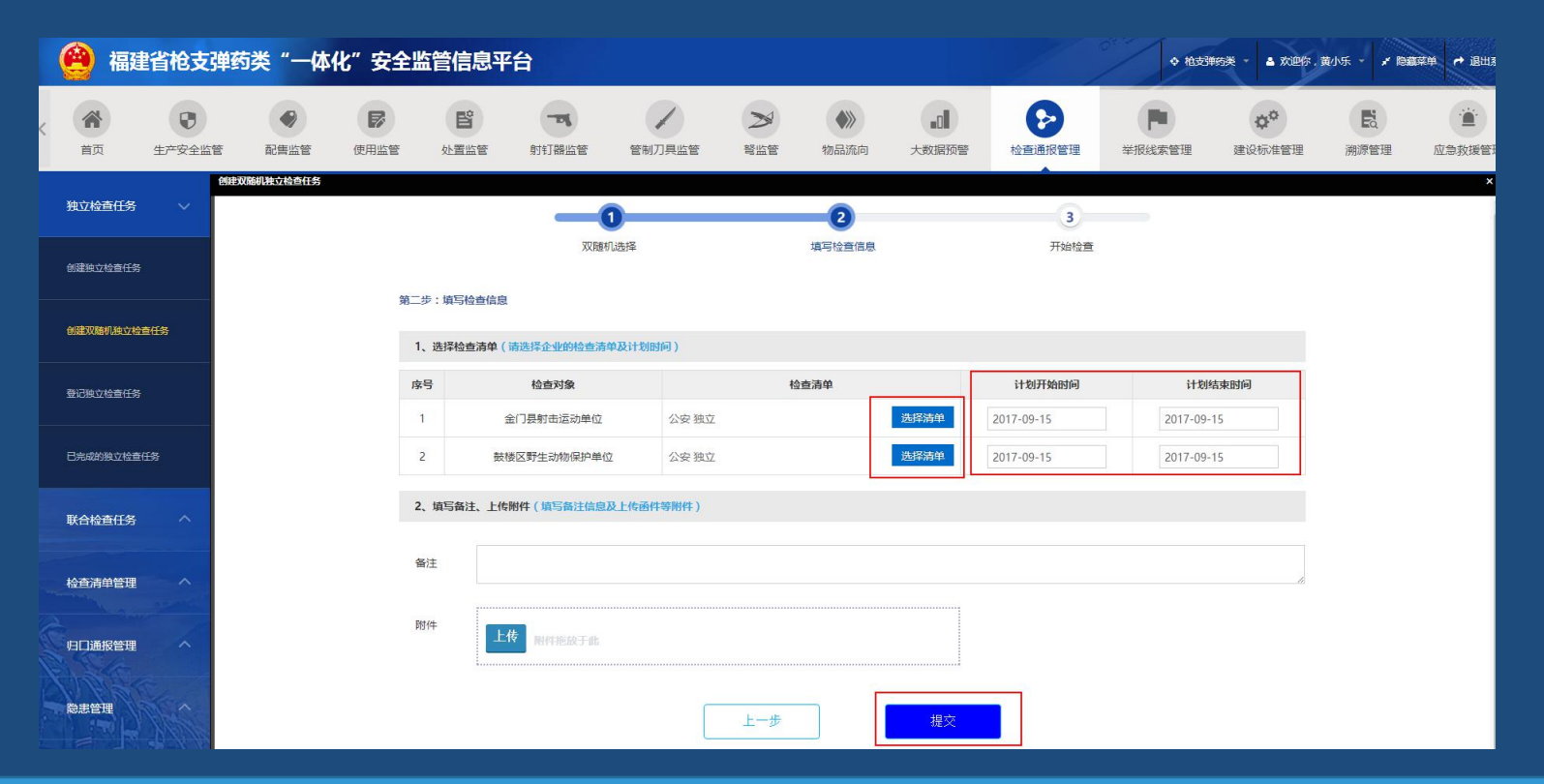

创建双随机独立检查任务: 第三步, 选择检查清单和填写检查开始结束时间等信息-提交。

#### (4) 发起联合检查

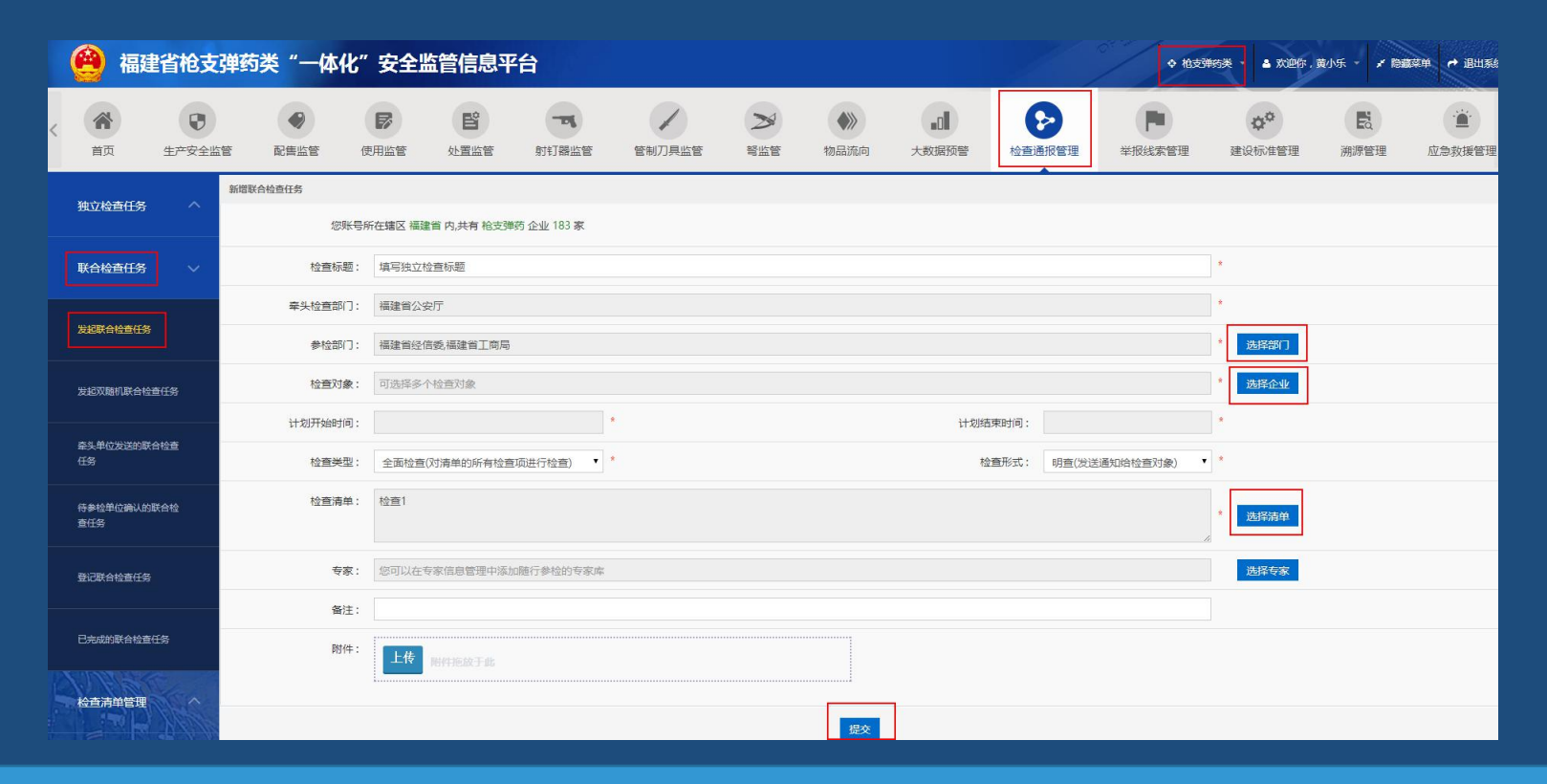

发起联合检查任务:第一步,有牵头部门发起,填写相关检查信息-提交后,需等待参检部门全部同意。

#### (4) 发起联合检查

| <b>谷</b><br>首页 | 日本安全监管  | 配售    |            | 日本管 处置监督                     | 射钉器     | 监管 物品流向                     | 力数据预警      | を直通报管理     | <b>し</b><br>溯源管理 | <b>企</b> 急救援管理 | <b>人</b><br>信息发布管理 | メ系統管理 |    |         |      |
|----------------|---------|-------|------------|------------------------------|---------|-----------------------------|------------|------------|------------------|----------------|--------------------|-------|----|---------|------|
| 独立检查           | ēffs ^  |       |            | 任务类型:<br>睾头检查部门:             | 全部      |                             |            | 企业名检查类     | 称:<br>型: 全部      | •              |                    |       |    | Q查询 23重 | 置    |
| 联合检查           |         |       |            | 检查形式:<br>计划结束时间:             | 全部      | •                           |            | 计划开始时      | 间:<br>态: 未答复     | :              |                    |       |    |         |      |
| - 秦头单位<br>任务   | 发送的联合检查 |       |            |                              |         |                             |            |            |                  |                |                    |       |    |         |      |
|                |         | 序号    | 任务类型       | 检查标                          |         | 检查对象                        | 计划开始时间     | 计划结束时间     | 检查类              | 型检查形式          | 牵头检查部门             | 状态    | F  | 操作      | _    |
| 登记联合           | 检查任务    | 1     | 普通检查       | 算马强立位目前感望<br>管理有限公司福州省<br>公司 | 江区万象城分  | 厦门一分地餐饮管理有限2<br>福州台江区万象城分公司 | 2017-09-15 | 2017-09-15 | 全面检              | 查 明查           | 福建省公安厅             | 未答复   |    | 同意拒绝    |      |
| 已完成的           | 联合检查任务  | 显示第 1 | 到第 10 条记录, | 总共 1 条记录,总共1页                | 每页显示 10 |                             |            |            |                  |                |                    |       | 首页 | 页 1 下页  | 页 末页 |
| 检查清明           | 単管理 へ   |       |            |                              |         |                             |            |            |                  |                |                    |       |    |         |      |
| 日口通            | 股管理 ^   |       |            |                              |         |                             |            |            |                  |                |                    |       |    |         |      |

发起联合检查任务:第二步,需参检部门登入-检查通报管理-牵头部门发送的联合检查-同意或拒绝任务。

#### (5)登记检查任务

| 🙆 福建省枪支势                                 | 单药学 | <b>ぎ"一体化</b>      | 2"安全监管信息                                  | 急平台                         | 0              | ◆枪              | 支弹药类 👻 🛔 🎗   | 知识你,康康 👻 💉 🕅 | 読業単 ・ 退出系统           |
|------------------------------------------|-----|-------------------|-------------------------------------------|-----------------------------|----------------|-----------------|--------------|--------------|----------------------|
| () () () () () () () () () () () () () ( | 便用  | <b>7</b><br>用监管 处 | と で す 、 、 、 、 、 、 、 、 、 、 、 、 、 、 、 、 、 、 | 管制刀具监管                      | 登広管            | いいたいで、「おけん」である。 | ■D■<br>大数据预警 |              | <b>下</b> ,<br>举报线索管理 |
| 独立检查任务 🗸 🗸 🗸                             |     | 任务                | 类型: <sub>全部</sub>                         | ¥                           | 检查对象:          |                 |              | Q查)          |                      |
|                                          | 序号  | 任务类型              | 检查标题                                      | 检查对象                        | 检查结果           | 计划开始时间          | 计划结束时间       | 检查部门         | 结果登记                 |
| 创建独立检查任务                                 | 1   | 双随机检查             |                                           |                             | 共7项,已完成0项      | 2017-11-09      | 2017-11-09   | 福建省公安厅       | 登记删除                 |
|                                          | 2   | 双随机检查             |                                           |                             | 共7项,已完成2项      | 2017-11-08      | 2017-11-08   | 福建省公安厅       | 登记删除                 |
| 创建双随机独立检查任务                              | 3   | 普通检查              | 适 <u>支</u> 弹                              | 福州社 并且合理 中主<br>限公司          | 共7项,已完成6项      | 2017-10-30      | 2017-10-30   | 福建省公安厅       | 登记删除                 |
| 登记独立检查任务                                 | 4   | 普通检查              |                                           | 福州的世界合称中<br>限公司             | 共7项,已完成0项      | 2017-10-30      | 2017-10-30   | 福建省公安厅       | 登记删除                 |
| 已完成的独立检查任务                               | 5   | 普通检查              | 19 <u></u>                                | 李 <del>鸿宫节世纪第</del> 中场<br>所 | 共10项,已完成2<br>项 | 2017-10-25      | 2017-10-25   | 福建省公安厅       | 登记删除                 |
|                                          | 6   | 普通检查              | pinggege-鼓楼区野生动<br>初保护单位                  | 韩珠又野生动物/R城<br>单位            | 共10项,已完成0<br>项 | 2017-10-25      | 2017-10-25   | 福建省公安厅       | 登记删除                 |
| 联合检查任务                                   | 7   | 普通检查              | pinggege-永寿月射丰运<br>动单位                    | э <b>л []) ( [])</b>        | 共10项,已完成0<br>项 | 2017-10-25      | 2017-10-25   | 福建省公安厅       | 登记删除                 |

登记独立检查任务:独立检查的任务列表,点击"登记"按钮,可进入独立检查任务登记页面。

#### (5)登记检查任务

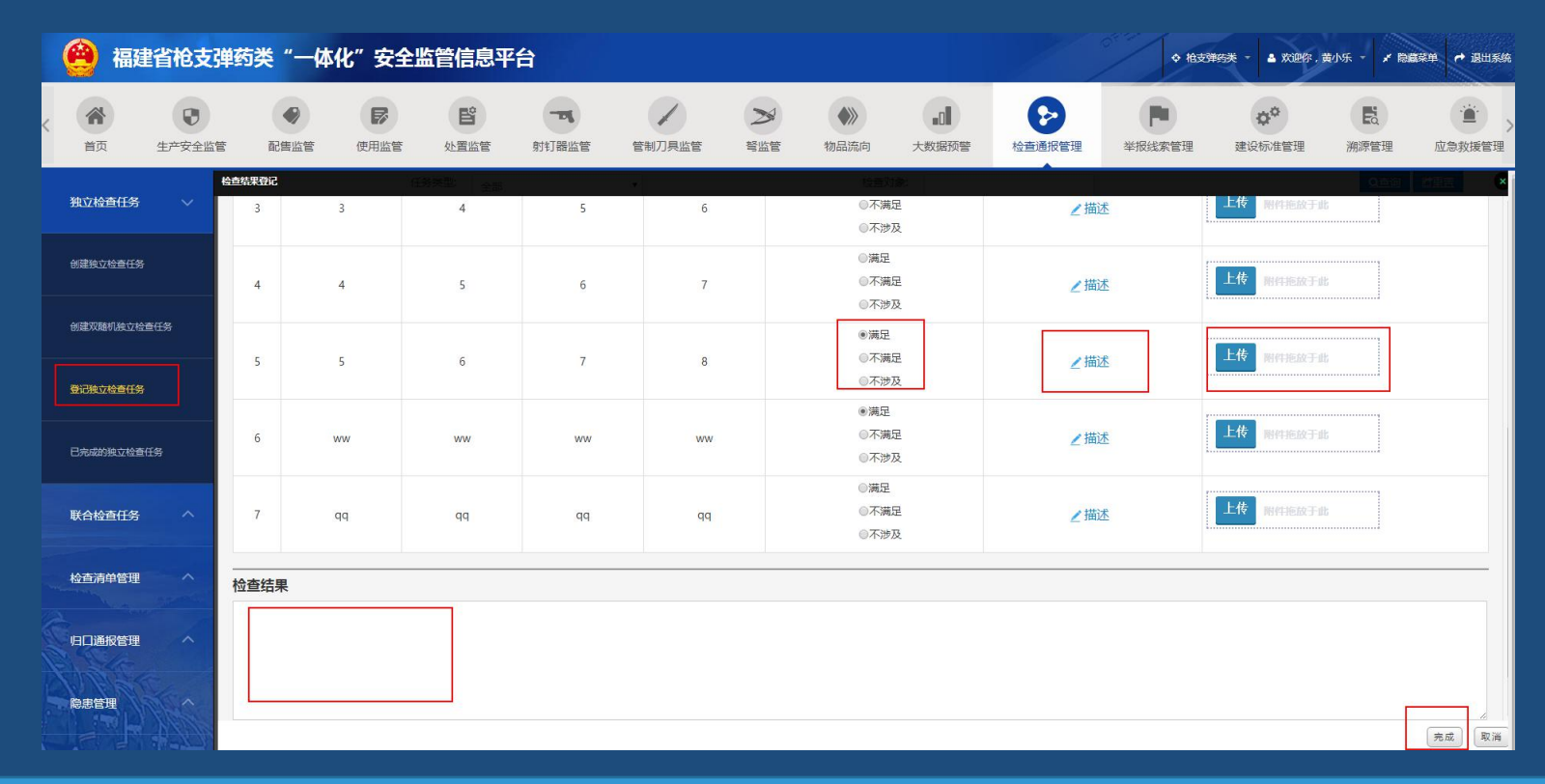

登记独立检查任务:根据检查清单内容勾选-不满足时可添加描述和附件-可填写检查结果-完成 (以下登记联合检查任务,在联合检查任务中选择,操作步骤相同。)

#### (6) 隐患管理

| 🙆 福       | 建省枪  | 支弹到 | 药类"一体              | 叱"安全                    | 监管信息平台           | 1                                       |                                                                  |          |            | ◆ 枪支弹药类 、 ▲ 欢迎你        | ,黄小乐 👻 💉 隐藏菜単 🏓 退出系 |
|-----------|------|-----|--------------------|-------------------------|------------------|-----------------------------------------|------------------------------------------------------------------|----------|------------|------------------------|---------------------|
| < 斧<br>首页 | 生产安  | 全监管 | ● 配售监管             | レクロンで                   | 「「「」」を発見していた。    | す / 一 一 一 一 一 一 一 一 一 一 一 一 一 一 一 一 一 一 | 予約                                                               | 大数据预警    | た直通报管理     | R线索管理     建设标准管理     建 | 院 並為救援管理            |
| 独立检查任务    | \$ ^ |     |                    | 1                       | 企业名称:<br>状态: 请选择 | )                                       | 督促整改责任单位:                                                        |          |            | Q查询                    | は重置                 |
| 联合检查任约    | 동 /  |     | 新增                 |                         |                  |                                         |                                                                  |          |            |                        |                     |
| 检查清单管     | e ~  | F   | 东<br>子 隐:          | 患名称                     | 企业名称             | 存在问题和隐患                                 | 整改要求                                                             | 督促整改责任单位 | 整改时限       | 状态                     | 操作                  |
|           |      |     | 福建省公安厅<br>弹药独立检查   | F20170915枪支<br>E-权限测试企业 | 权限测试企业           | 【6】,该项目检查不通过.                           |                                                                  | 福建省工商局   | 2017-09-23 | 2 已下发                  | 查看附件                |
| 归口通报管     | œ ^  | × 3 | 2 福建省公安厅<br>弹药独立检查 | F20170915枪支<br>置-权限测试企业 | 权限测试企业           | 【5】,该项目检查不通过.                           |                                                                  | 福建省财政厅   | 2017-09-2  | 2 已下发                  | 查看附件                |
|           |      | 3   | 福建省公安月<br>弹药独立检查   | F20170915枪支<br>E-权限测试企业 | 权限测试企业           | 【4】,该项目检查不通过.                           |                                                                  | 福建省农业厅   | 2017-09-2  | 2. 已下发                 | 查看附件                |
| 隐患管理      |      |     | 4 福建省公安厅<br>弹药独立检查 | F20170915枪支<br>图-权限测试企业 | 权限测试企业           | 【3】,该项目检查不通过.                           |                                                                  | 福建省体育局   | 2017-09-2  | 2 已下发                  | 查看附件                |
| 登记隐康问题    |      | 3   | a建省公安厅<br>弹药独立检查   | F20170915枪支<br>置-权限测试企业 | 权限测试企业           | 【ww】,该项目检查不通过.                          |                                                                  | 福建省体育局   | 2017-09-22 | 2 已下发                  | 查看附件                |
|           |      |     | 福建省公安厅<br>弹药独立检查   | 720170914枪支<br>-荔城区枪支配售 | 荔城区枪支配售          | 【6】,该项目检查不通过.                           | hjhggy                                                           | 福建省工商局   | 2017-09-2  | 日下发                    | 查吞附件                |
| 待整改隐患信息   |      |     |                    |                         |                  |                                         | 喜欢深阅读的人会喜欢在春天<br>踏青感受风乎舞零的惬意会喜<br>欢在夏夜谈心感受蚌声一片的                  |          |            |                        |                     |
| 待确认隐患信息   | 1    |     | 7 福建省公安厅<br>弹药独立检查 | F20170914枪支<br>-荔城区枪支配售 | 荔城区枪支配售          | 【3】,该项目检查不通过.                           | 欣喜会喜欢在秋天登高感受落<br>木萧萧的壮美会喜欢在雪夜神<br>游感受万树梨花的凉意深阅读<br>让我们在忙碌中拥有一份闲情 | 福建省体育局   | 2017-09-2  | 已下发                    | 查看附件                |
| 已整改隐患信息   | a.   |     |                    |                         |                  |                                         | 在 床口餐中看得脚步证心灵拥<br>有纯净如水般的温暖和感动深<br>阅读的幽远与闲适似水般流淌<br>着对生命的感悟似云般   |          |            |                        |                     |

登记隐患问题:检查登记中若有不满足项,自动生成隐患;也可隐患管理-登记隐患新增企业隐患。

#### (6) 隐患管理

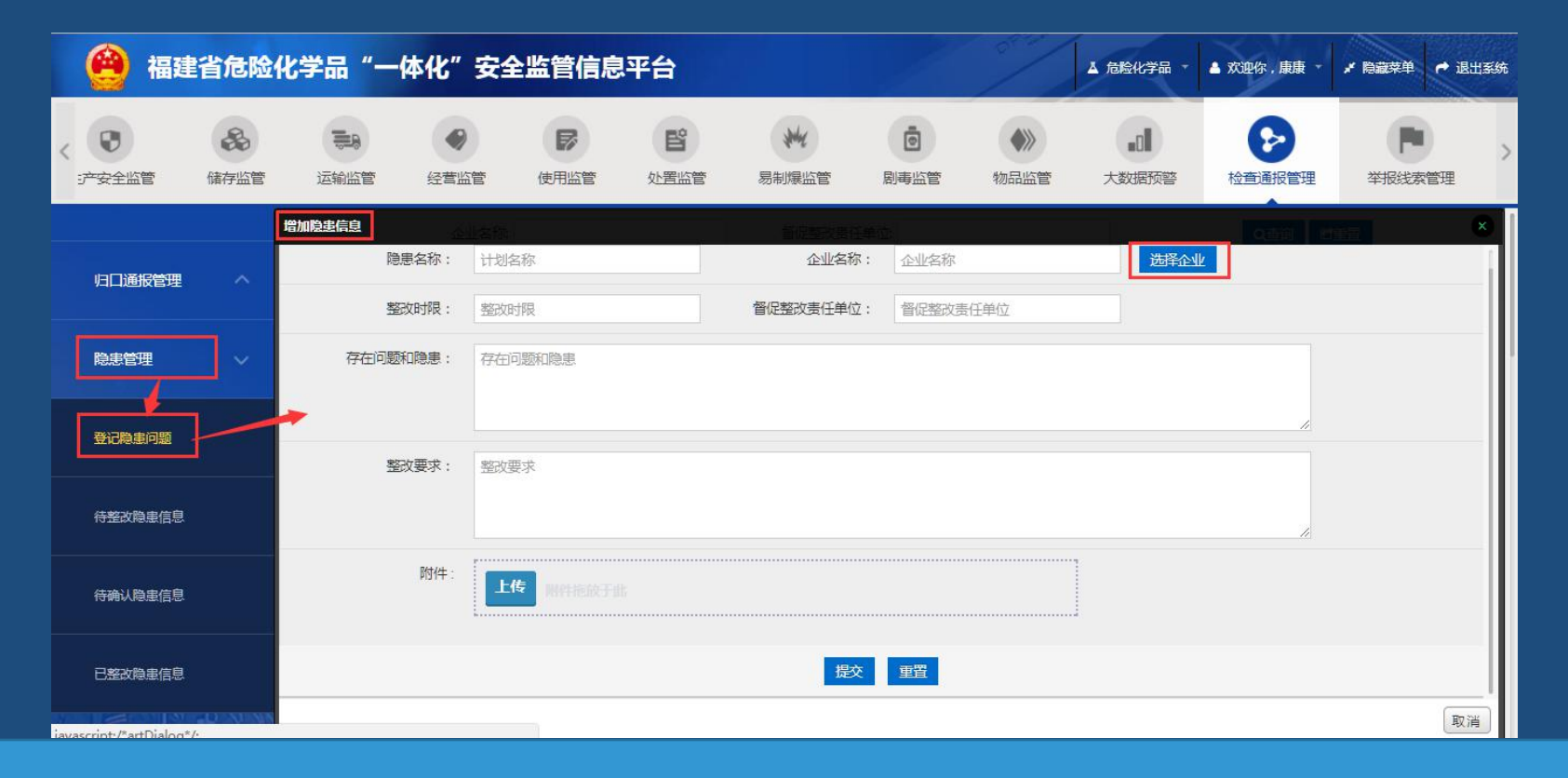

登记隐患问题:隐患管理-登记隐患-新增企业隐患信息页面,填写完信息并提交。
#### (6) 隐患管理

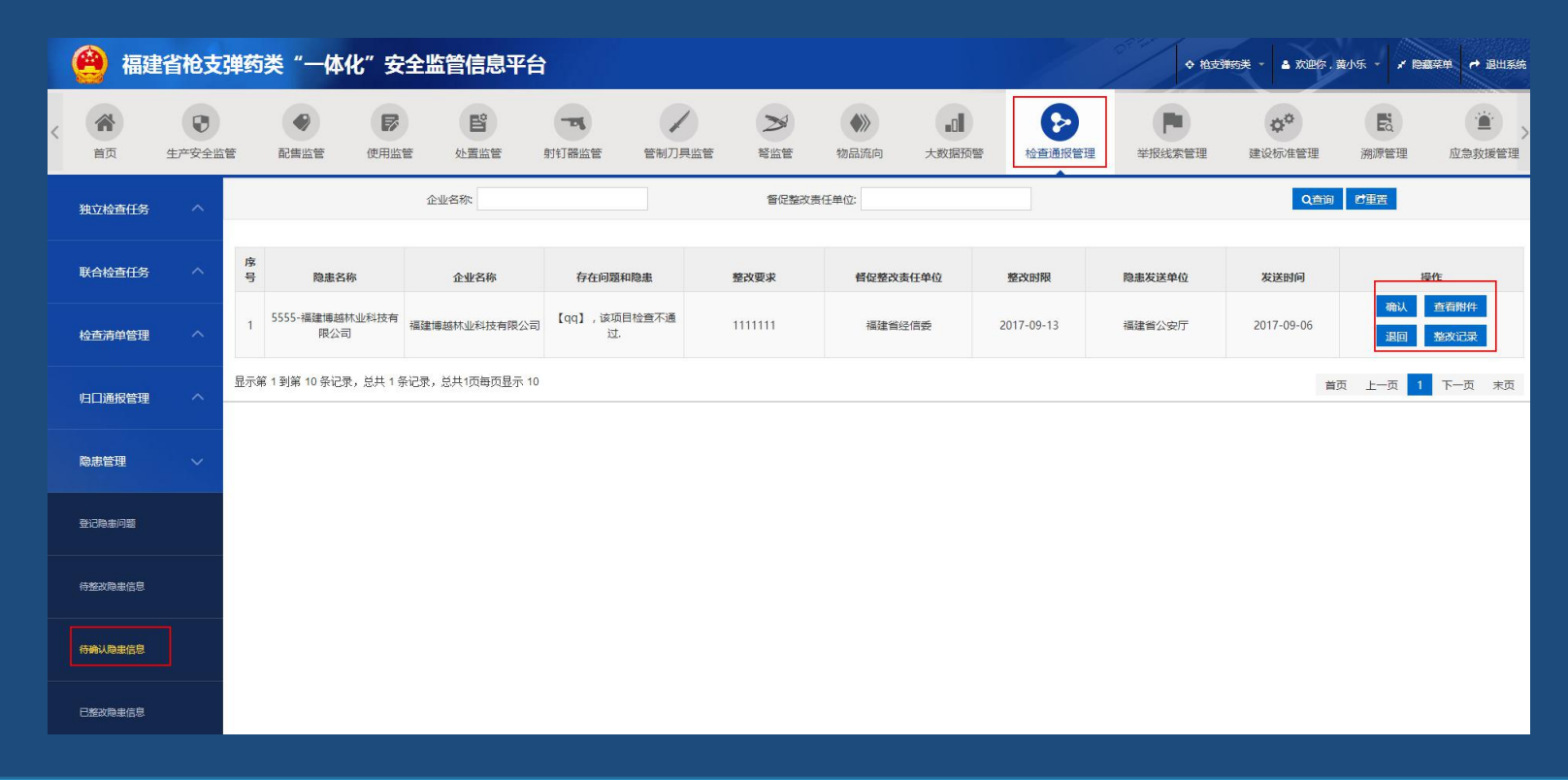

待确认隐患信息:根据企业整改后传回的信息,进行确认整改完毕或退回继续整改

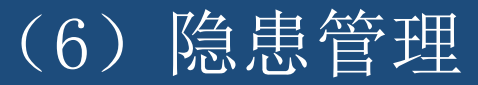

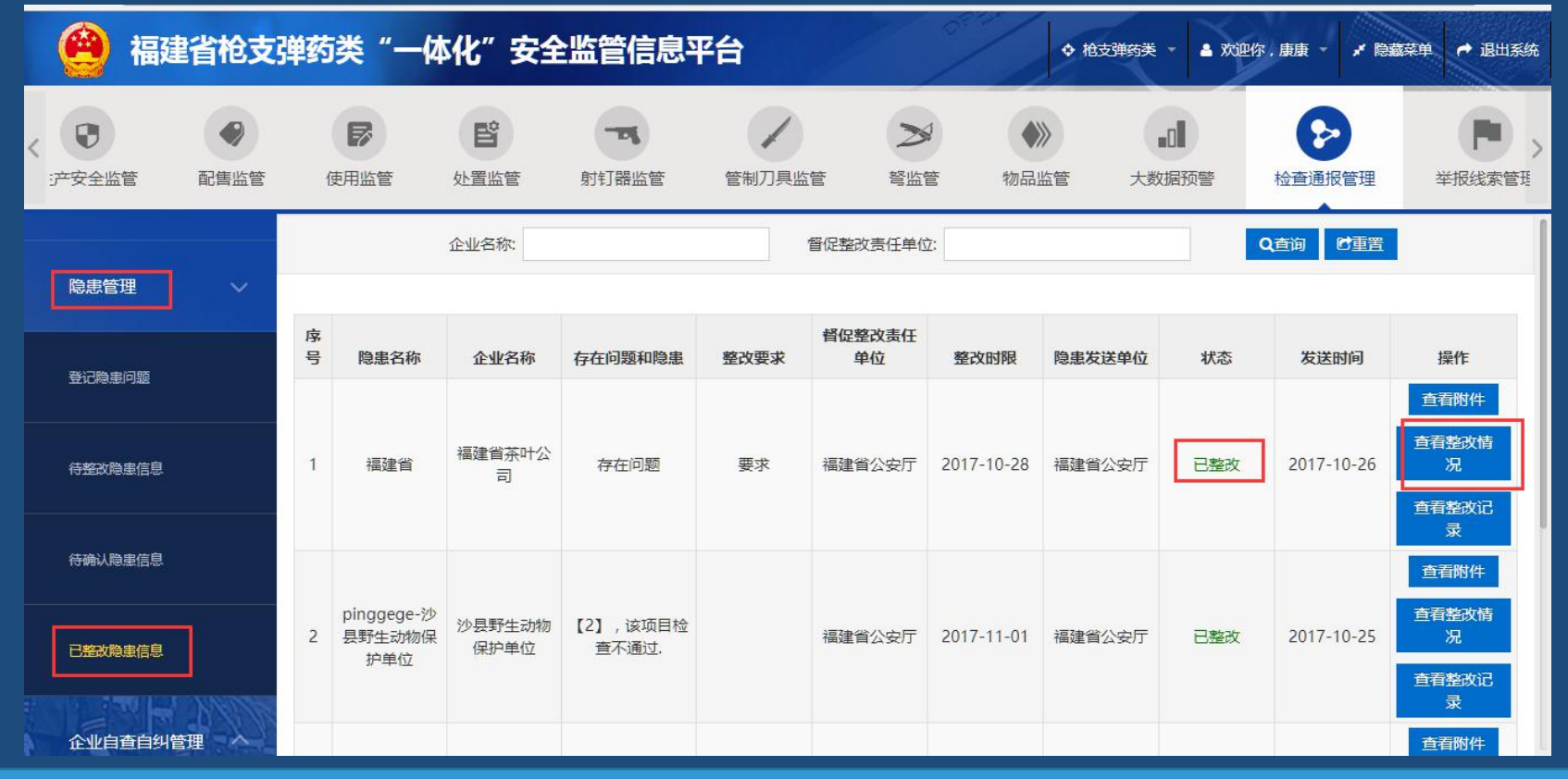

已整改隐患信息:确认企业传回的整改信息后,隐患状态变为"已整改",并可在已整改隐患信息列表中查看到。

# (7) 归口通报管理

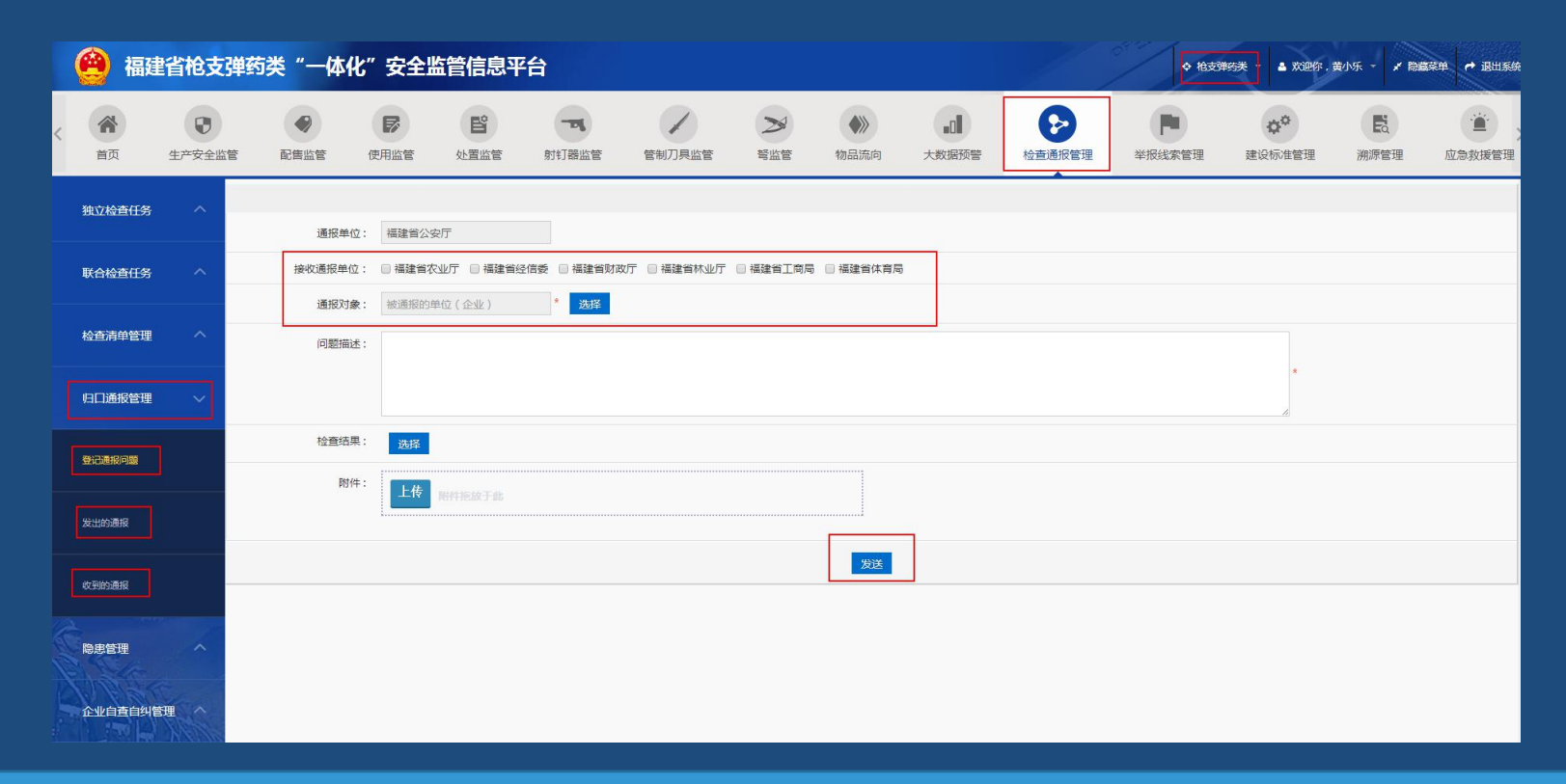

#### 归口通报管理:登记通报问题-给相关单位发出通报信息。(同栏目下,可查看发出和收到的通报)

# 手机端操作: (1)检查清单

检查清单: 手机端上的检查 清单模板由电脑端导入生成, 手机端发起检查时, 先点击 "检查清单"选择清单模板。

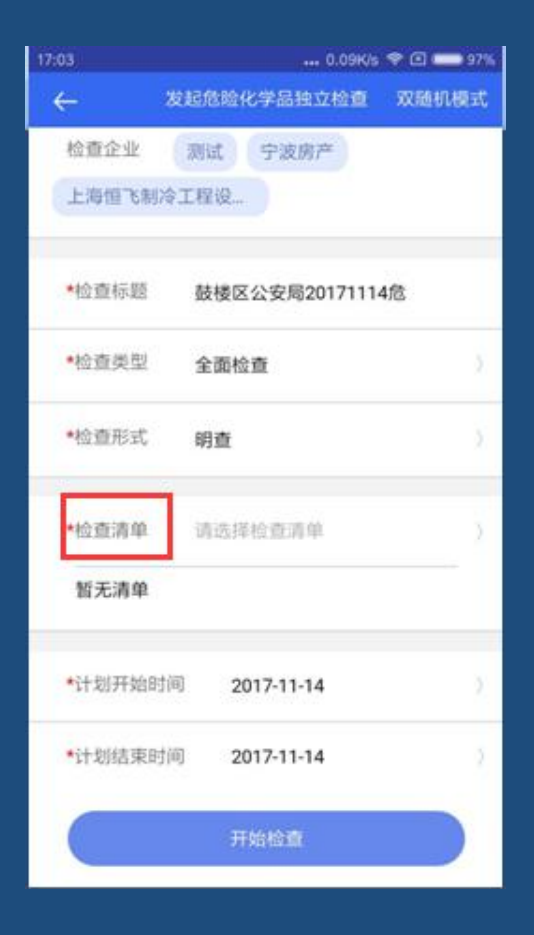

| 17:03  |             | ••• 0.01  | K/s 🛜 🗵 | 96% |
|--------|-------------|-----------|---------|-----|
|        |             |           |         |     |
| 检查企业   |             |           |         |     |
|        |             |           |         |     |
|        |             |           |         |     |
| 请选择清   | 单 (可点击查     | i看详情)     |         |     |
|        |             |           |         |     |
| 检查清单模  | 草板 (7)      |           |         | ~   |
| 交通(6)  |             |           |         |     |
| 独立检查升  | 音促检查        |           |         | _   |
| 独立检查督  | <b></b> 假检查 |           |         |     |
| 公安独立   | 危化          |           |         |     |
|        |             |           |         |     |
| 取消     | 肖           | 确知        | ≧关联     |     |
| *计划开始图 | 间 20        | 17-11-14  |         |     |
| *计划结束即 | 前 20        | )17-11-14 |         |     |
|        |             |           |         |     |
|        |             |           |         |     |
|        |             |           |         |     |

# 手机端操作: (2)发起独立检查

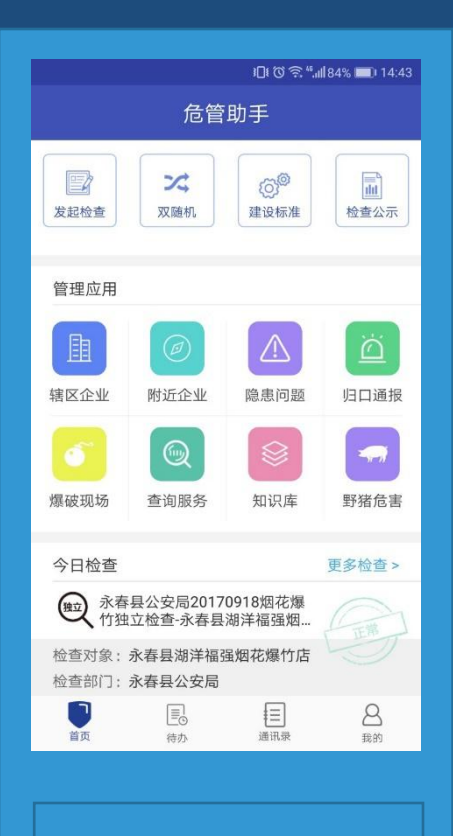

选择"发起检查"

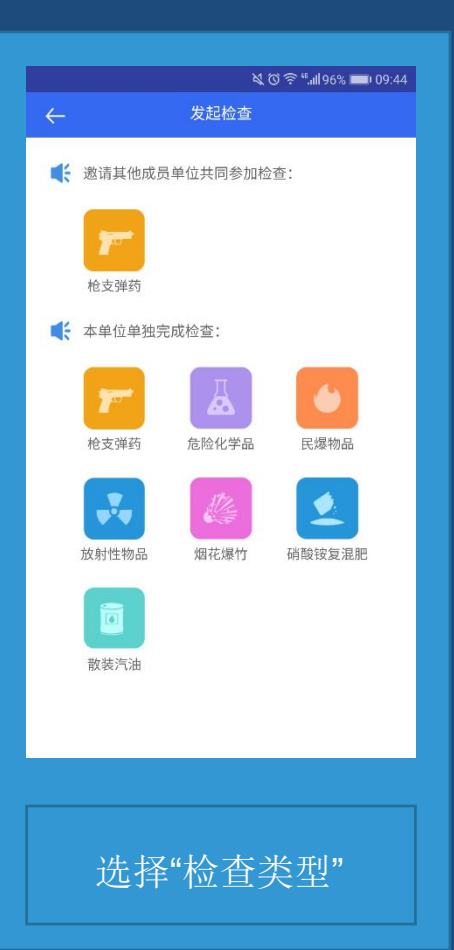

## (2) 发起独立检查

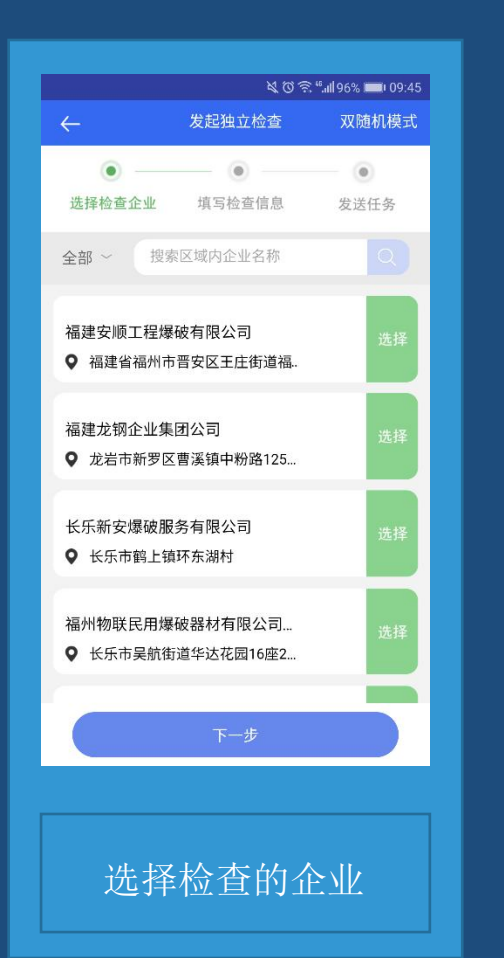

| 发起独立检查<br>●<br>填写检查信息 | 双随机模式<br>• • • * * * * * * * * * * * * * * * * |  |  |  |  |  |  |  |
|-----------------------|------------------------------------------------|--|--|--|--|--|--|--|
| 填写检查信息                | 发送任务                                           |  |  |  |  |  |  |  |
| 4                     |                                                |  |  |  |  |  |  |  |
|                       | <u> </u>                                       |  |  |  |  |  |  |  |
| 程有限公司<br>大街道五四路2…     | 选择                                             |  |  |  |  |  |  |  |
|                       |                                                |  |  |  |  |  |  |  |
|                       |                                                |  |  |  |  |  |  |  |
|                       |                                                |  |  |  |  |  |  |  |
|                       |                                                |  |  |  |  |  |  |  |
| 下一步                   |                                                |  |  |  |  |  |  |  |
|                       |                                                |  |  |  |  |  |  |  |
| 家检查的                  | 企业                                             |  |  |  |  |  |  |  |
|                       | <sup>程有限公司</sup><br>⇒街道五四路2<br>下一步             |  |  |  |  |  |  |  |

|      | <u>ଝ</u> ପ ି କି "୍ୟା।95% <b>■</b> । |         |  |  |  |  |  |  |  |  |  |
|------|-------------------------------------|---------|--|--|--|--|--|--|--|--|--|
| ←    | 发起民爆物品独立检查                          | 图 双随机模式 |  |  |  |  |  |  |  |  |  |
| 检查企  | 业 福州科利达控爆工程                         | ē       |  |  |  |  |  |  |  |  |  |
| *检查标 | 题 福州市公安局2017                        | 0829民   |  |  |  |  |  |  |  |  |  |
| *检查类 | 型  全面检查                             | >       |  |  |  |  |  |  |  |  |  |
| *检查形 | 式 明查                                | >       |  |  |  |  |  |  |  |  |  |
| *检查清 | 单 已选中1张检查清单                         | )       |  |  |  |  |  |  |  |  |  |
| 爆破作  | 业单位检查清单                             | ×       |  |  |  |  |  |  |  |  |  |
| *计划开 | 始时间 2017-08-29                      | >       |  |  |  |  |  |  |  |  |  |
| *计划结 | 束时间 2017-08-29                      | >       |  |  |  |  |  |  |  |  |  |
|      | 开始检查                                |         |  |  |  |  |  |  |  |  |  |
|      |                                     |         |  |  |  |  |  |  |  |  |  |
|      |                                     |         |  |  |  |  |  |  |  |  |  |
|      | 填写检查详                               | 情       |  |  |  |  |  |  |  |  |  |

## (2) 发起独立检查

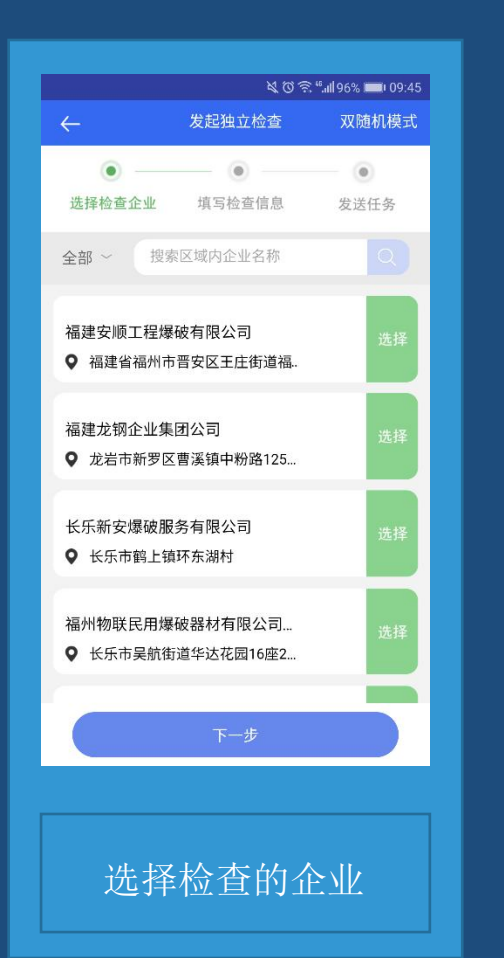

| 发起独立检查<br>●<br>填写检查信息 | 双随机模式<br>• • • * * * * * * * * * * * * * * * * |  |  |  |  |  |  |  |
|-----------------------|------------------------------------------------|--|--|--|--|--|--|--|
| 填写检查信息                | 发送任务                                           |  |  |  |  |  |  |  |
| Ł                     |                                                |  |  |  |  |  |  |  |
|                       | <u> </u>                                       |  |  |  |  |  |  |  |
| 程有限公司<br>大街道五四路2…     | 选择                                             |  |  |  |  |  |  |  |
|                       |                                                |  |  |  |  |  |  |  |
|                       |                                                |  |  |  |  |  |  |  |
|                       |                                                |  |  |  |  |  |  |  |
|                       |                                                |  |  |  |  |  |  |  |
| 下一步                   |                                                |  |  |  |  |  |  |  |
|                       |                                                |  |  |  |  |  |  |  |
| 家检查的                  | 企业                                             |  |  |  |  |  |  |  |
|                       | <sup>程有限公司</sup><br>⇒街道五四路2<br>下一步             |  |  |  |  |  |  |  |

|      | <u>ଝ</u> ପ ି କି "୍ୟା।95% <b>■</b> । |         |  |  |  |  |  |  |  |  |  |
|------|-------------------------------------|---------|--|--|--|--|--|--|--|--|--|
| ←    | 发起民爆物品独立检查                          | 图 双随机模式 |  |  |  |  |  |  |  |  |  |
| 检查企  | 业 福州科利达控爆工程                         | ē       |  |  |  |  |  |  |  |  |  |
| *检查标 | 题 福州市公安局2017                        | 0829民   |  |  |  |  |  |  |  |  |  |
| *检查类 | 型  全面检查                             | >       |  |  |  |  |  |  |  |  |  |
| *检查形 | 式 明查                                | >       |  |  |  |  |  |  |  |  |  |
| *检查清 | 单 已选中1张检查清单                         | )       |  |  |  |  |  |  |  |  |  |
| 爆破作  | 业单位检查清单                             | ×       |  |  |  |  |  |  |  |  |  |
| *计划开 | 始时间 2017-08-29                      | >       |  |  |  |  |  |  |  |  |  |
| *计划结 | 束时间 2017-08-29                      | >       |  |  |  |  |  |  |  |  |  |
|      | 开始检查                                |         |  |  |  |  |  |  |  |  |  |
|      |                                     |         |  |  |  |  |  |  |  |  |  |
|      |                                     |         |  |  |  |  |  |  |  |  |  |
|      | 填写检查详                               | 情       |  |  |  |  |  |  |  |  |  |

### (3) 发起双随机检查

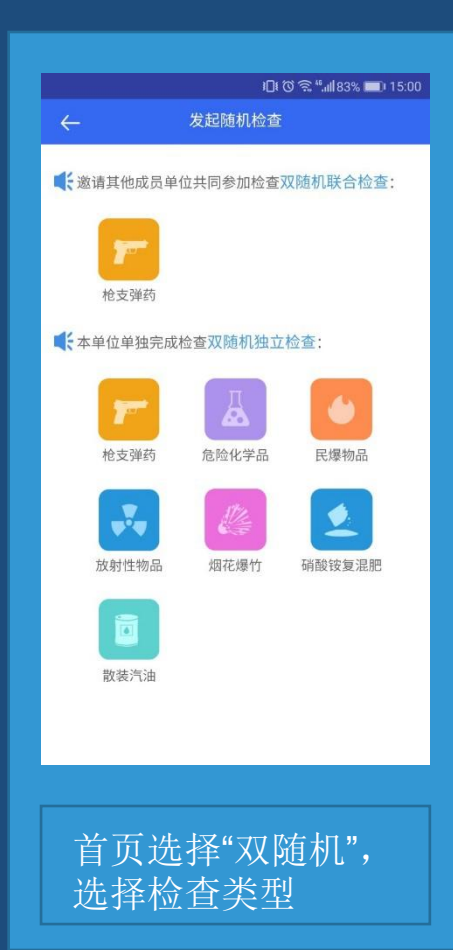

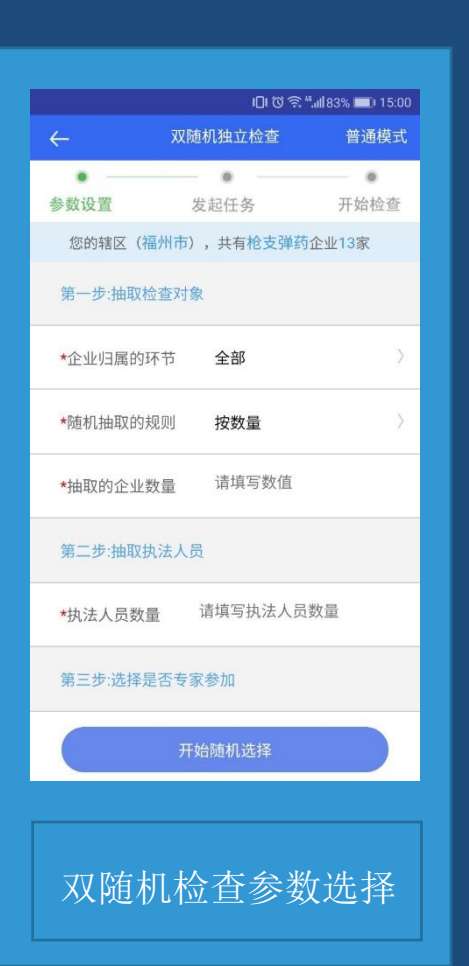

|                   | 三、(1) (1) (1) (1) (1) (1) (1) (1) (1) (1) | ıl <b> </b> 83% 📖 15:0 |
|-------------------|-------------------------------------------|------------------------|
| ← 枪3              | <b>支弹药双随机独立检查</b>                         | 普通模式                   |
|                   | •                                         | ۲                      |
| 选择检查企业            | 填写检查信息                                    | 开始检查                   |
| 永泰县诚耀彩弹           | 单射击运动有限公司                                 |                        |
| *检查清单             | 请选择检查清单                                   | )                      |
| 涉枪项目检查            | 清单                                        | ×                      |
| 枪支使用弹药            | 库检查清单                                     | ×                      |
| *计划开始时间           | 请选择开始时间                                   |                        |
| *计划结束时间           | 请计划结束时间                                   |                        |
| 附件上传 <b>(最多</b> . | 上传三张)                                     | 0                      |
| 备注 请填             | 写备注                                       |                        |
|                   | 开始检查                                      |                        |
|                   |                                           |                        |
| <br>选择            |                                           | <b>∄"</b>              |

#### (4) 发起联合检查

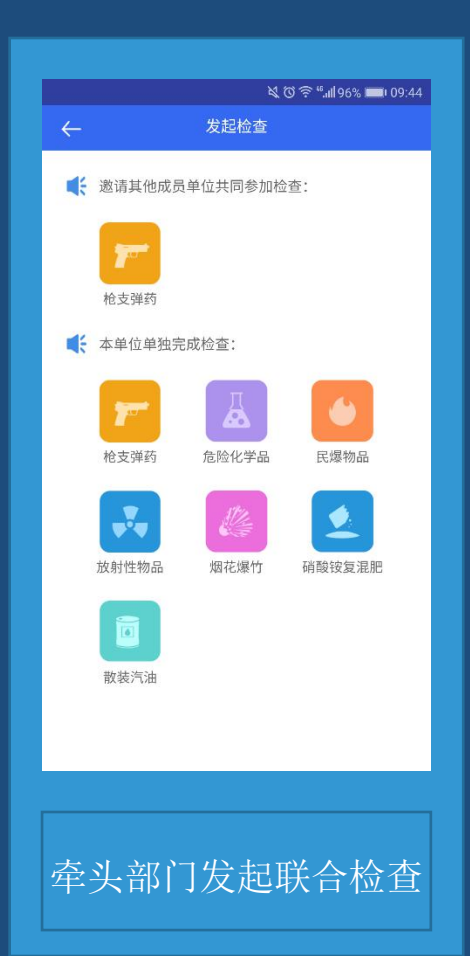

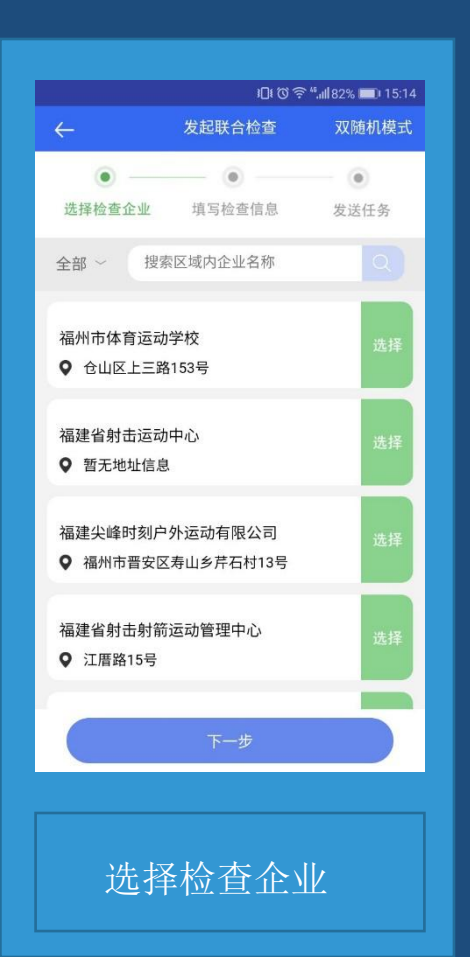

|              | - ÷ ∪ I U ∻ .         | III 02% <b>III </b> 1 13. |
|--------------|-----------------------|---------------------------|
| $\leftarrow$ | 发起枪支弹药联合检查            | 双随机模式                     |
| •            |                       | •                         |
| 选择检查企业       | 业 填写检查信息              | 发送任务                      |
| 检查企业         | 福州市体育运动学校             |                           |
| *检查标题        | 福州市2017枪支弹药           | 联合                        |
| *参检部门        | 请选择参检部门               |                           |
| 福州市工商        | 商局                    | ×                         |
| 福州市经信        | 委                     | ×                         |
| *检查类型        | 全面检查                  |                           |
| *检查形式        | 明查                    |                           |
|              |                       |                           |
| t t          | <b>፤交任务 ,待参检部门确</b> 认 |                           |
|              |                       |                           |

备注,提交后参见部门需在 我的检查里,待确认中,确认

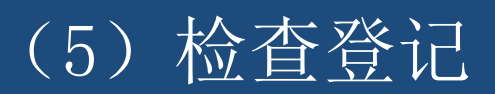

|                                         | 10           | tõn 🗟 ≝ull 79% 💷 i 16:16 |
|-----------------------------------------|--------------|--------------------------|
| $\leftarrow$                            | 检查管理         | 发起检查                     |
| 我发起的                                    | 5            | 我接收的                     |
| 待回复                                     | 待检查          | 已完成                      |
| <b>一</b> 福州市公安                          | 天局20170918   | 2017-09-18               |
|                                         |              |                          |
|                                         |              |                          |
|                                         |              |                          |
|                                         |              |                          |
|                                         |              |                          |
|                                         |              |                          |
|                                         |              |                          |
|                                         |              |                          |
|                                         |              |                          |
| 「「「「「」」「」」「」」「」」「」」「」」「」」「」」「」」「」」「」」「」 | 后首页"<br>系"我的 | 我的"<br>****              |
| 远作                                      | 手我的          | 应且                       |

|         |          | ∏≇ଶି≋"∭79% ■11617 |
|---------|----------|-------------------|
| ← 福     | 州市公安局2   | 201709            |
| 本次检查    | 查共7项     |                   |
| 1-《工商营业 | 2执照》是否证件 | 济全                |
| 🕑 满足    | ○ 不满足    | ○ 不涉及             |
| 2-《爆破作业 | 2许可证》是否证 | 5件齐全              |
| ○ 满足    | 🚫 不满足    | ○ 不涉及             |
| 不齐全     |          | 取消描述              |
|         |          |                   |
| 3-爆破技术负 | i责人能否到位  |                   |
| ○ 満足    | ○ 不满足    | 😑 不涉及             |
| 4-爆破作业人 | 员证件      |                   |
|         | 提交检查     |                   |
|         |          |                   |
| 二二      | 清畄仁      | 冬季记               |
|         |          |                   |

|              | i <b>□</b> ⊧ (3) 🗟 "  79% 📼 ⊨ 16:18 |
|--------------|-------------------------------------|
| ← 检查:        | 结果总结                                |
| 填写这次检查任务<br> | 总结                                  |
|              |                                     |
|              |                                     |
|              |                                     |
|              |                                     |
|              |                                     |
|              |                                     |
|              | 提交                                  |
|              |                                     |
| 填写"检         | 查总结"等                               |

#### (6) 隐患登记

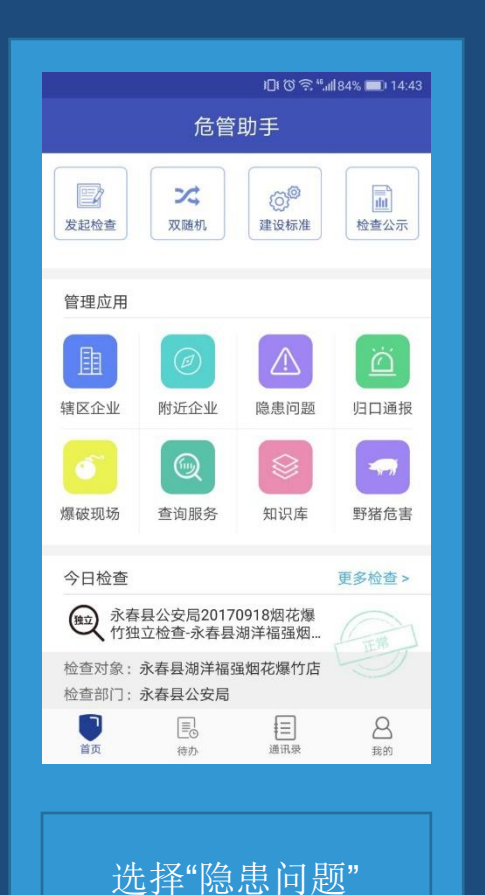

□ ひ ペ \* ##81% ■> 15:23 ← 隐患问题 隐患登记 待整改 待确认 已整改 ▲ 福州市公安局枪支弹.... **待整改** 

> 选择"登记隐患" (备注,待确认 为企业整改好的隐患确认)

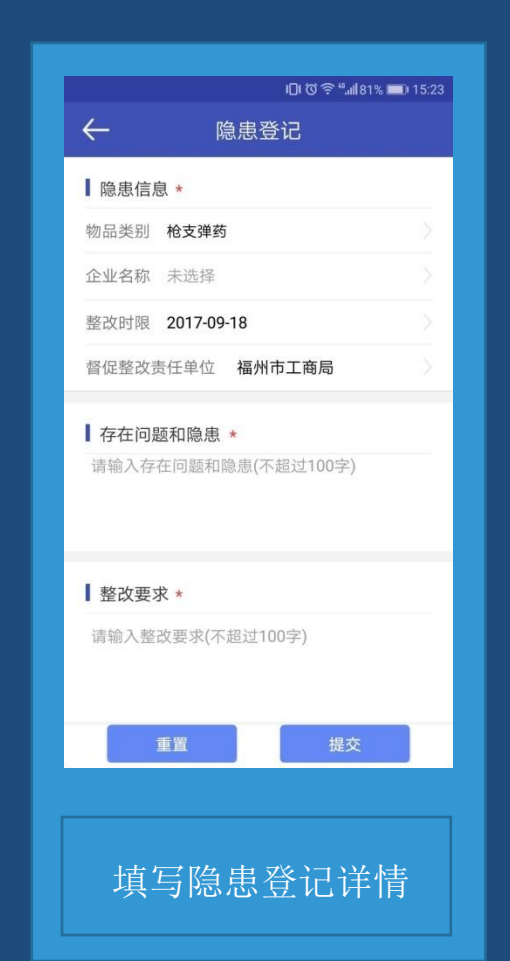

# (7) 归口通报

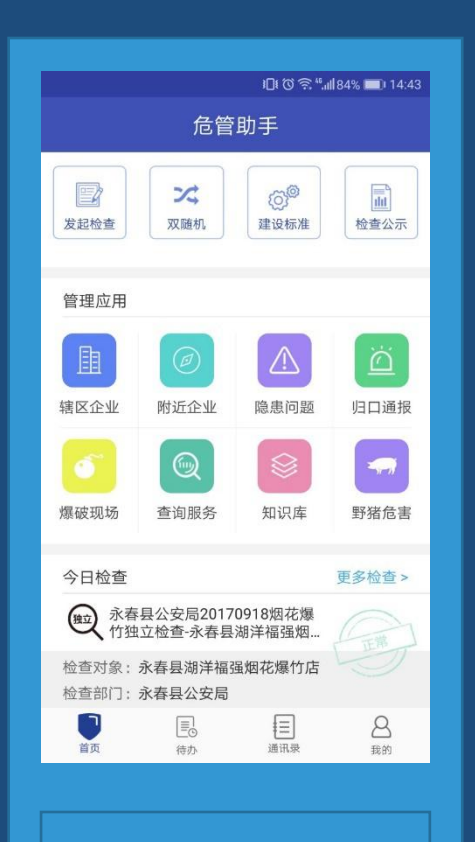

选择"归口通报"

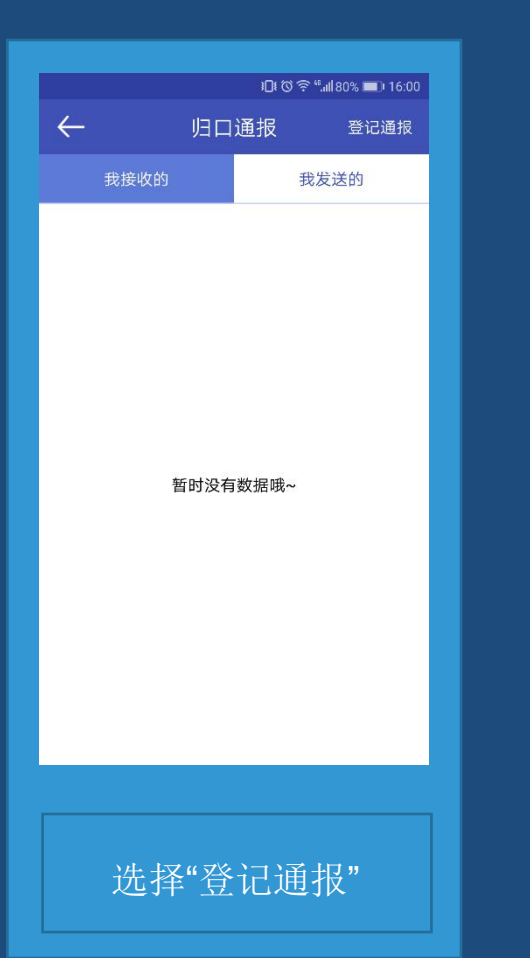

|              | <b>10t © 奈 ⁴,ııl 80% ■</b> 0 16:0 |
|--------------|-----------------------------------|
| ← 发          | 通报                                |
| * 物品类别 枪支弹药  | >                                 |
| * 通报对象 未选择   |                                   |
| * 接收通报单位 福州市 | 工商局                               |
| * 通报内容描述     |                                   |
| 请输入描述详情(不超过  | 100字)                             |
|              |                                   |
| 】附件(最多可添加4张) |                                   |
|              |                                   |
|              |                                   |
|              |                                   |
| 进行           | <b></b> 通报                        |
|              |                                   |
|              |                                   |
| 填写诵报         | 登记详情                              |
|              |                                   |

# (三) 如何消除预警?

#### 1、如何消除企业资质预警:

①点击首页企业资质预警跳转至"大数据预警——企业资质预警"页面;

②可以根据实际需要选择要查看的预警类型点击【查询】操作; (备注:大数据预 警默认展示登录账号主管的危险物品企业资质预警信息)

| 🤗 📾    | 自省民爆制            | 品"一体(                                                                                                    | 七"安全监                     | 管信息平台                   | é l          |       |   |        |     | • R### |                      | - RER#   | - BHER         | 🙆 福    | 建省民爆物品           | 3 "一体化               | "安全监管信           | 息平台                               |                                  |                      |                        | ▲ 民爆物品 ・ ▲ 欢迎你,                | 12 · / 10224 / 12131                  |
|--------|------------------|----------------------------------------------------------------------------------------------------|---------------------------|-------------------------|--------------|-------|---|--------|-----|--------|----------------------|----------|----------------|--------|------------------|----------------------|------------------|-----------------------------------|----------------------------------|----------------------|------------------------|--------------------------------|---------------------------------------|
| < ▲    | <b>8</b><br>9728 | REF.                                                                                                    | <b>经</b><br>纳普监管          | (R)                     |              | の一般の  | 山 | たままだを現 | *## | E AFER | <b>0</b> 0<br>建设标准管理 | CRAWER.  | ()<br>()<br>() | < (希)  | <b>愛</b><br>生产监管 | <b>768</b><br>256225 | 例告监管         (4) |                                   | (1)<br>物品流向 大数编预管                | た<br>检查通报管理          | *8455                  | E 0°                           | 主 应导教师管理 体思力                          |
| 南京     |                  | 待办事項                                                                                                    | •                         |                         |              |       |   |        |     |        |                      |          |                | 大教集智能的 | 2.9999 ~         |                      |                  | 营业执照预警<br>"安全生产许可预警<br>I爆炸物品销售许预警 | □民用<br>⊀爆破                       | 數作物品生产许可预答<br>作业许可预答 |                        | □非煤矿山安全生产许可f<br>□车辆资质预答        | 1                                     |
| 统计报表   |                  | 行政区は、福富省     「対応に、福富省     「対応に、福富省     「対応に、福富省     「対応に、福富省     「対応に、福富省     「対応に、     「対応に、     「対応に、     「対応     「対応     「」     「対応     「対応     「     「対応     「対応     「対応     「対応     「対応 |                           |                         |              |       |   |        |     |        |                      | 企业名称: 请知 | 紀全並名称          |        |                  |                      |                  |                                   |                                  |                      |                        |                                |                                       |
| 用户开通统计 | ÷                | 1                                                                                                    | 551                       |                         | 4            |       | 1 | (      |     |        |                      |          |                | 企业资质预  |                  |                      |                  |                                   |                                  |                      |                        | 2                              |                                       |
| 企业用户开展 | 8611             |                                                                                                    | 全业资质限                     |                         | NAME:        |       |   |        |     |        |                      |          |                | 人员资质预算 |                  | 预留状态                 | 這照美型<br>爆破性少许可   | 道照编号<br>3504001300139             | 企业名称<br>福建省大田長兆丰矿业有限             | 发证机关 福建省二田市          | 有效起始日                  | 期 有效截止日期                       | 操作                                    |
|        |                  |                                                                                                    |                           |                         |              |       |   |        |     |        |                      |          | -1             | 统计分析   | ^ <sup>2</sup>   | *                    | 爆破作业许可           | 3504001300133                     | 公司<br>福建省大田县小华煤业有限<br>公司         | 福建省三明市               | 2014-07-0              | 08 2017-07-08                  | 他这直道                                  |
|        |                  | 统计数据                                                                                                    | 载止目前<福建                   | /直≥内共有:                 |              |       |   |        |     |        |                      |          |                |        | 3                | *                    | 爆破作业许可           | 3505001300016                     | 永春县新嘉煤矿有限责任公<br>司                | 福建音泉州市               | 2014-07-2              | 23 2017-07-23                  | 整改 查查                                 |
|        | 200              | ±#@3                                                                                                    | 2 <mark>11</mark> g . 283 | 8量 <mark>6 个,</mark> 生产 | ■人员 424 个:   |       |   |        |     |        |                      |          |                |        | 4                | *<br>*               | 爆破作业许可爆破作业许可     | 3509001300005<br>3508001300160    | 龙岩蓝田矿业有限公司格仔<br>尾石灰石矿            | 福建省宁德市<br>福建省龙岩市     | 2014-07-0<br>2014-07-0 | 2017-07-06<br>22 2017-07-22    | 修改         查查           修改         查查 |
|        |                  | 运输企会                                                                                                    | 23家,从业                    | (唐 450 人)               | 运航车辆 780 辆;  | p.    |   |        |     |        |                      |          |                |        | 6                | *                    | 爆破作业许可           | 3508001300161                     | 漳平市前坪煤业有限公司                      | 福建音龙岩市               | 2014-07-2              | 23 2017-07-23                  | 修改 皇石                                 |
|        | No.              | 销售企约                                                                                                    | 2 <mark>82</mark> 家、纳生/   | 人员 445 个:               |              |       |   |        |     |        |                      |          |                |        |                  | *                    | 增硬作业许可<br>增硬作业许可 | 3508001300166<br>3509001300006    | 源平市建取煤业有限公司<br>宁德市升港砂石开发有限公<br>司 | 福建省龙岩市<br>福建省宁湾市     | 2014-07-3              | 31 2017-07-31<br>18 2017-08-18 | 使改 查看<br>使改 查看                        |
|        | 422              |                                                                                                    | Chron                     | 品 1—4461 安<br>14        | 全监督保息干谷 - Go | oogle |   |        |     |        |                      |          |                |        | 9                | ۲.                   | 爆破作业许可           | 3508001300172                     | 永定县石螺岐煤矿有限公司                     | 福建自龙岩市               | 2014-09-0              | 2017-09-04                     | 修改 查石                                 |

#### 1、如何消除企业资质预警:

③选择某条预警信息,点击【修改】按钮进入企业资质详情页面将证书有效日期按照 实际情况修改为未过期的日期,修改过的预警信息就会消失;

(备注:建议监管用户督促企业主动更新证书信息消除预警,避免加重监管用户工作 负担;企业用户只需要将资质信息进行修改提交审核,审核通过预警就会消失。)

| 🙆 福建                                    | 省民爆物             | 品"一体化              | "安全监管信息                                   | 平台                             |                            |                      |                          | 民爆物品 - 🔺 欢迎你,杜           | 15 - × 15.8244 +                      | BH SH | 🤗 <b>स</b>                              | 融省民爆1                 | 勿品"一体化   | 七"安全监                 | 管信息平             | 治                          |                                        |         |         |                    | ● 民爆物品 ・      | ▲ 欢迎你,杜崧 -    | × 198844 + 2005 |
|-----------------------------------------|------------------|--------------------|-------------------------------------------|--------------------------------|----------------------------|----------------------|--------------------------|--------------------------|---------------------------------------|-------|-----------------------------------------|-----------------------|----------|-----------------------|------------------|----------------------------|----------------------------------------|---------|---------|--------------------|---------------|---------------|-----------------|
| ( ) () () () () () () () () () () () () | <b>9</b><br>±725 | <b>東</b> 8<br>近輪监督 |                                           | <b>F</b><br>878928             | (1)<br>物品流向 大数编码           | たの意味管理               | -                        |                          |                                       | (RB)  | < ( ) ( ) ( ) ( ) ( ) ( ) ( ) ( ) ( ) ( | <b>日</b><br>生产监督      | <b>3</b> | ●                     | <b>尼</b><br>使用监管 | 日子書言监管                     | ())))))))))))))))))))))))))))))))))))) | し、大数振預警 | や 直通投管理 | <b>中</b><br>举报线素管理 | 民が渡管理         | (1)<br>建设标准管理 | ▲ 信息            |
| 大数据智能化                                  | R2 ~             |                    | 日工商書<br>預容类型: 0煤矿安<br>0民用爆<br>G2020, 2024 | 业执照预警<br>全生产许可预警<br>炸物品销售许预警   | - R/<br>2項4                | 欄炸物品生产许可预警<br>作业许可预警 | ALCON (300) A            | □非爆矿山安全生产许可预<br>□年網资质预管  | 8                                     |       | 大数编智能                                   | 8化预营 🗸                | 企业预警信息格政 |                       | IRSLO            |                            |                                        | (Care   |         |                    |               | 安全主任中国政治      | ×               |
| 企业趋率整改                                  | 1999<br>         |                    | 证件编号: 语输入:<br>Q=10                        | E书编号<br>世重整                    |                            |                      | and being the second     | all hrop                 |                                       |       | 企业障害                                    | 設預營                   |          | E-WHYLET #JALLINA JSI | 单位名称             | 福建省大田县兆丰矿业                 | 有限公司                                   | •       |         | 编号                 | 3504001300139 |               |                 |
| 企业资质预警                                  |                  | Ŗ                  |                                           |                                |                            |                      |                          |                          |                                       |       | 企业资质                                    | 282<br>283            |          |                       | 单位地址 [           | 大田县文江乡琼口村大                 | 坵头                                     |         |         | 法人/负责人             | 池招潮           |               |                 |
| 人员资质预警                                  |                  | · 预告状态<br>1        | 证照类型<br>爆破作业许可                            | 证照编号<br>3504001300139          | 企业名称<br>福建省大田县北丰矿业有<br>公司  | 发证机关<br>福建省三明市       | 有效起始日期<br>2017-04-17     | 有煉截止日期<br>2017-07-20     | 操作 使改 重造                              |       | 人员资质                                    | 5es                   |          | 技                     | 米负责人 [           | 余开连                        |                                        | 48      | ×       | 资质等级               | 1             |               |                 |
| 统计分析                                    | ^                | 2 🜋                | 爆破作业许可                                    | 3504001300133                  | 福建音大田县小华煤业有<br>公司          | 福建省三明市               | 2014-07-08               | 2017-07-08               | 修改 西西                                 |       | 7040650                                 | ~ 8                   |          |                       |                  | 111111<br>1878-0: 二 188-0: |                                        | 编辑成功!   | 13      | 有效期至               | 2017-12-15    |               |                 |
|                                         |                  | 3 😤<br>4 🍟         | 爆破作业许可<br>爆破作业许可                          | 3505001300016<br>3509001300005 | 永春县新嘉煤矿有限责任<br>司           | 2 福建省泉州市<br>福建省宁湾市   | 2014-07-23<br>2014-07-06 | 2017-07-23<br>2017-07-06 | 修改         当否           修改         当否 |       | 统计分析                                    | ^                     |          | 是                     | 否营业性             | 電磁音 mm 47010               |                                        |         | 确定      | 22/2(1)99          | 2017-04-10    |               |                 |
|                                         |                  | 5 👻                | 爆破作业许可                                    | 3508001300160                  | 龙岩蓝田矿业有限公司格<br>尾石灰石矿       | 福建省龙岩市               | 2014-07-22               | 2017-07-22               | 修改 查看                                 |       |                                         | and the second second |          |                       |                  |                            |                                        |         |         |                    |               |               |                 |
|                                         |                  | 6 👚<br>7 👚         | 爆破作业许可<br>爆破作业许可                          | 3508001300161<br>3508001300166 | 源平市前环煤业有限公司<br>源平市建欣煤业有限公司 | 福建香龙岩市               | 2014-07-23<br>2014-07-31 | 2017-07-23<br>2017-07-31 | 修改         查看           修改         查看 |       |                                         | 1                     |          |                       |                  |                            |                                        |         | 保存      |                    |               |               |                 |
|                                         | No.              | 8 👻                | 爆破作业许可                                    | 3509001300006                  | 宁德市升港砂石开发有限<br>司           | 福建省宁德市               | 2014-08-18               | 2017-08-18               | 修改 查查                                 |       |                                         | Con 1                 |          |                       |                  |                            |                                        |         |         |                    |               |               |                 |
|                                         | -9-22            | 9 👚                | 爆破作业许可                                    | 3508001300172                  | 永定县石堰岐煤矿有限公                | 福建省龙岩市               | 2014-09-04               | 2017-09-04               | 修改 查看                                 |       |                                         | - STAN                |          |                       |                  |                            |                                        |         |         |                    |               |               |                 |

#### 2、如何消除人员资质预警:

①点击首页人员资质预警跳转至"大数据预警——人员资质预警"页面;
 ②选择一条人员资质预警信息,在操作栏中点击【修改】按钮,进入到人员信息页面对人员证书信息进行修改;

|   | 🙆 福          | 建省民爆制    | 物品"一体 | \$化"安全         | ≧监管信息 <sup>™</sup> | 平台       |             |        | • FM   |                    | 123456 · 🖌 Roger         | 24 · BUSK | 🙆 福                                                                                                    | 建省民爆物                                                                                                    | 5品"一(             | 本化"安全监                   | 當管信息平台                       |                            |                          |              | R##88 · ▲ X0             | 96R , 123456 - 💉 1968          | 179 · 2155     |
|---|--------------|----------|-------|----------------|--------------------|----------|-------------|--------|--------|--------------------|--------------------------|-----------|----------------------------------------------------------------------------------------------------|----------------------------------------------------------------------------------------------------|-------------------|--------------------------|------------------------------|----------------------------|--------------------------|--------------|--------------------------|--------------------------------|----------------|
| < | 合            |          |       | 例告监管           | 使用监管               | 日子香香瓜香   | (1)<br>物品流向 |        | た西通报管理 | <b>下</b><br>举报线索管理 | ゆ <sup>の</sup><br>建設标准管理 | 展、        | < <b>谷</b><br>首页                                                                                                    | <b>(1)</b><br>生产监管                                                                                             | <b>東泉</b><br>运輸监管 | 後の時間                     | <b>日</b><br>使用监管             | 17音音监管 机                   |                          | 管 检查通报管理     | <b>中</b><br>単形成素目        | (2 <sup>0</sup> )<br>時間 建设标曲管理 | 説が管理           |
|   | 首页           |          | 待办事项  | 顷 🚺            |                    |          |             |        |        |                    |                          |           | 大政府智能                                                                                                    |                                                                                                    | f                 | 1政区线 福建省<br>人员姓名: 请输入人员/ | 姓名                           |                            | 企业名称: 清编入;<br>证件编号: 清编入; | 全业名称<br>正书编号 | 9                        |                                |                |
|   | 统计报表         |          | 独立松   | 遺任勞            | 独立检查-福建)           | 會机械供摘息公司 |             |        | 计划开    | 帝的时间:2017.9.18     | 计划结束图1间:20               | 317.9.18  |                                                                                                    | 92                                                                                                    |                   |                          |                              |                            |                          |              |                          |                                |                |
|   | AUROTE       |          | 预警信!  | 息 (37) <       | <福建省>内预整信          | 点感如下:    |             |        |        |                    |                          |           | 00000000                                                                                                    |                                                                                                    | 序<br>号 預整状        | 5 证照类型                   | 证照编号                         | 企业名称                       | 人员名称                     | 发证机关         | 有效起始日期                   | 有效截止日期                         | 操作             |
|   | LEAD OF VILL | ADGLT    |       |                |                    |          |             |        |        |                    |                          |           | L'unsuve                                                                                                    |                                                                                                    | 1 👚               | 爆破从业人员资源                 | 1                            |                            | 95.000<br>7.052          |              | 2017-05-15<br>2017-05-30 | 2017-06-03                     | 推改 並近<br>特改 並近 |
|   | 用户开通船        | st       |       |                | 5                  | 24       | a 7         | 8      | 3      |                    |                          | ľ         | 人员资质预备                                                                                                    |                                                                                                    | 3 불               | 驾驶证资质                    | <u>320601197802061</u><br>53 | 6 福建省 <u>企业</u> 隐患有限<br>公司 | ŦŦ                       | 交響大队         | 2017-09-01               | 2017-09-14                     | 推改 查查          |
|   |              |          |       | 人员资            | 质预警                | 物品派向于    | 22 X        | 企业隐患整改 | 反響     |                    |                          |           | 1                                                                                                    | The second second second second second second second second second second second second second second second s | 4 🚆               | 驾驶证资质                    | 532628198404266<br>75        | 6 福建省旅游贸易公司                |                          | 机动车管理所       | 2017-01-03               | 2017-08-10                     | 整改 重整          |
|   |              |          |       |                |                    |          |             |        |        |                    |                          | /         | MRITSHIT                                                                                                    | 1                                                                                                    | 5 🌋               | 驾驶证资源                    | 201709190000011<br>11        | 1                          | 卞泽雨                      | 机动车发证机关001   | 2017-01-01               | 2017-09-19                     | 整直 查查          |
|   |              |          |       |                |                    |          |             |        |        |                    |                          |           | 2 Mg                                                                                                    | Elso.                                                                                                    | 显示第1到第1           | 0 条记录,总共 5 条记            | 3录,总共1页每页显示                  | 10                         |                          |              |                          | 首页 上一页 1                       | 下一页东页          |
|   |              | A States | 统计数据  | <b>居</b> 截止目前< | 福建省>内共有:           |          |             |        |        |                    |                          |           | and the second second s | 2.35                                                                                                    |                   |                          |                              |                            |                          |              |                          |                                |                |
|   |              |          |       |                |                    |          |             |        |        |                    |                          |           |                                                                                                    | ALC: No.                                                                                                    |                   |                          |                              |                            |                          |              |                          |                                |                |

- 2、如何消除人员资质预警:
- ③将已经过期的人员资格证有效期结束时间根据实际情况修改为未过期的时间,点击保存后 人员预警信息消失;
  - (备注:企业用户只需要将人员资质信息有效期结束时间进行修改保存,预警就会消失。)

| 🙆 福建省民爆        | 物品"一体化     | "安全监管     | 信息平台             |            |         |               |                                                                                                    |                    | ▲ 民爆物品                   | - 🔺 欢迎你    | , 123456   | メ 陶藏菜单 🖻 退出系统        |
|----------------|------------|-----------|------------------|------------|---------|---------------|----------------------------------------------------------------------------------------------------|--------------------|--------------------------|------------|------------|----------------------|
| < 合<br>首页 生产监管 | <b>飞</b> 动 | ♥<br>销售监管 | <b>同</b><br>使用监管 | 同時         | ◆》 物品流向 | <b>人</b> 数据预警 | ◆ ◆  ◆ ◆ ◆ ◆ ◆ ◆ ◆ ◆ ◆ ◆ ◆ ◆ ◆ ◆ ◆ ◆ ◆ ◆ ◆ ◆ ◆ ◆ ◆ ◆ ◆ ◆ ◆ ◆ ◆ ◆ ◆ ◆ ◆ ◆ ◆ ◆ ◆ ◆ ◆ ◆ ◆ ◆ ◆ ◆ ◆ ◆ ◆ ◆ ◆ ◆ ◆ ◆ ◆ ◆ ◆ ◆ ◆< | <b>产</b><br>举报线素管理 | ♥ <sup>♥</sup><br>建设标准管理 | 民溯源管理      | 道<br>应急救援管 | <b>月</b><br>理 信息发布管理 |
| 大数据智能化预        | 人员资质预警信息   | 修改        |                  |            |         |               |                                                                                                    |                    |                          | -          | -          | ×                    |
|                | 编辑爆破作业     | 人员许可证信息   |                  |            |         |               |                                                                                                    |                    |                          |            |            |                      |
| 企业隐患整改预<br>警   |            |           | 单位名称             | 福州市台江区翔程贸  | 锡有限公司   |               | •                                                                                                    | ļ                  | 照片 照片                    |            |            |                      |
| 企业资质预警         |            |           | 姓名               | 张菲菲        |         |               |                                                                                                    | ł                  | 生别                       |            |            | ¥                    |
|                |            |           | 出生日期             | 2017-05-07 |         | 1             |                                                                                                    | 公民身份               | 分正 35012219              | 9106066666 |            |                      |
| 人员资质预警         |            |           | 学历               | 小学         |         |               | ,                                                                                                    | 1                  | 专业 哲学                    |            |            | •                    |
| 统计分析 ^         |            |           | 技术职称             | 技术局        |         |               | ,                                                                                                    | 工作的                | 单位 工作单位                  |            |            |                      |
|                |            |           | 通讯地址             | 福州市鼓楼区鼓东街  | 道       |               |                                                                                                    | 申请                 | <b>美别</b> 申请类别           |            |            |                      |
|                |            | 申请从事爆     | 破作业类别            | 申请从事爆破作业类  | 別       |               |                                                                                                    | 初次领证               | 日期 2017-06-0             | 3          |            |                      |
|                |            | 从事爆       | 破工作简历            | 从事爆破工作简历   |         |               |                                                                                                    | 有效期开始的             | 时间 2017-05-1             | 6          |            | Ħ                    |
|                |            | 有效        | 期结束时间            | 2017-06-04 |         |               |                                                                                                    |                    |                          |            |            |                      |
|                |            |           |                  |            |         |               | @#                                                                                                    |                    |                          |            |            |                      |
|                |            |           |                  |            |         |               | 14(1)                                                                                                    |                    |                          |            |            |                      |

3、如何消除物品流向预警:

①点击首页物品流向预警跳转至"大数据预警——物品流向预警"页面;

②选择一条物品流向预警记录,点击操作栏中的【关闭预警】按钮进入关闭物品流 向预警信息编辑页面;

| 🙆 福        | <b>建省民爆</b> 物                                                                                                    | 品"一体化             | "安全监管            | 信息平台                      |                        |              |            |                    | ▲ 民爆物品               | a - 🔺 🔺 🛪 🕮 🕼 | ,果家祖 : 🖌 | 日夏菜羊 📌 退出系統        | 🤗                                       | 高建省民爆牧           | 1品"一体化                                                                                 | "安全监管        | 信息平台                                                                   |                            |                              |              |                    |                    | • R##             | 166 · 🔺 XGB9                       | 5. R#41 × R   | 1999 - Bush      |
|------------|----------------------------------------------------------------------------------------------------|-------------------|------------------|---------------------------|------------------------|--------------|------------|--------------------|----------------------|---------------|----------|--------------------|-----------------------------------------|------------------|----------------------------------------------------------------------------------------|--------------|------------------------------------------------------------------------|----------------------------|------------------------------|--------------|--------------------|--------------------|-------------------|------------------------------------|---------------|------------------|
| < 1000     | <b>日</b><br>生产监督                                                                                                    | <b>同時</b><br>运输监督 | <b>●</b><br>前语监督 | 使用监管                      | 日子雷管监管                 | 物品流向         | <br>大数据预警  | <b>下</b><br>举报线素管理 | <b>♀</b> ◎<br>建设标准管理 | 民             | 应急救援管理   | <b>人</b><br>信息发布管理 | ( ) ( ) ( ) ( ) ( ) ( ) ( ) ( ) ( ) ( ) | <b>2</b><br>生产监管 | <b>1</b><br>10<br>10<br>10<br>10<br>10<br>10<br>10<br>10<br>10<br>10<br>10<br>10<br>10 | (4)<br>前借监管  | <b>日</b><br>使用监管                                                       | <b>7</b>                   | 物品流向                         | 1<br>大数据预警   | ►<br>检查通报管理        | <b>产</b><br>举报线素管理 | 00<br>建设标准管理      | 民                                  | (重)<br>应急救援管理 | ▲ ><br>信息发布管理    |
| 前页         |                                                                                                    | 待办事项              | 1                |                           |                        |              |            |                    |                      |               |          |                    | 大政部制                                    |                  |                                                                                        | 預警部<br>行政[8  | 地型: × 库存差异分<br>区划: 福建省                                                 | ◎ × 库存超量                   | 読習 × 违规                      | 向昔出库预警       |                    | 企业                 | <b>5称:</b> 请输入企业名 | 称                                  |               |                  |
| 统计报表       |                                                                                                    | 独立检查              | 任時 独             | 1立检查-福建省机                 | 威供销总公司                 |              |            |                    |                      | 计划开始时         | i+i      | 网络来时               | 会不均3<br>合不均33                           | 融政预              |                                                                                        | 包厚3<br>产生预替日 | <ul> <li>4株: 時期人包用3</li> <li>3株: 時期人包用3</li> <li>3株: 時法採択部7</li> </ul> | SADE<br>Fixiabiliti        |                              | 朝日日          |                    | 加密。                | (②:   未外理和回       | v                                  |               |                  |
| 企业用户开<br>计 | 通統                                                                                                    |                   |                  |                           |                        |              |            |                    |                      | 间: 2017.9.    | 18 (8)   | : 2017.9.18        | 企业资源                                    | 5预警              |                                                                                        |              |                                                                        | Jane 1                     |                              |              |                    |                    |                   |                                    |               |                  |
| 用户开通线      | it+                                                                                                    | 预警信息              | 32 <70000        | 書>内預警信息如"                 | F:                     |              |            |                    |                      |               |          |                    | 人员资源                                    | 5预盟              | · 秋 告 秋<br>                                                                            | 20           | 1211名<br>描述音乐供介心:(1)                                                   | 存<br><u>領責任公司</u><br>領責任公司 | 授害央室<br>民爆物品库存差到<br>民爆物品库存差到 | 単価語          | 教徒区                | 10年20<br>民爆:<br>日頃 | =<br>-            | 产生预告日期<br>2017-09-01<br>2017-09-01 | G             | 27关闭股营           |
|            |                                                                                                    | <b>6</b> 3        | 7                |                           | 17                     |              | 8          |                    |                      |               |          |                    | 物品流出                                    | 頭類響              | -                                                                                      |              | 描建自华侨企业和                                                               | 限责任公司                      | 民爆物品库存差到                     | +)/=<br>+预警  | 数核区                | 民爆                 |                   | 2017-09-01                         |               | (3)关闭股警          |
|            |                                                                                                    |                   | 人员资质预营           |                           | 物品流向预营                 | <u>@4/08</u> | 1000 (1000 |                    |                      |               |          |                    |                                         |                  | *                                                                                      |              | 通道會等的企业。<br>通道會等的企业。                                                   | 限责任公司<br>(限责任公司            | 民爆物品库存差别                     | 7.72日<br>平预答 | 殿福区<br>教様区         | 民爆                 |                   | 2017-08-30                         |               | 【》天时规密<br>【》关闭预答 |
|            |                                                                                                    |                   |                  |                           |                        |              |            |                    |                      |               |          |                    | 统计分参                                    | f ^              | *                                                                                      |              | ////////////////////////////////////                                   | 送黒公司<br>  没黒公司             | 民爆物品库存差别                     | ₽预警<br>₽预警   | 平潭综合实验区<br>平潭综合实验区 | 民爆合:<br>民爆合:       | ¥<br>¥            | 2017-08-30 2017-08-30              |               | 【》关闭预警<br>【》关闭预警 |
|            |                                                                                                    |                   |                  |                           |                        |              |            |                    |                      |               |          |                    |                                         |                  | *                                                                                      |              | 推建省三联纪》                                                                |                            | 民爆物品库存差别                     | ₽预替          | 平濛综合实验区            | 民爆合的               | ¥—                | 2017-08-30                         |               | CF关闭接管           |
|            |                                                                                                    | 统计数据              | 截止目前 < 福建        | a<br>吉>内共有:               |                        |              |            |                    |                      |               |          |                    |                                         |                  | *                                                                                      |              | 通道省三联经济<br>描述省三联经济                                                     | (法皇公司)<br>(法皇公司)           | 民爆物品库存差到<br>民爆物品库存差到         | 平校著<br>平预普   | 平潭综合实验区            | 民爆合(               | ∓—<br>∓—          | 2017-08-30<br>2017-08-30           |               | 27关闭规管<br>27关闭预管 |
|            | and the second second se | 生产企业              | 157 家,合同         | 车数量 10 个,生                | e产人员 <mark>5</mark> 个; |              |            |                    |                      |               |          |                    |                                         |                  | 显示篇 1 到篇 10 :                                                                          | 祭记录,总共 1     | 7 条记录,总共23                                                             | ē每页显示 10                   |                              |              |                    |                    |                   |                                    | 首页 上一页 1      | 2 下一页 東页         |
|            | 5                                                                                                    | 运输企业              | 100 家,从J         | 业人员 <mark>2 人</mark> ; 运转 | 8年辆 1 辆;               |              |            |                    |                      |               |          |                    |                                         | NSG-             |                                                                                        |              |                                                                        |                            |                              |              |                    |                    |                   |                                    |               |                  |
|            | Mar.                                                                                                    | 销售企业              | 143 家,销售         | a人员 17 个;                 |                        |              |            |                    |                      |               |          |                    |                                         |                  |                                                                                        |              |                                                                        |                            |                              |              |                    |                    |                   |                                    |               |                  |

#### 3、如何消除物品流向预警:

#### ③监管人员查看该预警信息详情后填写关闭该预警的理由,点击【关闭预警】按钮 就可以将该预警信息关闭;

|   | 🙆 福建           | <b>土省民爆物</b>     | 品"一体化"安                    | 全监管信息                                            | 平台                      |      |         |             |                      | ▲ 民爆物              | 品 🔺 🔺 欢迎你 | 、吴彦祖 🖌 | 隐藏菜单 📌 退出系统        |
|---|----------------|------------------|----------------------------|--------------------------------------------------|-------------------------|------|---------|-------------|----------------------|--------------------|-----------|--------|--------------------|
| < | <b>谷</b><br>首页 | <b>役</b><br>生产监管 | <b>表</b> 9<br>运输监管 销售      | ● 使用                                             | 7 <b>月</b><br>监管 电子雷管监管 | 物品流向 | 大数据预警   | た<br>检査通报管理 | <b>下</b><br>举报线素管理   | <b>0</b><br>建设标准管理 | 民溯源管理     | 应急救援管理 | <b>4</b><br>信息发布管理 |
|   | 大数据智能<br>警     | 化预               |                            | 预警类型: → 库<br>行政区划: 福麗                            | 『存差异预警 → 库存:<br>計省      |      | 间销售出库预营 |             | 企业                   | 名称: 清結入企业名称        |           |        |                    |
|   | 企业隐患整<br>警     | <b>◆</b><br>改预   | 关闭库存差异预答信息                 | 6=2%. F.                                         |                         |      |         |             |                      |                    | -         |        | ×                  |
|   | 企业资质预          | 蓉                | · 预警夹型:<br>企业名称:           | <ul> <li>: 民爆物品库存差</li> <li>: 福建省华侨企业</li> </ul> | 异预警<br>有限责任2            |      |         |             | 行政区划: 鼓标<br>仓库名称: 民能 |                    |           |        |                    |
|   | 人员资质预          | 答                | 产品名称:                      | : 硝化甘油炸药                                         |                         |      |         | 系统盘         | 点数量(计量单 0.0<br>位):   | 14公斤               |           |        |                    |
|   | 物品流向预          | 蓉                | 实际盘点数量(计量)<br>位);<br>关闭理由; | 单 0.015公斤<br>:                                   |                         |      |         |             | 产生预警日期: 20:          | 17-09-01           |           |        |                    |
|   | 统计分析           | ~                |                            |                                                  |                         |      |         |             |                      |                    |           |        |                    |
|   |                |                  |                            |                                                  |                         |      |         | 日关闭预警       |                      |                    |           |        |                    |
|   |                | 2 mg             |                            |                                                  |                         |      |         |             |                      |                    |           |        |                    |
|   |                | E.               | _                          | _                                                | _                       | _    | _       | _           | _                    | _                  | _         | _      | 取消                 |
|   |                |                  |                            |                                                  |                         |      |         |             |                      |                    |           |        |                    |

#### 4、如何消除企业隐患整改超期预警:

①监管人员通过检查任务生成下发给企业的隐患,企业在整改期限内未准时完成隐患整改则会提示监管用户隐患超期预警;

②点击首页"企业隐患整改预警"跳转至"大数据预警——企业隐患整改预警"页面;③用户可以点击查看预警详细信息;

| (1)<br>首页 生  | T<br>T<br>T<br>T<br>T<br>T<br>T<br>T<br>T<br>T<br>T<br>T<br>T<br>T<br>T<br>T<br>T<br>T<br>T | の存在で           | 日本語        | <b>目</b><br>处置监管 | THE REAL PROPERTY IN CONTRACTOR | 管制刀具监管           | N HER | 物品流向 | 」<br>大政振预警 | を | <b>产</b><br>举报线景管理  | <b>()</b><br>建设标准智 | E.<br>RAN              | ,<br>理 应 | < 💏        | <b>0</b><br>±7\$±1\$ | ● ● < | 日本哲        | 自然              | 利用語語                                  | 管制刀具监管   | アの時間               | 物品流向                   | し<br>大政振频警           | た<br>た<br>直接管理 | <b>下</b><br>苯报线素管理                     | ゆ <sup>0</sup><br>建设标准管理 | (1) 法 法 法 法 法 法 法 法 法 法 法 法 法 法 法 法 法 法 法 |
|--------------|---------------------------------------------------------------------------------------------|----------------|------------|------------------|---------------------------------|------------------|-------|------|------------|---|---------------------|--------------------|------------------------|----------|------------|----------------------|----------------------------------------------------------------------------------------------------|------------|-----------------|---------------------------------------|----------|--------------------|------------------------|----------------------|----------------|----------------------------------------|--------------------------|-------------------------------------------|
| 首页           |                                                                                             | 独立检查任务         | 福建省        | 公安厅2017091       | 5枪支弹药独立检查                       | 图-福建省茶叶公司        |       |      |            |   | 计划开始时<br>间:2017.9   | 9.15               | 计划结束时<br>间:2017.9.15   |          | 大数据智能<br>警 | K39 _                |                                                                                                    | 企业2<br>整改日 | (称:<br>[限: 请选择留 | 改时限                                   | 至「请选择整改的 | 捩                  |                        |                      |                |                                        | Qi                       | 询 22重 查                                   |
| 统计报表         |                                                                                             | 联合的表示的         | 00125      | 241201784→28     |                                 | 际合业              |       |      |            |   | 计划开始时               | t                  | 计划结束时                  |          | 企业和丰富      | 2019                 | 荷尝状                                                                                                    | 硫          |                 | 企业名称                                  |          |                    | 隐患强状描述                 |                      |                | 整改时限                                   |                          | 操作                                        |
| 用户开通统计       |                                                                                             | 40 H G 11 G 19 | 002.00     | E 8101/160004    |                                 | 104 <u>11_11</u> |       |      |            |   | 间:2017.9            | 9.14               | 间:2017.9.14            | _        | 企业资质预      | 8                    | *                                                                                                    |            | 又来)<br>又来)      | 则试一下0712<br>则试一下0712                  |          | [6]<br>[3]         | , 该项目检查不<br>, 该项目检查不   | 重过.<br>重过.           |                | 2017-09-14<br>2017-09-14               |                          | <u> </u>                                  |
| 企业用户开通统<br>计 |                                                                                             | 待确认隐患          | 5555-      | 高建博越林业科社         | 支有限公司                           |                  |       |      |            |   | 计划开始时<br>间 · 2017 0 | 96                 | 计划结束时<br>间 · 2017 9 13 |          | 人员资质预      | <u></u>              | *                                                                                                    |            | 福建<br>福建<br>福建  | BI放游的易公司<br>BI放游的易公司                  |          | [4]<br>[3]         | , 该项目检查不;<br>, 该项目检查不; | 電过.<br>電过.<br>電対     |                | 2017-09-14<br>2017-09-14<br>2017 00 14 |                          | <u></u>                                   |
|              |                                                                                             |                |            |                  |                                 |                  |       |      |            |   | 101.2027.           |                    | 191202110120           | - 1      | 统计分析       | ^                    | -                                                                                                    |            | 福建省             | 1000000000000000000000000000000000000 |          | [5]                | , 该项目检查不:<br>, 该项目检查不: | 112.<br>11过.<br>11过. |                | 2017-09-14<br>2017-09-14<br>2017-09-14 |                          | <u>三日</u><br>並否<br>並否                     |
|              |                                                                                             | 预警信息 44        | <福建省>内     | 预警信息如下:          |                                 | 1                |       |      |            |   |                     |                    |                        |          |            |                      | :                                                                                                    |            | 福建省             | a 旅游贸易公司<br>a 旅游贸易公司                  |          | [3]<br>[4]         | , 该项目检查不;<br>, 该项目检查不; | 11过.<br>11过.         |                | 2017-09-14<br>2017-09-14               |                          | 並看<br>並希                                  |
|              |                                                                                             | 统计数据 萩止目       | 25<br>高向预告 |                  | 19                              |                  |       |      |            |   |                     |                    |                        | _        |            |                      | *                                                                                                    |            | 福建省公            | 2业總重有限公司<br>显示篇 1 到篇                  | 存在问题和障   | ●存在可能和<br>9 多记录,总打 | 障害存在问题和<br>42页每页显示 11  | ■単存在 问题和读量           | 76             | 2017-09-06                             | ≢页 上—页 <mark>1</mark>    | <u>15</u> 2<br>2 下一页 東页                   |
|              | and a                                                                                       | 【民用枪支制造配       | 書企业]       |                  |                                 |                  |       |      |            |   |                     |                    |                        |          |            | 4-21                 |                                                                                                    |            |                 |                                       |          |                    |                        |                      |                |                                        |                          |                                           |

#### 4、如何消除企业隐患整改超期预警:

④监管用户点击【检查通报管理——隐患管理——待确认隐患信息】进入待确认隐患信息页面,点击操作栏中的【确认】按钮,将企业整改好的隐患进行确认后,隐患消失;

|   | 🙆 福建    | 省枪支              | <b>Z弹</b> 药 | 蹼"一体化"安:              | 全监管信息平台                                  |                    |                                        |       |          |            | ◆ 枪支弹药 | 美 🔺 欢迎你 , 吴彦          | 祖・ノ間蔵病                 | 単 🕈 退出系統             |
|---|---------|------------------|-------------|-----------------------|------------------------------------------|--------------------|----------------------------------------|-------|----------|------------|--------|-----------------------|------------------------|----------------------|
| < | 谷百页     | <b>全</b><br>生产安全 | 全监管         | <b>副</b> 告监管 使        | 日本         日本           用监管         处置监管 | 可                  | 「「「「」」の「「」」の「「」」の「「」」の「「」」の「「」」の「「」」の「 | が設置   | 物品流向     | 」<br>大数据预警 | た直張管理  | <b>下</b><br>学报线素管理 建设 | ♥ <sup>♥</sup><br>标准管理 | <b>民</b> ,<br>期源管理 应 |
|   | 独立检查任务  | • ^              |             |                       | 企业名称:                                    |                    | 督促整                                    | 設责任单位 | Ž:       |            |        | Qă                    | 间(四重置                  |                      |
|   | 联合检查任务  | £ . ^            | 序号          | 隐患名称                  | 企业名称                                     | 存在问题和隐患            | 整改要求                                   |       | 督促整改责任单位 | 整改时限       | 隐患发送单  | 位发送时间                 |                        | 操作                   |
|   | 检查清单管理  |                  | 1           | 5555-福建博越林业科<br>技有限公司 | 福建博越林业科技有限<br>公司                         | 【qq】,该项目检查不<br>通过. | <sup>5</sup> 1111111                   |       | 福建省经信委   | 2017-09-13 | 福建省公安  | 厅 2017-09-06          | 确认退回                   | 查看附件<br>整改记录         |
|   | 归口通报管理  |                  | 显示          | ·篇 1 到第 10 条记录,总      | 洪 1 条记录,总共1页每                            | 页显示 10             |                                        |       |          |            |        | 首                     | 页 上一页 1                | 下一页末页                |
|   | 隐患管理    |                  |             |                       |                                          |                    |                                        |       |          |            |        |                       |                        |                      |
| Γ | 登记隐患问题  | I                |             |                       |                                          |                    |                                        |       |          |            |        |                       |                        |                      |
|   | 待整改隐患信  | 息                |             |                       |                                          |                    |                                        |       |          |            |        |                       |                        |                      |
| Γ | 待确认隐患信  | 息                |             |                       |                                          |                    |                                        |       |          |            |        |                       |                        |                      |
|   | 已整改隐患信  | 恴                |             |                       |                                          |                    |                                        |       |          |            |        |                       |                        |                      |
|   | 企业自查自约理 |                  | 1000        |                       |                                          |                    |                                        |       |          |            |        |                       |                        |                      |

# 三、使用过程中常见的问题及解答

### 1、政务外网公用网络区接入问题

◆ 如果电脑运行于互联网,可以通过VPDN拨号方式,进入到政务外网公用网络。

◆ 《福建省网上信访信息系统》同样也是运行于政务外网公用网络区,可联系本单

位负责信访业务的部门来确认是否已有VPDN账号。

◆ 如果确认未开通VPDN账号的或者需要重新开通VPDN账号的,请联系各设区市

电信负责人咨询和开通账号

# 政务外网电信支撑团队

| 单位 | 所属部门     | 姓名  | 手机          |
|----|----------|-----|-------------|
| 福州 | 政企客户支撑中心 | 潘峰  | 18905911618 |
| 厦门 | 政企客户支撑中心 | 林鹭岩 | 18950055006 |
| 宁德 | 政企客户支撑中心 | 日晤  | 18033916362 |
| 莆田 | 政企客户支撑中心 | 周元  | 18959500689 |
| 泉州 | 政企客户支撑中心 | 吴昊  | 18965705566 |
| 漳州 | 政企客户支撑中心 | 李超钦 | 18959600920 |
| 龙岩 | 政企客户支撑中心 | 游勇  | 18959091228 |
| 三明 | 政企客户支撑中心 | 朱元兴 | 18950998311 |
| 南平 | 政企客户支撑中心 | 王珲  | 18960600136 |

#### 2、"一体化"平台监管人员的账号问题

"一体化"监管平台的账号统一由建设方在后台导入开通,各监管部门可以下载以下

表格,收集并填写本单位需要开通的人员账号,发送至邮箱: 66054635@qq.com

扫描二维码下载表格

备注: 平台的初始账号为手机号码, 密码为手机号后六位

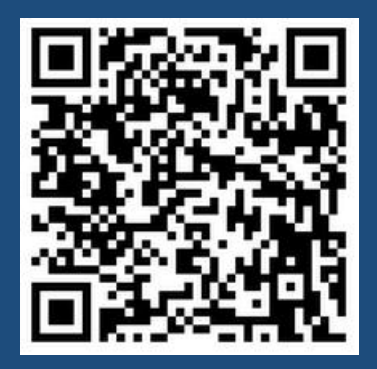

### 3、通过账号登录后碰到这个界面怎么办?

账号没有配置该物品类别的权限,请联系技术支撑人员。

| 权限不足        |                               |
|-------------|-------------------------------|
| e Error 403 |                               |
|             | <b>403</b><br>SORRY,权限不足,禁止访问 |
|             |                               |
|             |                               |

### 4、通过账号登录后碰到这个界面怎么办?

#### 账号还没有开通或者密码错误,请联系技术支撑人员。

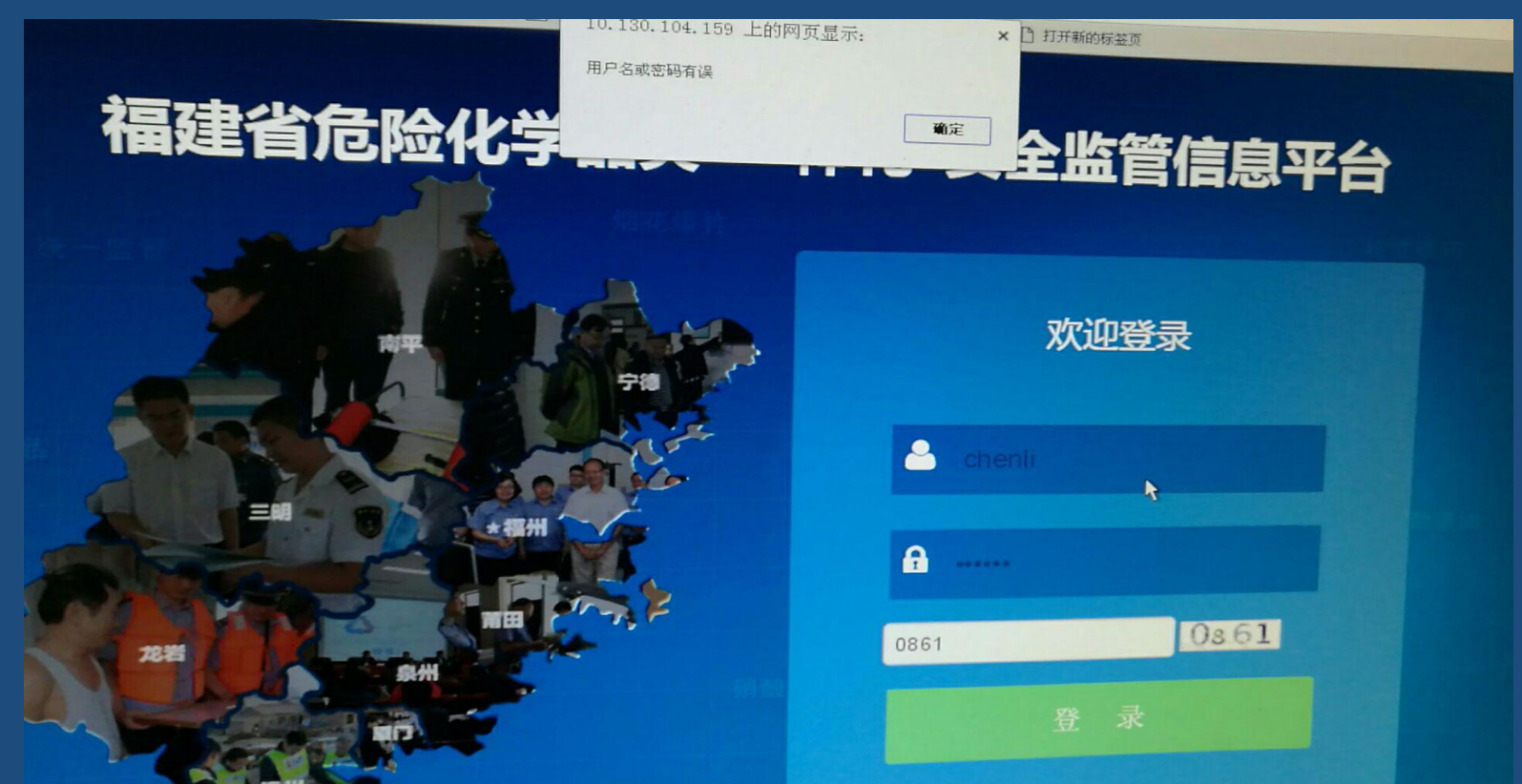

# 5、登录成功后碰到这个界面怎么办?

#### 浏览器不兼容,请在登录页面上按照提示下载谷歌浏览器。

| (A)                     |                              | A · B · J · RE · RED · RED · IN                           |
|-------------------------|------------------------------|-----------------------------------------------------------|
| 福建省散装                   | 汽油类"一体化"安全监管信息平台             | 双游传, 西水平 - 白田市井 道出市                                       |
| 查页<br><b>盖页</b><br>统计报表 | 待办事项                         |                                                           |
|                         | ROUTER NETS                  | は北田福和市市: はた地名中部日南:<br>首応 上一市 (Ipage1)/(pageCount)) 下一市 米西 |
|                         | 预警信息 o 《進江县》内预警信息如下:         |                                                           |
|                         | 统计数据 截止目前<连江县>内共有:<br>【加油油5】 | ₽.                                                        |
| AGAS                    | 100000 51 W, MULAR 30 A.     |                                                           |

## 6、下载APP的时候碰到这个界面怎么办?

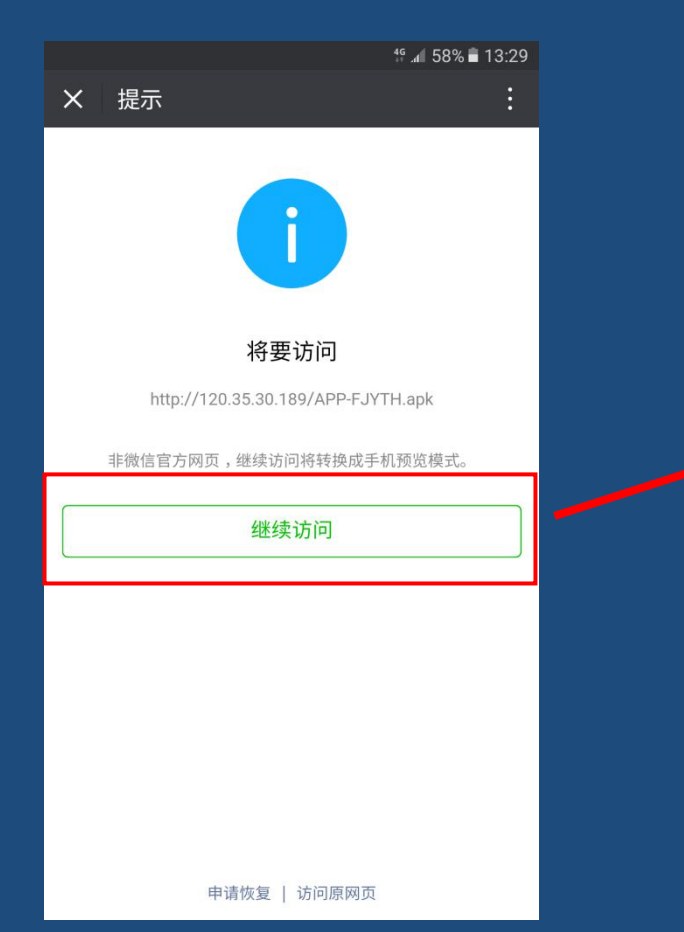

# 单击"继续访问"

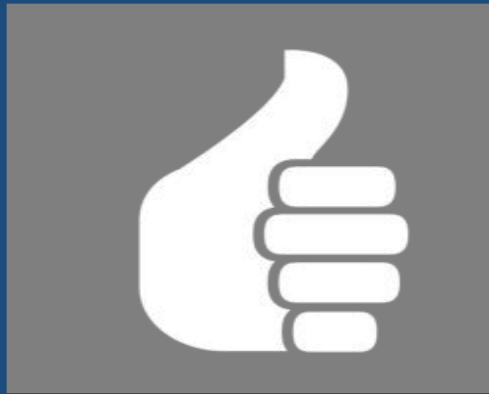

# 企业服务平台(含危企助手 APP)操作指引

# 一、平台如何登入?

# (一) 用什么浏览器? 怎么访问?

- 1、支持的浏览器:
- (1) 支持谷歌浏览器(Google Chrome55以上版本);
- (2) 支持360、QQ浏览器(最新版本)的极速模式。

2、访问网络:

门户网站、企业端和手机APP(含监管APP和企业APP)可以通过互联网进行访问 互联网门户地址: <u>http://120.35.30.189/jsp/pages-index.do</u>

# (二) 企业账号如何获取?

①已经被平台收录的企 业,账号是统一社会信 用代码, 密码是统一社 会信用代码最后六位数; ②没有账号的企业用户 可以点击"立即注册"申请 账号;

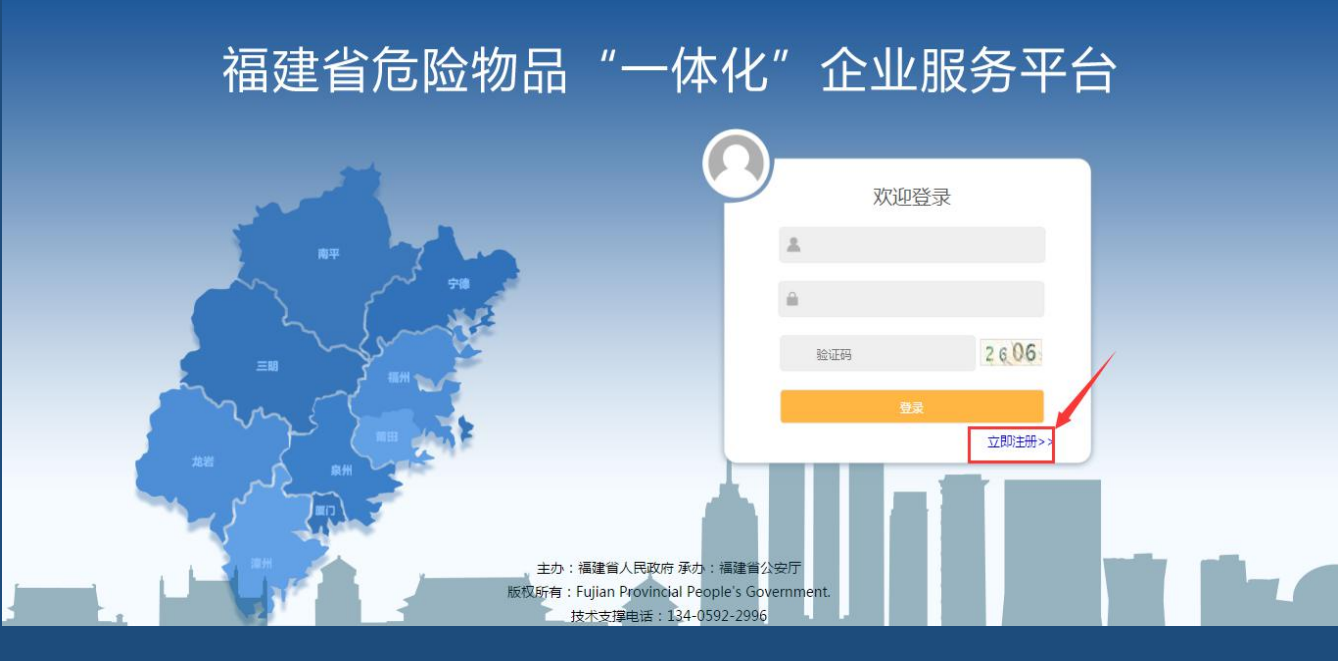

### (二) 企业账号如何获取?

③进入企业账号注册页面,选择是否有营业执照,有营业执照的企业需要输入统一 社会信用代码或工商注册号、法人证书号查询企业名称;没有营业执照的单位选择
"无营业执照分支机构/个体商户"直接填写企业信息;
④输入营业执照编号后点击查询,查出该企业名称,若该企业未注册则将页面下拉 至"填写注册信息"位置,按照要求填写企业信息并点击【立即注册】;
⑤点击注册后企业信息将会提交审核,审核通过后用户即可登录企业平台;

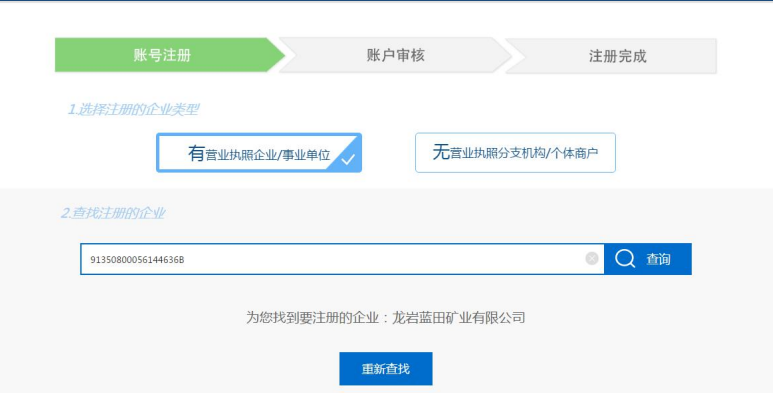

| * 企业行政区划     | 福建 ▼ 请选择 ▼ 请选择 ▼          |  |
|--------------|---------------------------|--|
| •从业类别环节      | 请选择从业类别环节                 |  |
|              | 民爆物品 🗌 生产 🗌 销售 🗌 缀破作业单位   |  |
|              | 放射性物品 🗌 生产 🗌 销售 🗌 使用 🗌 处置 |  |
|              | 婚花還竹 🗌 批发 🗌 母告 🗌 燃放       |  |
|              | 硝酸铵复混肥 🗌 生产 🛄 经营          |  |
|              | 酸装汽油 □ 经营                 |  |
| • 信息员姓名      | 申请一体化平台业务人员               |  |
| *信息员身份证号     | 请输入正确的身份证号码               |  |
| • 信息员手机号     | 请输入正确的手机号码,注册成功将作为登录账户    |  |
| • 查录密码       | 请设置您的登录密码                 |  |
| * #811 \$550 | 法接认你的尊受家母                 |  |

立即注册

## (三) 企业登录

#### 1、企业登录(电脑端)

①使用谷歌浏览器在互联网环境下访问http://120.35.30.189打开门户页面;
②将门户页面滚动至底部点击"企业服务平台"入口,进入登录页面;
③输入有效的企业账号、密码和验证码后点击登录,即可登录到一体化企业平台;

|                                                           |             | ₩ 単报电话                       |            | 2 建设标准 | 律行政法                 | 法律法规                                                     | Fa            |
|-----------------------------------------------------------|-------------|------------------------------|------------|--------|----------------------|----------------------------------------------------------|---------------|
| 91                                                        | 0591-870932 | • 枪支弹药                       | 2017-03-26 |        | ÷                    | 【烟花爆竹】烟花爆竹经营许可                                           |               |
| 150                                                       | 123         | • 危险化学品                      | 2017-03-26 |        |                      | 【危险化学品】中华人民共和国                                           | •             |
| 8                                                         | 0591-87551  | <ul> <li>民爆物品</li> </ul>     | 2017-03-26 |        |                      | 【枪支弹药】中华人民共和国消                                           |               |
| REFE                                                      | 12          | • 放射性物晶                      | 2017-03-26 |        | ()法                  | 【枪支弹药】中华人民共和国职                                           | •             |
|                                                           | 12          | • 烟花爆竹                       | 2017-03-26 |        |                      | 【危险化学品】中华人民共和国                                           | •             |
| Contract of State                                         | 0501-87551  | <ul> <li>和称物理意用</li> </ul>   | 2017-03-26 |        | 012                  | FileR14+95/21 (546 / E2++2078)                           |               |
| $\overline{\wedge}$                                       | 0331-07331  | - whether a second start     | 2021 00 20 |        | rea.                 | FOCAL (EASING V - How ALCONGALINE                        |               |
| 下<br>(1)(1)(1)(1)(1)(1)(1)(1)(1)(1)(1)(1)(1)(             | 12          | <ul> <li>取获汽油</li> </ul>     | 2017-03-26 |        | ž                    | 【枪支弹药】中华人民共和国安                                           |               |
| 不<br>國際部<br>监管人员开                                         | 12          | <ul> <li>取获气油</li> </ul>     | 2017-03-26 |        | 去<br>言息平台            | 【帕克弹药】中华人民共和国安<br>省危险物品"一体化"安全                           | •<br>福建       |
| 不<br>政國原那<br>监管人员开<br>同务                                  | 12          | <ul> <li>助研究由</li> </ul>     | 2017-03-26 |        | 去<br>言息平台            | 【他支弹药】中华人民共和国安<br>省危险物品"一体化"安全                           | 福建            |
| <ul> <li>へ</li></ul>                                      | 12          | <ul> <li>取扱行油</li> </ul>     | 2017-03-26 |        | <sub>去</sub><br>言息平台 | (他安娜呀) 中华人民共和国安<br>"省危险物品"一体化"安全                         | •<br>福建<br>企业 |
| 不                                                         | 12          | <ul> <li>B198173#</li> </ul> | 2017-03-26 |        | <sub>表</sub><br>言息平台 | (Masigement)中华人民共和国安<br>(哈克姆奇)中华人民共和国安<br>(省危险物品"一体化"安全  | •<br>福建<br>企业 |
| 不<br>(2010年)<br>国営人局开<br>両労<br>省直:1 年<br>夏门:0 三<br>南田:9 5 | 12          | <ul> <li>即迎行:</li> </ul>     | 2017-03-26 |        | 差<br>言息平台            | 1037(2000) 中平人民共和国安<br>(哈安娜奇) 中华人民共和国安<br>(省危险物品) 一体化 安全 | •<br>福建<br>企业 |

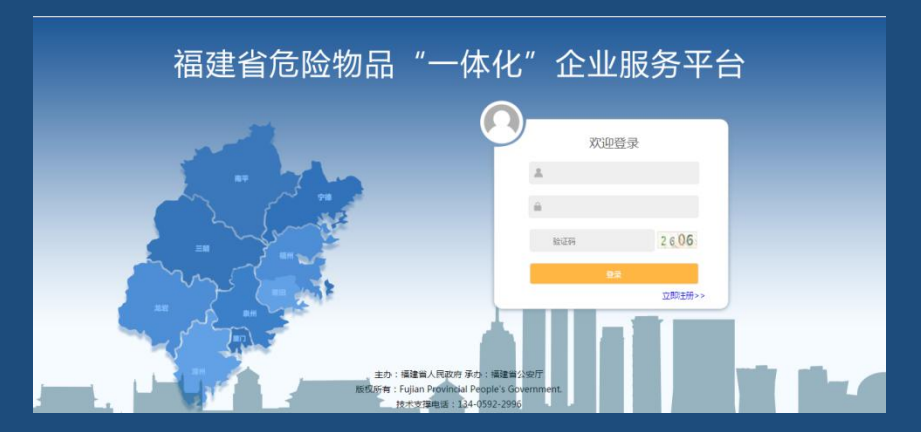

参见攻略《手把手教你登入"一体化"企业服务平台》

链接: http://mp.weixin.qq.com/s/yqtyyDSycSki0KTQM-Eoug

#### (三) 企业登录 2、企业登录(手机端) (1) 危管助手下载:

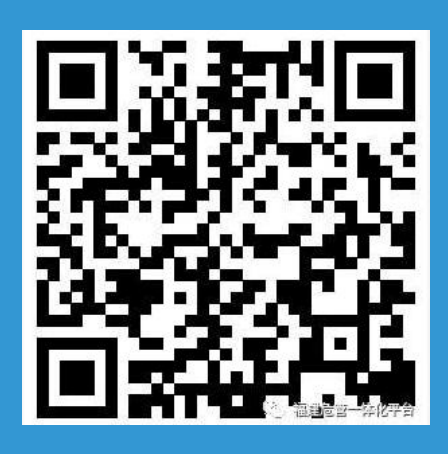

第1种,扫描上方二维码 下载

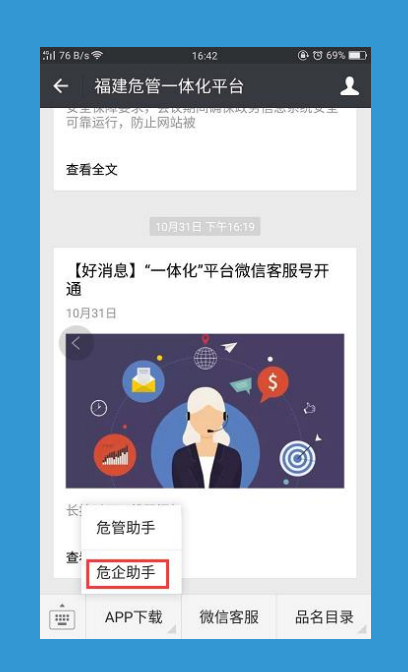

第2种,关注微信公众号 福建危管一体化平台菜单 的APP下载-危企助手下载

| <ul> <li>【想他记录品】中华人民共和国电口法</li> <li>【他们性物品】中华人民共和国史主产法</li> <li>【他主编句】中华人民共和国史主产法</li> <li>福建省危险物品"一体化"安全监管信息平台</li> </ul> | 2017-03-26<br>2017-03-26<br>2017-03-26 | <ul> <li>相応規行</li> <li>過酸物理問</li> <li>軟研究由</li> </ul> | 12350<br>0591-87551269<br>12350        |                                      |
|----------------------------------------------------------------------------------------------------|----------------------------------------|-------------------------------------------------------|----------------------------------------|--------------------------------------|
|                                                                                                    |                                        |                                                       |                                        | 周开通数<br>工商<br>省直:                    |
|                                                                                                    |                                        |                                                       | 三明:10<br>学德:0<br>源州:0<br>20世:0<br>1区:0 | 厦门:<br>莆田:<br>泉州:<br>南平:<br>平潮均<br>直 |

第3种,登录一体化平台的门户网站 http://120.35.30.189, 在门户底部的危企助手二维码处,扫描 下载。

### (三)企业登录 2、企业登录(手机端)

(2)输入有效的企业账号、密码后点击登录即可。注:手机端和电脑端账号密码一致。

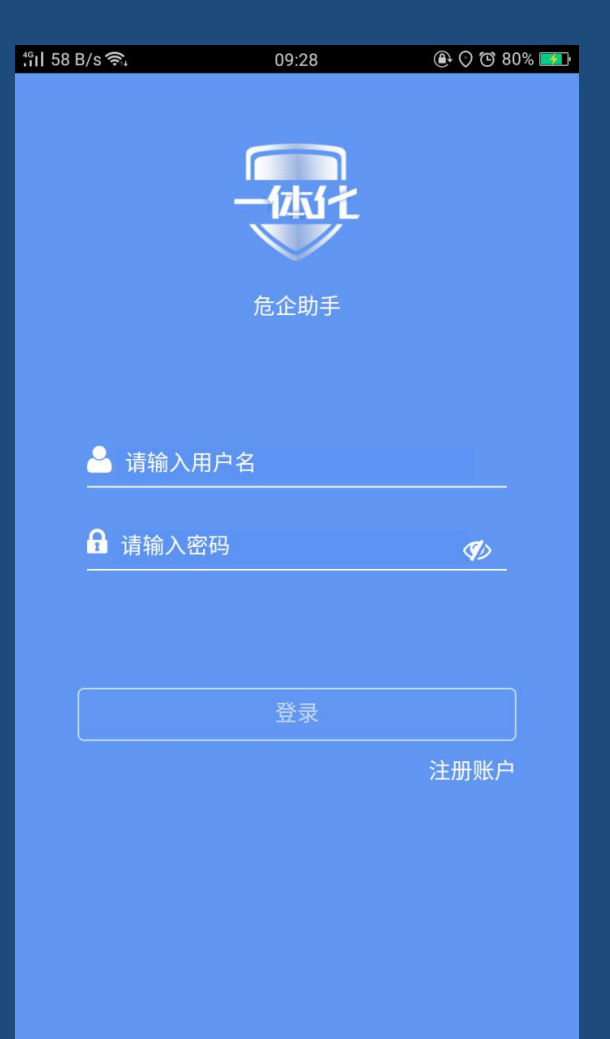
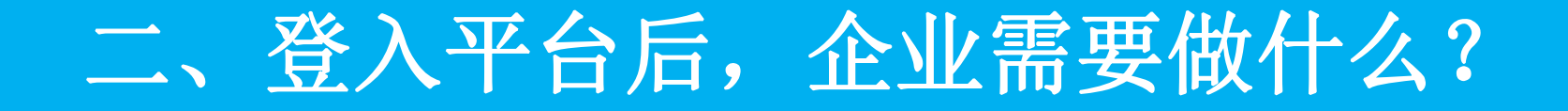

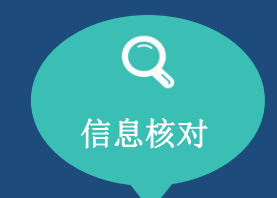

企业资质信息、人 员信息如何核对

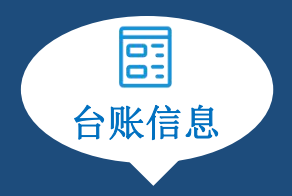

企业如何填报仓库

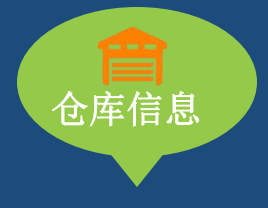

企业如何填报台账

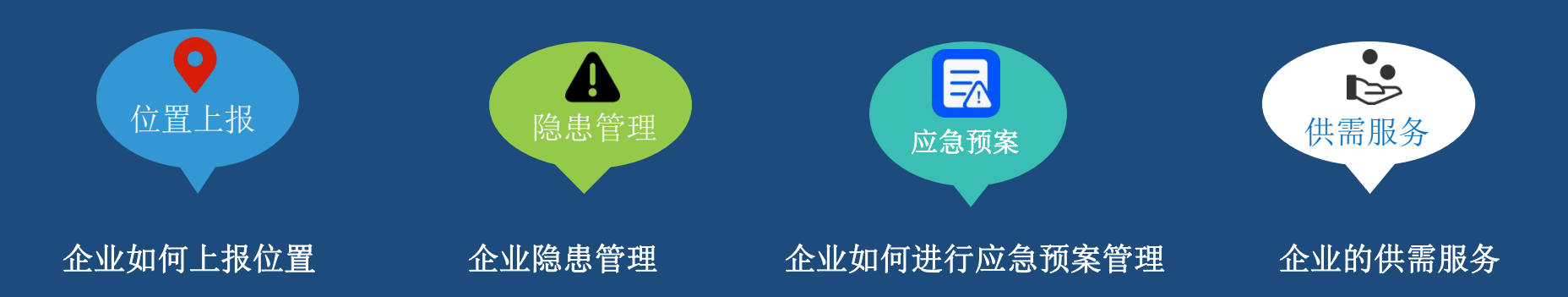

## (一) 企业资质信息、人员信息核对

①企业用户点击"企业信息管理"—"企业基本信息",核对企业资质信息是 否正确;

②若有误,则点击右上角"企业信息有误,点我纠正",纠正企业信息。③企业基本信息页面—"产品种类",可新增,删除。

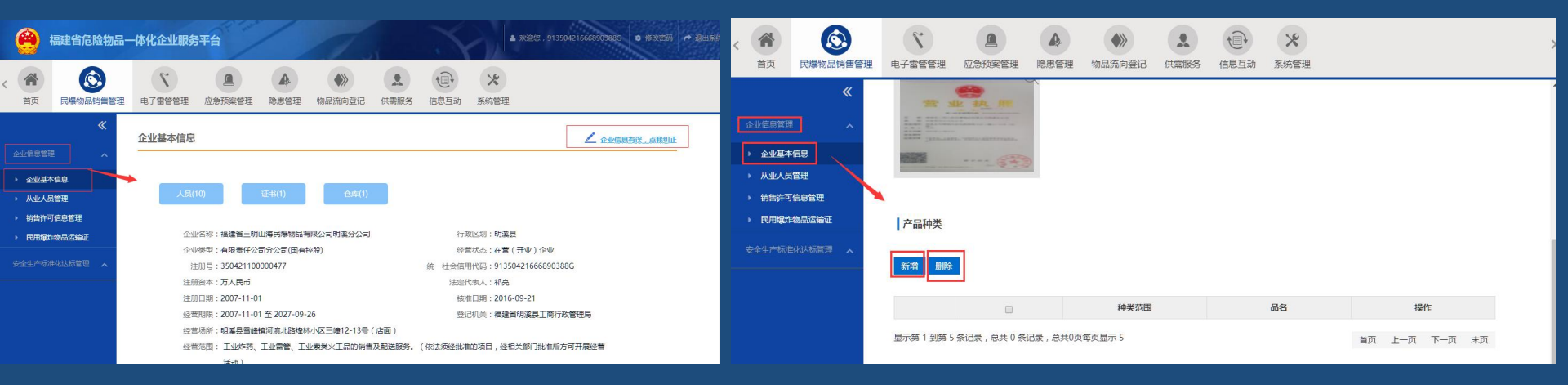

## (一) 企业资质信息、人员信息核对

④企业用户点击"企业信息管理"—从业人员管理,可对人员信息进行核对,若信息有误,可点击右侧"编辑"按钮进行修改; ⑤若需要增加从业人员,则点击列表左上方"新增"按钮,进行新增人员的信息录入; ⑥若需删除从业人员,则勾选要删除的人员并点击列表左上方"删除"按钮即可。

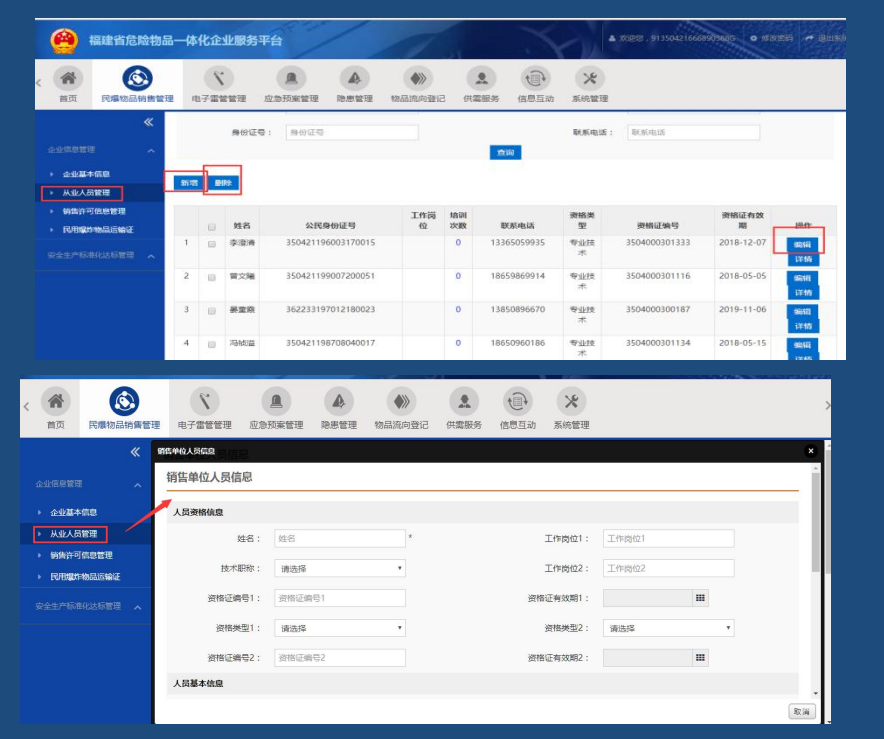

| 首页                                     | 民爆物品销售管理 | ₽ ¢   |         | 管理                      | <b>企</b> 急预案管理                | <b>人</b><br>隐患管理                         | 物品流向登记 | 日 供報          | <ul> <li>1     <li>888务     <li>信息     </li> </li></li></ul> | 1.互动 秀              | <b>米</b><br>(統管理         |                                                |                                                      |                |
|----------------------------------------|----------|-------|---------|-------------------------|-------------------------------|------------------------------------------|--------|---------------|--------------------------------------------------------------|---------------------|--------------------------|------------------------------------------------|------------------------------------------------------|----------------|
|                                        | *        | 销售    | 单位人     | 员信息                     | l.                            |                                          |        |               |                                                              |                     |                          |                                                |                                                      |                |
|                                        | - ×      |       |         | 姓名                      | 5: 姓名                         |                                          |        |               |                                                              |                     | 性别:                      | 全部                                             | •                                                    |                |
| 企业基本                                   | 備息       |       |         | 身份证号                    | : 身份证号                        |                                          |        |               |                                                              | Ę                   | (系电话:                    | 联系电话                                           |                                                      |                |
| <ul> <li>从业人员</li> <li>論集在可</li> </ul> | 管理       |       |         |                         |                               |                                          |        |               | 查询                                                           |                     |                          |                                                |                                                      |                |
| ▶ 民用爆炸                                 | 物品运输证    | Rifts |         |                         |                               |                                          |        |               |                                                              |                     |                          |                                                |                                                      |                |
|                                        |          |       | 4 20970 |                         |                               |                                          |        |               |                                                              |                     |                          |                                                |                                                      |                |
|                                        | 北达标管理 🤸  |       | 1       |                         |                               |                                          |        |               |                                                              |                     |                          |                                                |                                                      |                |
|                                        | 的化达标管理 🔨 |       | 4       | 姓名                      | 公民身                           | 份证号                                      | 工作岗位   | 培训<br>次数      | 联系电话                                                         | ŝ.                  | 格类型                      | 资格证编号                                          | 资格证有效<br>期                                           | 操作             |
|                                        | 的法标管理 🧥  | 1     |         | 姓名                      | <b>公民身</b><br>350421196       | <del>份证号</del><br>003170015              | 工作岗位   | 培训<br>次数<br>0 | 联系电话<br>13365059                                             | · 资<br>935 专        | 格类型 业技术                  | <b>资格证编号</b><br>3504000301333                  | 资格证有效<br>期<br>2018-12-07                             | 操作<br>編輯<br>详情 |
|                                        | 料达标管理 🔨  | 1     |         | <b>姓名</b><br>李澄淸<br>晉文曜 | 公民身<br>350421196<br>350421199 | <del>份证号</del><br>003170015<br>007200051 | 位      | 培训<br>次数<br>0 | 联赛电路<br>13365059<br>18659869                                 | §<br>935 专<br>914 专 | 格类<br>型<br>业技<br>术<br>业技 | <b>资格证编号</b><br>3504000301333<br>3504000301116 | 资格证有效<br>期           2018-12-07           2018-05-05 | 操作<br>编辑<br>计结 |

## (一) 企业资质信息、人员信息核对

⑦企业用户点击"企业证书管理",核对企业证书信息是否正确; ⑧若有误,则点击右上角"证书信息有误,点我纠正",纠正企业证书信息。

| @ 福建省危险物品一体化企业服务平台                             |                               |                                                                                                    | • and a memories rates - such | ۰ 🙆                                                                                                    | 建省危险物品                                                                                                    | 一体化企业服务平                                                                         | 治                                                                                                    | OFT                                            | /                                                                                                    |                                                                                    | 1                 |                 | <                                   | ▲ XUEE • 0135070073953200                                                                                                    | o training of galaxy |
|------------------------------------------------|-------------------------------|----------------------------------------------------------------------------------------------------|-------------------------------|----------------------------------------------------------------------------------------------------|----------------------------------------------------------------------------------------------------|----------------------------------------------------------------------------------|----------------------------------------------------------------------------------------------------|------------------------------------------------|----------------------------------------------------------------------------------------------------|------------------------------------------------------------------------------------|-------------------|-----------------|-------------------------------------|----------------------------------------------------------------------------------------------------|----------------------|
|                                                |                               |                                                                                                    | >                             | < (合)<br>第五                                                                                                    |                                                                                                    | A RACEARE                                                                        |                                                                                                    | A (                                            | <ul> <li>()</li> <li>()</li> <li< th=""><th>) (1)<br/>1)<br/>1)<br/>1)<br/>1)<br/>1)<br/>1)<br/>1)<br/>1)<br/>1)<br/>1)<br/>1)<br/>1)<br/>1</th><th>(1853)<br/>(18553)</th><th>*<br/>R6812</th><th></th><th></th><th></th></li<></ul> | ) (1)<br>1)<br>1)<br>1)<br>1)<br>1)<br>1)<br>1)<br>1)<br>1)<br>1)<br>1)<br>1)<br>1 | (1853)<br>(18553) | *<br>R6812      |                                     |                                                                                                    |                      |
| 《 危险化学品安全生产许可证<br>                             |                               |                                                                                                    | EBREAK. AREIE                 | orteria                                                                                                    | « 1<br>^                                                                                                    | \$4.7802全17的6座<br>危险化学品安全生;                                                      | 产许可证基本信息                                                                                                    |                                                |                                                                                                    |                                                                                    |                   |                 |                                     |                                                                                                    | *                    |
| Longer (A) (A) (A) (A) (A) (A) (A) (A) (A) (A) | ф<br>1/9ана , неколону надини | ☆☆が9:1 <b>4日4</b> 年775年2月14日2日<br>152(1307):1 <b>4</b> 74553514日2月20日7月26<br>2449538日:2016-07 27323017-07-28<br>35(1349):2017-07-27 |                               | 0.024123<br>9.02423<br>9.0242<br>9.0242<br>9.0242<br>9.0214<br>0.02423<br>0.02423<br>0.02423<br>0.02423<br>0.02423<br>0.02423<br>0.02423<br>0.00423<br>0.0043<br>0.0043<br>0.0043<br>0.0043<br>0.0043<br>0. | ☆ 1 ^ 9 7 世<br>☆ 1 ^ 9 7 世<br>☆ 1 7 世<br>深州の学習<br>記述が<br>記述が<br>読む記述<br>☆     ☆     ☆     ☆     ☆     ☆     ☆     ☆     ☆     ☆     ☆     ☆     ☆     ☆     ☆     ☆     ☆     ☆     ☆     ☆     ☆     ☆     ☆     ☆     ☆     ☆     ☆     ☆     ☆     ☆     ☆     ☆     ☆     ☆     ☆     ☆     ☆     ☆     ☆     ☆     ☆     ☆     ☆     ☆     ☆     ☆     ☆     ☆     ☆     ☆     ☆     ☆     ☆     ☆     ☆     ☆     ☆     ☆     ☆     ☆     ☆     ☆     ☆     ☆     ☆     ☆     ☆     ☆     ☆     ☆     ☆     ☆     ☆     ☆     ☆     ☆     ☆     ☆     ☆     ☆     ☆     ☆     ☆     ☆     ☆     ☆     ☆     ☆     ☆     ☆     ☆     ☆     ☆     ☆     ☆     ☆     ☆     ☆     ☆     ☆     ☆     ☆     ☆     ☆     ☆     ☆     ☆     ☆     ☆     ☆     ☆     ☆     ☆     ☆     ☆     ☆     ☆     ☆     ☆     ☆     ☆     ☆     ☆     ☆     ☆     ☆     ☆     ☆     ☆     ☆     ☆     ☆     ☆     ☆     ☆     ☆     ☆     ☆     ☆     ☆     ☆     ☆     ☆     ☆     ☆     ☆     ☆     ☆     ☆     ☆     ☆     ☆     ☆     ☆     ☆     ☆     ☆     ☆     ☆     ☆     ☆     ☆     ☆     ☆     ☆     ☆     ☆     ☆     ☆     ☆     ☆     ☆     ☆     ☆     ☆     ☆     ☆     ☆     ☆     ☆     ☆     ☆     ☆     ☆     ☆     ☆     ☆     ☆     ☆     ☆     ☆     ☆     ☆     ☆     ☆     ☆     ☆     ☆     ☆     ☆     ☆     ☆     ☆     ☆     ☆     ☆     ☆     ☆     ☆     ☆     ☆     ☆     ☆     ☆     ☆     ☆     ☆     ☆     ☆     ☆     ☆     ☆     ☆     ☆     ☆     ☆     ☆     ☆     ☆     ☆     ☆     ☆     ☆     ☆     ☆     ☆     ☆     ☆     ☆     ☆     ☆     ☆     ☆     ☆     ☆     ☆     ☆     ☆     ☆     ☆     ☆     ☆     ☆     ☆     ☆     ☆     ☆     ☆     ☆     ☆     ☆     ☆     ☆     ☆     ☆     ☆     ☆     ☆     ☆     ☆     ☆     ☆     ☆     ☆     ☆     ☆     ☆     ☆     ☆     ☆     ☆     ☆     ☆     ☆     ☆     ☆     ☆     ☆     ☆     ☆     ☆     ☆     ☆     ☆     ☆     ☆     ☆     ☆     ☆     ☆     ☆     ☆     ☆     ☆     ☆     ☆     ☆     ☆     ☆     ☆     ☆     ☆     ☆     ☆     ☆     ☆     ☆     ☆     ☆     ☆     ☆     ☆     ☆     ☆     ☆ | 亞州南部<br>(亞洲南部<br>)法由代明人(出版人)<br>)<br>(田可利用<br>)<br>(中可主題<br>)<br>: 中可<br>(田<br>) | ( (III ) WH42(FC2)<br>24302(7)24<br>FR3125<br>24302(7)24<br>FR3125<br>24302(7)24<br>FR3125<br>24302(7)24<br>FR3125<br>24302(7)24<br>FR3125<br>24302(7)24<br>FR3125<br>24302(7)24<br>FR3125<br>24302(7)24<br>FR3125<br>24302(7)24<br>FR3125<br>24302(7)24<br>FR3125<br>24302(7)24<br>FR3125<br>24302(7)24<br>FR3125<br>24302(7)24<br>FR3125<br>FR3125<br>FR3155<br>FR3155<br>FR3155<br>FR3155<br>FR3155<br>FR3155 | # (2016) 000 * * * * * * * * * * * * * * * * * | 25115, 19982200                                                                                                    | D电/中生/Peters                                                                       |                   | 94 <b>4</b> 8.8 | 企业名称:<br>地址(但听):<br>证书有效期:<br>发证时间: | <ul> <li>編編書学天海広点(4時段)回</li> <li>● 単端の方がら結正 C-0月 2 号410</li> <li>2016-07-27 単三 2017-07-26 単</li> <li>2017-07-27 単目</li> </ul> |                      |

## (二) 企业如何上报仓库?

①企业用户点击"物品流向登记——台账管理——仓库管理"打开仓管管理页面;②按照要求填写仓库基本信息、仓库其他信息、仓库人员信息等,点击【保存】按钮保存仓库信息;

| 🙆 ###                   | 论险物品一 | 体化企业服务       |                                       |              |           |                |                    |      |       |        | 1 ar         |           | ▲ xæ#.       | wh 🗴 修改整码 🏞 通 |    | 0                     | 福建省危险物品              | 計一体化企业服务 | 务平台      |          | OP an         | /                   |     |       |     | ~         |      |      |        | A XES | wh 0 修改图 | an <b>→</b> 2225 |
|-------------------------|-------|--------------|---------------------------------------|--------------|-----------|----------------|--------------------|------|-------|--------|--------------|-----------|--------------|---------------|----|-----------------------|----------------------|----------|----------|----------|---------------|---------------------|-----|-------|-----|-----------|------|------|--------|-------|----------|------------------|
| < 希<br>首页 危化            | 品生产管理 | 危化品储存管理      |                                       | ()<br>危化品使用管 | 理 危化品     | <b>必</b> 費管理 ( | <b>▲</b><br>立身预室管理 |      | 物品流向登 |        | ()<br>信息互动 3 | ★<br>系统管理 |              |               | >  | <b>※</b> 前            | 急化最生产管               | 理 危化品储存  | r苦理   危化 |          | ()<br>危化最後用管理 | <b>区</b><br>危化晶处置音音 |     | 管理 印度 |     | )<br>流向登记 | 供菜服务 | 信息互动 | * 系统管理 |       |          |                  |
|                         | «     | 設設品仓库信息      |                                       |              |           |                |                    |      |       |        |              |           |              |               |    |                       | <b>«</b>             | 新增仓库     | ġ.       |          |               |                     |     |       |     |           |      |      |        |       |          |                  |
| 台账管理<br>• 合件管理<br>电子托运单 |       | 仓库名称<br>仓库状态 | <ul> <li>全库名称</li> <li>透洗場</li> </ul> | ¥            |           |                |                    | 遭    | 词 重查  | 合管员: 名 | 2管员          |           |              |               |    | 台账管理<br>▶ 仓库管<br>电子托运 | ミー・ペ<br>管理<br>5年 - ペ |          | 详细地址     | 街道门牌     | 37            |                     |     |       |     |           |      |      |        |       |          |                  |
|                         |       | 新港 编辑        | 第月 白用                                 |              |           |                |                    |      |       |        |              |           |              |               |    |                       |                      |          |          |          |               |                     |     |       |     |           |      |      |        |       |          |                  |
|                         |       |              |                                       |              |           |                |                    |      |       |        |              |           |              |               |    |                       |                      | 仓库其他信息   |          |          |               |                     |     |       |     |           |      |      |        |       |          |                  |
|                         |       | 1 0          | 仓库名称 111                              |              | 仓管员<br>11 | 盘点次数           | 入库次数               | 出库次数 | 清退次数  | 储存物品类型 | 仓库状态         |           | 開き入死         | NE SECT       |    |                       |                      |          | 风险等级:    | 请选择      | Ŧ             |                     |     |       |     | 库房面积()    | m²): |      |        |       |          |                  |
|                         |       | 2 0          | 危化开发测试合                               | <b>#</b>     | 易小川       | 0              | 18                 | 2    | 0     | 危险化学品  | 启用           |           | <u>血点</u> 入库 | 山库 清退         |    |                       |                      |          | 健存方式:    | 读法题      | *             |                     |     |       |     | 最大條       | 存量:  |      | 单位 *   |       |          |                  |
|                         | 5     | 示第1到第10      | 圣记录,总共 2 条记录                          | ,总共1页每页5     | 显示 10     |                |                    |      |       |        |              |           | 首页           | 上一页 1 下一页 :   | 末页 |                       |                      |          |          | Traditor |               |                     |     |       |     |           |      |      |        |       |          |                  |
|                         |       |              |                                       |              |           |                |                    |      |       |        |              |           |              |               |    |                       |                      | 仓库人员信息   |          |          |               |                     |     |       |     |           |      |      |        |       |          |                  |
|                         |       |              |                                       |              |           |                |                    |      |       |        |              |           |              |               |    |                       |                      | 管理员 请    | 输入姓名     |          | 8             | 份证 请输入身份            | 91E |       | 联系印 | 8         |      |      |        | (長)   | 0 🔾 删除   |                  |
|                         |       |              |                                       |              |           |                |                    |      |       |        |              |           |              |               |    |                       |                      |          |          |          |               |                     |     |       | 话   | 调输入局      | 联系电话 |      |        |       |          |                  |
|                         |       |              |                                       |              |           |                |                    |      |       |        |              |           |              |               |    |                       |                      |          |          |          |               |                     |     |       | 保存  |           |      |      |        |       |          |                  |
|                         |       |              |                                       |              |           |                |                    |      |       |        |              |           |              |               |    | iavascript:/*         | "artDialog*/         |          |          |          |               |                     |     |       |     |           |      |      |        |       |          | 取消               |

## (三) 企业如何填报台账?

#### 1、如何盘点

# ①企业用户选择一个新建成功的仓库,在操作栏中点击【盘点】、【入库】、【出库】、【清退】按钮进行仓库的盘点、出入库和清退操作;

②新建的仓库需要点击【盘点】按钮进行首次盘点,将仓库当前各类货物的存量填写进"人工盘点数量"框中;仓库中存在多种货物时,可以点击右侧【添加】按钮新增货物信息,全部填写完毕后点击【完成盘点】即可将仓库的初始库存保存成功;

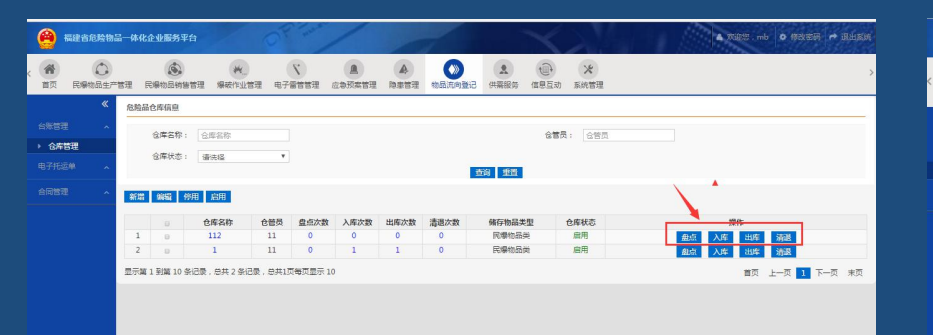

| 0                       | 福建省危险物品             | 体化企业服务和        | F台              | 19 °           |                 | 7      |           | X      | 24 |         |       | A SCIENCE , wh | • **** | <b>↔ 38</b> 118 |
|-------------------------|---------------------|----------------|-----------------|----------------|-----------------|--------|-----------|--------|----|---------|-------|----------------|--------|-----------------|
| 合置の                     | <b>金</b><br>危化品生产管理 | (1)<br>念化品储存管理 | (日本)<br>他化品经营管理 | (1)<br>危化显使用管理 | <b>龙</b> 化品处置管理 | 应急预本管理 | A<br>除幸首理 | 物品流向登记 |    | (18) 五动 | 米系统管理 |                |        |                 |
|                         | « <mark>1</mark>    | 1884a          |                 |                |                 |        |           |        |    |         |       |                |        | 6               |
|                         | ~                   |                |                 |                |                 |        |           |        |    |         |       |                |        | _               |
| <ul> <li>仓库世</li> </ul> | а <u>я</u>          | 危化晶晶的          | 5 [             |                | *               |        |           | 系統盘点数量 | 0  | ł       | +最单位  |                |        |                 |
|                         | e ~                 | 货物名称           |                 |                |                 |        |           | 人工盘师数量 |    | t       | 量单位   | -              |        |                 |
|                         |                     | 衛注             |                 |                |                 |        |           |        |    |         |       | - [            | (1) 滞加 | ) ##            |
|                         |                     |                |                 |                |                 |        | 完成盘点      |        |    |         |       |                |        |                 |
|                         |                     |                |                 |                |                 |        |           |        |    |         |       |                |        | 取浦              |

#### 1、如何盘点

③初次盘点成功后,继续点击盘点,则系统会自动计算出物品出入库后的库存量, 将库存量展示在"系统盘点数量"框中给用户作为参考依据,用户可以根据实际的 库存情况,在"人工盘点数量"框中填入实际库存量,则系统之后会以用户填写的 货物数量进行出入库计算;

| 0                                    | 福建省危险物品-            | 体化企业服务平台                  |                 | De ma          | /                   |                |           | X             | 2     |       | 16    | <b>▲</b> 欢迎您,wh | • 修改密码 | 3 🔶 退出系统 |
|--------------------------------------|---------------------|---------------------------|-----------------|----------------|---------------------|----------------|-----------|---------------|-------|-------|-------|-----------------|--------|----------|
| < <b>谷</b><br>首页                     | <b>运</b><br>危化品生产管理 | (1)<br>危化品储存管理 (1)        | 他们的一个小学校的一个小学校。 | (1)<br>危化品使用管理 | <b>区</b><br>危化品处置管理 | <b>企</b> 急预案管理 | ▲<br>隐患管理 | (1)<br>物品流向登记 | (共需服务 | (信息互动 | 米系統管理 |                 |        |          |
| 台账管理                                 | <b>« 3</b>          | 增 <b>盘点</b><br>温馨提示:下列为当前 | 前仓库的产品库存        | 言息,请核对确认,      | 如有误或缺失请填写           | 实际数量           |           |               |       |       |       |                 |        | ×        |
| <ul> <li>仓库</li> <li>电子托运</li> </ul> | 管理<br>1単 へ          | 危化品品名货物名称                 | 氨水              |                |                     |                |           | 系统盘点数量        | 2     | 7Q    | · ·   |                 |        |          |
|                                      |                     | 备注                        |                 |                |                     |                |           |               |       |       |       |                 | (十) 添加 | ⊙ 删除     |
|                                      |                     |                           |                 |                |                     |                |           |               |       |       |       |                 |        |          |
|                                      |                     |                           |                 |                |                     |                |           |               |       |       |       |                 |        | 11       |
|                                      |                     |                           |                 |                |                     |                | 完成盘       | ش             |       |       |       |                 |        |          |

#### 2、如何入库

①点击"物品流向登记——仓库管理"选择一个仓库,点击操作栏中的【入库】按钮进行入库操作;

②将入库信息按照实要求填写完毕(若有多种货物入库,则点击【添加】按钮进行添加货物信息)后点击【保存】按钮,即可完成入库登记;

| 0           | 福建省危险物品一       | 体化的  | 全业服务平台      |                    | Op and      | /           |   | 1                                        |          |     | $\prec$    | 21                      |      | <b>A</b> 7                                                                                                    | 9998 . mb | • #8386            | i 🔿 ikusa |
|-------------|----------------|------|-------------|--------------------|-------------|-------------|---|------------------------------------------|----------|-----|------------|-------------------------|------|----------------------------------------------------------------------------------------------------|-----------|--------------------|-----------|
| < (合)<br>東京 | ()<br>民爆物品生产管理 | e r  |             | <b>州</b><br>爆破作业管理 | く<br>电子雷管管理 | A<br>应急预索管理 |   | () () () () () () () () () () () () () ( | 213 (    |     | ()<br>信息互动 | <b>米</b><br>系统管理        |      |                                                                                                    |           |                    | :         |
|             | «              | 危险品  | 仓库信息        |                    |             |             |   |                                          |          |     |            |                         |      |                                                                                                    |           |                    |           |
|             | r ~            |      | 仓库名称:       | 会库名称               |             |             |   |                                          |          |     | 仓营员        | <ol> <li>合管员</li> </ol> |      |                                                                                                    |           |                    |           |
| ▶ 仓库        | 管理             |      | 合库状态。       | 憲法が保               | Ŧ           |             |   |                                          |          |     |            |                         |      |                                                                                                    |           |                    |           |
|             | 54 <b>^</b>    |      | antico []   |                    |             |             |   |                                          | 查询       | 重置  |            |                         |      |                                                                                                    |           |                    |           |
|             |                | 新增   | 蝙蝠 停用       | 启用                 |             |             |   |                                          |          |     |            |                         |      |                                                                                                    |           |                    |           |
|             |                |      |             |                    |             |             | 2 | 点次                                       |          | 出库次 | 清退次        |                         |      |                                                                                                    |           |                    |           |
|             |                | 1    | 0           | 仓库名称               |             | 仓督员         |   | 数入                                       | 库次数<br>0 | 数   | 数          | 備存物品类型                  | 仓库状态 |                                                                                                    |           |                    |           |
|             |                | 2    |             | 111                |             | 11          |   | 2                                        | 0        | 0   | 0          | 他拉10子和<br>角胎化学品         | 房用   | 世紀                                                                                                    |           | 110 H 100          | 8         |
|             |                | 3    | 0 6         | 北开发剩试合库            |             | 悉小川         |   | 1 3                                      | 18       | 2   | 0          | 危险化学品                   | 扁用   | the second second secon | 入库        | 10# AND<br>11# 380 | 8         |
|             | 1              | 显示篇: | 1 到第 10 条记录 | t, 总共 3 条记录,       | 总共1页每页显示    | 10          |   |                                          |          |     |            |                         |      |                                                                                                    | 留页 上      | - <b>Z T</b> T     | 一页 末页     |
|             |                |      |             |                    |             |             |   |                                          |          |     |            |                         |      |                                                                                                    |           |                    |           |
|             |                |      |             |                    |             |             |   |                                          |          |     |            |                         |      |                                                                                                    |           |                    |           |

|                  | 福建省危险物。           | 品一体化          | 企业服务平台                 |               |                                                                                                    |          |              |         |        |                  |                  |   | mb 🔹 標政部码 | ➡ 退出部 |
|------------------|-------------------|---------------|------------------------|---------------|----------------------------------------------------------------------------------------------------|----------|--------------|---------|--------|------------------|------------------|---|-----------|-------|
| 「肉」              | ()<br>民爆物品生产      | 管理            | (1)<br>民爆物品销售管理        | 機破作业管理        | 《 《 》 《 》 《 》 《 》 《 》 《 》 》 《 》 《 》 》 《 》 《 》 》 《 》 》 《 》 》 《 》 》 《 》 》 《 》 》 《 》 》 《 》 》 《 》 》 《 》 》 《 》 》 《 》 》 《 》 》 《 》 》 《 》 》 《 》 》 《 》 》 《 》 》 《 》 》 《 》 》 《 》 》 《 》 》 《 》 》 《 》 》 《 》 》 《 》 》 《 》 》 《 》 》 《 》 》 《 》 》 《 》 》 《 》 》 《 》 》 《 》 》 《 》 》 《 》 》 《 》 》 《 》 》 《 》 》 《 》 》 《 》 》 《 》 》 《 》 》 《 》 》 《 》 《 》 》 《 》 》 《 》 《 》 》 《 》 《 》 》 《 》 《 》 》 《 》 《 》 》 《 》 《 》 》 《 》 《 》 》 《 》 《 》 》 《 》 《 》 》 《 》 《 》 《 》 《 》 》 《 》 《 》 《 》 《 》 》 《 》 《 》 》 《 》 《 》 》 《 》 《 》 》 《 》 》 《 》 》 《 》 》 《 》 》 《 》 》 《 》 》 《 》 》 》 《 》 》 》 《 》 》 》 》 《 》 》 》 》 《 》 》 》 》 》 》 《 》 》 》 》 》 》 》 》 》 》 》 》 》 》 》 》 》 》 》 》 |          | A<br>Restre  | の設定の登记  | (共業服务  | 信息互助             | <b>米</b><br>系统管理 |   |           |       |
|                  |                   | 入库信!<br>台明语   | B <b>arran</b><br>E本信息 |               |                                                                                                    |          |              |         |        |                  |                  |   | 2         | 小车记录  |
| <b>合库</b><br>716 | <b>古理</b><br>□单 ^ |               | 入摩美型:<br>经办人:          | 购买入库<br>危化测试员 | •                                                                                                    |          |              |         | ۸<br>ع | 、库日期: 2<br>*源企业: | 017-09-20        | • |           |       |
|                  |                   | ) <b>1</b> 17 | 危化品类型:<br>             | ◎普通危化品 ○易     | 削爆危化品₀剧毒                                                                                                    | 化学品      |              |         |        |                  |                  |   |           | _     |
|                  |                   | 7.040         | 危化品品                   |               | 货物名<br>称: 货档                                                                                                    | 入<br> 名称 | 库数<br>量: 入床数 | ·靈 单位 * |        |                  |                  |   | 产品编制      |       |
|                  |                   |               |                        |               |                                                                                                    |          |              |         |        |                  |                  |   | ④ 液加 ○    | ) #I# |
|                  |                   |               |                        |               |                                                                                                    |          |              |         | 保存     |                  |                  |   |           |       |

3、如何出库

①点击"物品流向登记——仓库管理"选择一个仓库,点击操作栏中的【出库】按钮进行出库操作;

②将出库信息按照实要求填写完毕(若有多种货物出库,则点击【添加】按钮进行添加货物信息)后点击【保存】按钮,即可完成出库登记;

| Alt 2 6 10     Alt 2 6 10     Alt 2 6 10 | 物品一体化  | 企业服务平台             |                                 |               | /           |          |        |       | $\prec$     | 2         |      | 🔺 3086 . mb 🔹        | • (***** | 0                  | 福建省危险                 | 会物品一体(                           | 比企业服务平台              |             | OP and         | /           |               |        |     | $\langle \rangle$                     |                |            | <b>A</b> 7088 | .mb 🔹 傳改電码 🏞 退出調            |
|----------------------------------------------------------------------------------------------------|--------|--------------------|---------------------------------|---------------|-------------|----------|--------|-------|-------------|-----------|------|----------------------|----------|--------------------|-----------------------|----------------------------------|----------------------|-------------|----------------|-------------|---------------|--------|-----|---------------------------------------|----------------|------------|---------------|-----------------------------|
| 合 C<br>首页 民爆物品的                                                                                                    | 产管理    | ()<br>()爆物品纳售管理    | 探破作业管理                          | ()<br>电子雷普普理  | ▲<br>应急预紫管理 | A 除意管理 # | の意味の登记 |       | (目)<br>信息互动 | ★<br>系統管理 |      |                      | >        | < <b>省</b> 页       | 民爆物品                  | 2                                | 民爆物品纳售管理             | 兴<br>爆破作业管理 | ()<br>1775888理 | ▲<br>应急预案管理 | A<br>Parte    | 物品派向登记 |     | · · · · · · · · · · · · · · · · · · · | :<br>合理        |            |               |                             |
| *                                                                                                    | 危险品    | 仓库信息               |                                 |               |             |          |        |       |             |           |      |                      |          |                    |                       | < 出席信                            | B                    |             |                |             |               |        |     |                                       |                |            |               |                             |
| <b>台邦管理</b><br>・ <b>合库管理</b><br>电子托运单 ・                                                                                                    |        | 仓库名称: [<br>仓库状态: [ | 合库名称<br>審洗編                     | Y             |             |          |        | 查询 重音 | 会管员         | : 合替员     |      |                      |          | 台账管<br>▶ 合理<br>电子纸 | 理<br><b>19世</b><br>近中 | <ul> <li>台班</li> <li></li> </ul> | 整本信息<br>出库类型: [      | 销售出库        | •              |             |               |        | 是否打 | 6道:不托遗                                |                | <b>v</b> * |               | 出席记录                        |
|                                                                                                    | 新增     | 1998)<br>1978      | <u>島田</u><br>仓库名称               |               | 仓筶员         | 盘<br>数   | 次 入库2  | 出席が数数 | 清調次数        | 储存物品类型    | 仓库状态 | 操作                   |          |                    |                       |                                  | 出库日期 : [<br>流向企业 : [ | 2017-09-20  | •              |             |               |        | 经机会 | 0人: 危化刺试<br>料型: + 普通危()               | 员<br>と品 o 悪利爆な | 到春化学品      | ň             |                             |
|                                                                                                    | 1      | 0                  | 1111                            |               | 1111111111  | 1        | 0      | 0     | 0           | 危险化学品     | 启用   | 盘点 入库 出席             | u车 满战    |                    |                       | H#                               | 产品信息                 |             |                |             |               |        |     |                                       |                |            |               |                             |
|                                                                                                    | 2      | 0 f                | 111<br>8化开发测试仓库<br>8、白田 2 条记录 : |               | 11<br>易小川   | 2        | 0      | 2     | 0           | 危险化学品     | 启用   | ▲点 入库 出现<br>重点 入库 出现 | 游戏       |                    |                       | the party                        | た化品品<br>口 名: □       |             | 货物名<br>称: 资料   | 出<br>名称     | E数<br>E: 出库数1 | 单位 *   |     |                                       |                |            |               | 产品编号最入                      |
|                                                                                                    | 203.04 | A 32349 A 0 37563  | K 1 4075 7 35608 1 1            | 2941X 49XII X | 10          |          |        |       |             |           |      |                      |          |                    |                       |                                  | 用途:                  |             |                |             |               |        |     |                                       |                |            |               |                             |
|                                                                                                    |        |                    |                                 |               |             |          |        |       |             |           |      |                      |          |                    |                       |                                  |                      |             |                |             |               |        |     |                                       |                |            |               | <ul> <li>通加 ③ 删除</li> </ul> |
|                                                                                                    |        |                    |                                 |               |             |          |        |       |             |           |      |                      |          | avascript          | :/*artDialog          | */:                              |                      |             |                |             |               |        | 保存  |                                       |                |            |               |                             |

#### 3、如何出库

①点击"物品流向登记——仓库管理"选择一个有出库记录的仓库,点击操作栏中的【清退】按钮进入清退页面进行清退操作;

②选择一条出库记录,点击操作栏中的【清退】按钮进行清退操作;

| HE HE HE HE     HE HE HE     HE     HE | 品一体化企业服务    | F台                                    | 08.11              | 0                                        | X                           |                   | ▲ 7000 . mb 🔹 19356 🍽 19456                                              | 🤗 🏻                                          | 藏省危险物品一        | 体化企业服务平台          | 000                | /              | -                        | XX                                                                                                    | ▲ 7025 .mb ◆ 1937555 → 201835 |
|----------------------------------------------------------------------------------------------------|-------------|---------------------------------------|--------------------|------------------------------------------|-----------------------------|-------------------|--------------------------------------------------------------------------|----------------------------------------------|----------------|-------------------|--------------------|----------------|--------------------------|----------------------------------------------------------------------------------------------------|-------------------------------|
| 《 希 ①<br>育页 R爆物品生产                                                                                                    | 192 R#165#  | # # # # # # # # # # # # # # # # # # # | C A                | A () () () () () () () () () () () () () |                             | <b>米</b><br>系統管理  | >                                                                        | ( 希                                          | ()<br>民爆物品生产管理 | E 民爆物品纳售管理        | ※ く<br>場時作业管理 电子雷管 | ▲<br>管理 应急预索管理 |                          | 2 (1) × (1) × (1) | >                             |
|                                                                                                    | 危险品仓库值息     | : 仓库省称                                |                    |                                          | 仓管                          | 责: 合管页            |                                                                          |                                              | 《 清<br>~       | 退台账<br>温馨提示:请在需要清 | 通的出库记录后,点由清温F      | 开始清退损作。        |                          |                                                                                                    | *                             |
| <ul> <li>● 合库管理</li> <li>电子托运单 、</li> </ul>                                                                                                    | 合庫状さ        | : 请法福                                 | ×                  |                                          | 113 III                     |                   |                                                                          | <ul> <li>         · 合库管<br/>电子托运 </li> </ul> | æ<br>≠ ∧       | 出库日期:             | ш.                 |                |                          | 経办人: 经办人<br>查询 <u>维</u> 置                                                                                                    |                               |
|                                                                                                    | 新增编辑        | 停用 启用                                 |                    |                                          |                             |                   |                                                                          |                                              |                | D                 | 产品名称               |                | 出库时间                     | 经办人                                                                                                    | 提作                            |
|                                                                                                    | 0<br>1 0    | 仓库名称<br>1111                          | 仓管员<br>11111111111 | <u>豊</u> 点次<br>数 入库2<br>1 0              | 大数 出席次 清週次<br>大数 数 数<br>0 0 | 儲存物品类型 仓<br>危险化学品 | 全库状态         操作           皿用         載点         入库         出库         清退 |                                              |                | 1 0<br>2 0        | 333<br>12,123      |                | 2017-09-14<br>2017-09-14 | 危化到试员<br>危化到试员                                                                                                    | 血石 法退<br>血石 治退                |
|                                                                                                    | 2 0<br>3 0  | 111<br>危化开发测试合库                       | 11<br>悪小川          | 2 0<br>1 18                              | 0 0                         | 危险化学品<br>危险化学品    | □用 截点 入库 出库 滿派 ▲                                                         |                                              | 1              | 显示篇 1 到第 10 条记录   | ,总共 2 条记录,总共1页每]   | 页显示 10         |                          |                                                                                                    | 首页 上一页 1 下一页 末页               |
|                                                                                                    | 显示第 1 到第 10 | 条记录,总共3条记录,                           | 总共1页每页显示 10        |                                          |                             |                   | 首页 上一页 1 下一页 末页                                                          |                                              |                |                   |                    |                |                          |                                                                                                    |                               |
|                                                                                                    |             |                                       |                    |                                          |                             |                   |                                                                          |                                              |                |                   |                    |                |                          |                                                                                                    |                               |
|                                                                                                    |             |                                       |                    |                                          |                             |                   |                                                                          |                                              |                |                   |                    |                |                          |                                                                                                    |                               |
|                                                                                                    |             |                                       |                    |                                          |                             |                   |                                                                          |                                              |                |                   |                    |                |                          |                                                                                                    |                               |

#### 3、如何出库

③进入清退页面后按照实际情况对该笔出库的货物进行清退登记,填写完毕后点击

【完成清退】按钮完成清退操作;

| 0         | 福建省危险物品        | 品一体化企业服务平台                                                    | 1                    | OR and           | /                  | -         | -                  |                              | $\prec$   | 2      | 🔺 欢迎您,mb 🔷 修改密码 🎓 退出系统 |
|-----------|----------------|---------------------------------------------------------------|----------------------|------------------|--------------------|-----------|--------------------|------------------------------|-----------|--------|------------------------|
| ( 希<br>首页 | 日本の日本で         | 管理 民爆物品销售管理                                                   | <b>米</b><br>爆破作业管理   | い<br>电子雷管管理      | <b>人</b><br>应急预案管理 | A<br>隐患管理 | 物品流向登记             | <b>1</b><br>供需服务             | (<br>信息互动 | * 系统管理 | >                      |
| 台账管理      | 《<br>』 ^<br>皆理 | 清祖台账<br>出库类型:使用<br>流向企业:<br>出库日期:2017                         | 出库<br>7-09-14        |                  |                    |           |                    |                              | 经办人:f     | 专化测试员  | ×                      |
|           |                | 山岸/ 前首息<br>产品名称: 333<br>出库数量: 44吨<br>产品名称: 2222<br>出库数量: 33千克 | 已清退数量:0吨<br>已清退数量:0千 | 清退数量:<br>克 清退数量: |                    |           | 吨 产品编号:<br>千克 产品编号 | <b>788</b><br>8 : <b>188</b> |           |        |                        |
|           |                |                                                               |                      |                  |                    |           |                    | 完成清退                         | •         |        |                        |

## (四) 企业如何上报位置?

①打开企业APP(危企助手),输入有效的企业账号密码登录APP;
②点击【企业信息】按钮进入企业详情页面;
③点击企业地址栏,页面跳转至企业位置上报页面;将地图中的锚点移动至企业具体位置并将企业地址填写完整后点击【上报位置】即可完成企业位置的上报;

## (五) 企业如何进行应急预案管理

①用户选择"应急预案管理"一点击左侧栏的"应急预案管理"可看到应急预案信息管理页面;

#### ②可新增应急预案信息;也可对应急预案进行删除操作。

|   | 🙆 福建省              | 危险物品一      | 体化企业服务3            | 平台             |           |        |                  |      | <b>▲</b> ★       | 迎您,9135042166689038 | 8G • 修改密码 • |    |                  |       |      |   |       |      |   |
|---|--------------------|------------|--------------------|----------------|-----------|--------|------------------|------|------------------|---------------------|-------------|----|------------------|-------|------|---|-------|------|---|
| < | 首页 民爆打             | 》品销售管理     | <b>下</b><br>电子雷管管理 | 应急预案管理         | ▲<br>除患管理 | 制品流向登记 | <b>全</b><br>供需服务 | (息互动 | <b>米</b><br>系統管理 |                     |             | >  | 应急预案信息<br>应急预案信息 |       |      |   |       |      | × |
|   |                    | « <u>r</u> | 应急预案信息管理           | 1              |           |        |                  |      |                  |                     |             |    | 40700-00         |       |      |   |       |      |   |
| E |                    | <u>^</u>   | 预案名称               | <b>家:</b> 预案名称 |           |        |                  |      | 备案时间:            |                     |             |    | 基础信息             |       |      |   |       |      |   |
|   | 应急预室管理             |            | 预案类型               | 2: 请选择         |           | ×      |                  |      | 联系人:             | 联系人                 |             |    |                  | 预案类型; | 请选择  | ٣ | 备军日期: |      | ш |
|   | 预集演练 计 <b>估报</b> 者 | 信理         |                    |                |           |        | 查询               | 重置   |                  |                     |             |    |                  |       |      |   |       |      |   |
|   |                    |            | 新増删除               |                |           |        |                  |      |                  |                     |             |    |                  | 预秦名称; | 预案名称 |   | 邮政编码: | 邮政编码 | * |
|   |                    |            |                    | 0              | 预案类型      | 预案名    | 你                | 联系人  | 联系电              | 自话 备案时间             | 同 操作        |    |                  |       | 2    |   |       |      |   |
|   |                    | <b>.</b>   | 示第 1 到第 10 条记录     | 灵,总共 0 条记录     | t,总共0页每页  | 显示 10  |                  |      |                  | 首页                  | 瓦 上一页 下一页   | 末页 |                  | 联系人:  | 联系人  |   | 联系电话: | 联系电话 | * |
|   |                    |            |                    |                |           |        |                  |      |                  |                     |             |    |                  |       | 2    |   |       |      |   |
|   |                    |            |                    |                |           |        |                  |      |                  |                     |             |    | S.               |       |      |   |       |      |   |

#### (六) 企业隐患管理

隐患管理包括企业自纠自查隐患、监管部门下发隐患等。企业可在该处登记各类隐患 及整改期限等。

|   | 6           | 福建省危险物品-             | 一体化企业服务        | 5平台           | /           |              |           | X           | all       | nes . | • 132  | 5 🖛 Quise |
|---|-------------|----------------------|----------------|---------------|-------------|--------------|-----------|-------------|-----------|-------|--------|-----------|
| < | in and      | 5 民爆物品销售管理           | く<br>电子雷管管理    |               | (A)<br>除患管理 | 参》<br>物品流向登记 | 2<br>供電服务 | (1)<br>信思互动 | ×<br>系统管理 |       |        | :         |
|   |             | *                    | 企业自纠自查隐        | 患             |             |              |           |             |           |       |        |           |
|   | NUT         | 92 <b>~</b>          | 整改印            | 1限:           | ш.          | ш            |           |             | 整改進易度     | : 全部  |        |           |
|   | • 企         | 业白料白查隐思              | 的思う            | )类: 全部        |             |              |           |             | 整改状态      | : 全部  |        |           |
|   | · 监         | 常部门下发物題<br>こんたいの思想管理 |                |               |             |              | 重调        | 重赏          |           |       |        |           |
|   | • 11        | 业安全管理                | 新潮             |               |             |              |           |             |           |       |        |           |
|   | ▶ 安         | 全资全使用管理              |                |               |             |              |           |             |           |       |        |           |
|   | • 检         | 查清仲世理                | 隐患位于           | <b>四</b> 隐患分类 | Rb.         | <b>韭現状描述</b> | 产生        | 原因          | 整改时限      | 整改状态  | 操作     |           |
|   | • 42<br>• R | 查计场管理<br>患非查标准管理     | 显示第 1 到第 10 条词 | 己录,总共 0 条记录   | ,总共0页每3     | 5显示 10       |           |             |           |       | 首页 上一页 | 下一页 末页    |

## (七) 企业的供需服务

企业用户选择"供需服务管理"可对供需服务信息进行新增和删除操作

| 福建省危险物                                               | 品一体化企业服务平台                                                                                            |                                                            | (株型分型本本語)日日<br>(株型分型本本語)日日<br>(世界服务表示)<br>(世界服务表示) |                                                             |                    |
|------------------------------------------------------|----------------------------------------------------------------------------------------------------|------------------------------------------------------------|----------------------------------------------------|-------------------------------------------------------------|--------------------|
| <ul> <li>         首页         民爆物品销售管     </li> </ul> | こ         こ         ふ         ふ           理         电子雷簧管理         広急预条管理         隐患管理         物品流向登记 |                                                            | 服务电:                                               | 请流择 · 发布时间                                                  | : .                |
| ×                                                    | 供需服务信息管理                                                                                              |                                                            | 发布人:                                               | mb         *         联系电话           请输入标题不超过10个字         类型 | : 唐始入联系电话 *<br>: · |
| 供需服务信息管理 ~                                           | 标题:                                                                                                   | 发布时间:         开始时间         #           发布人:            含鋼< | ■ _ ALTRIDIO _ ## / 详细 / 详细                        | •<br>時描述评情不描过400字                                           |                    |
|                                                      | 新指         翻除            服务角色           显示第1到第10条记录,总共0条记录,总共0页每页显示10                                 | 标题 发布时间                                                    | 联系电话 操作<br>首页 上一页 下一页 末页 时4上传:                     |                                                             |                    |
|                                                      |                                                                                                    |                                                            |                                                    | 仅支持上传文冲稽式(txt.jpg.png)<br>仪存 更言                             |                    |

# 三、使用过程中常见问题及解答

#### 1、"一体化"平台企业账号问题。

"一体化"企业服务平台的账号根据收录的企业名录以工商注册号/统一社会信用代码 生成,企业的初始账号为工商注册号/统一社会信用代码,初始密码为后六位。没有 收录或者没有信用代码的企业可以单击企业服务平台登录页面的"立即注册"获取账号。

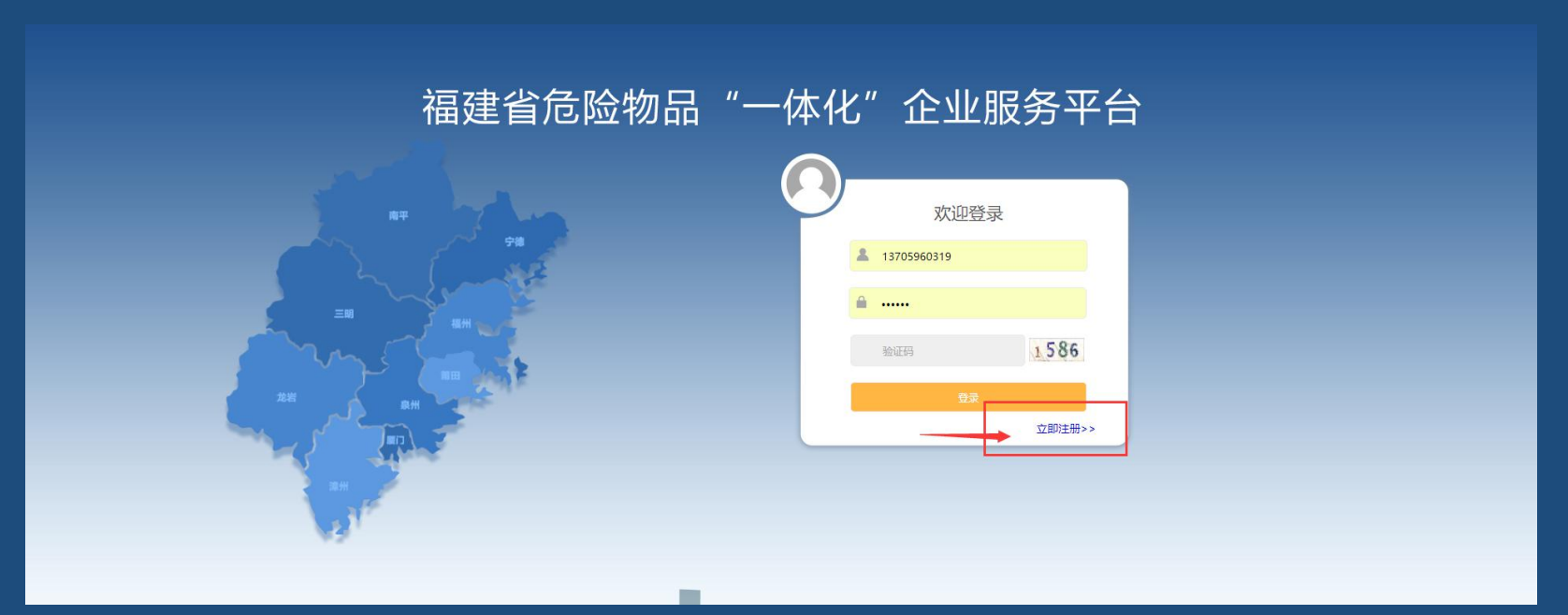

(1)非注册开通的企业:如果企业进行了三证合一后,采用营业执照上的统一社会信用代码,若未进行三证合一,账户为营业执照上的注册号,密码默认为后6位。

(2) 自主注册开通的企业:账户为注册时的手机号或营业执照上的统一社会 信用代码。

#### 3、IE、360等浏览器访问页面显示异常无法看到菜单

# 使用系统推荐的\_Google Chrome55以上版本浏览器, 360/QQ浏览器(最新版本)需要切换到极速模式。

# 4、下载APP的时候碰到这个界面怎么办?

#### 

http://120.35.30.189/entweb/download/enterpriseapp.apk ~ 该地址为IP地址,请使用域名访问网站。继续访问 将转换成手机预览模式。

继续访问

# 单击"继续访问"

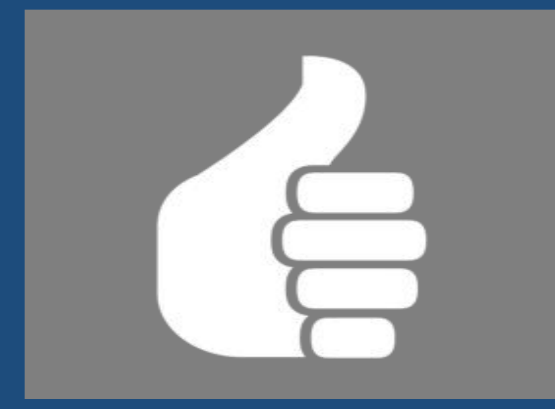

# 技术支撑力量

## "一体化"平台技术支撑人员

#### 客服电话: 0591-87859196

陈溢(负责平台的总体协调及账号开通工作,13405922996)

杜崧(负责协调解决平台监管端使用中的问题和意见,15960020580)

黄林(负责协调解决平台企业端使用中的问题和意见,15280429736)

# "一体化"平台的微信公众号

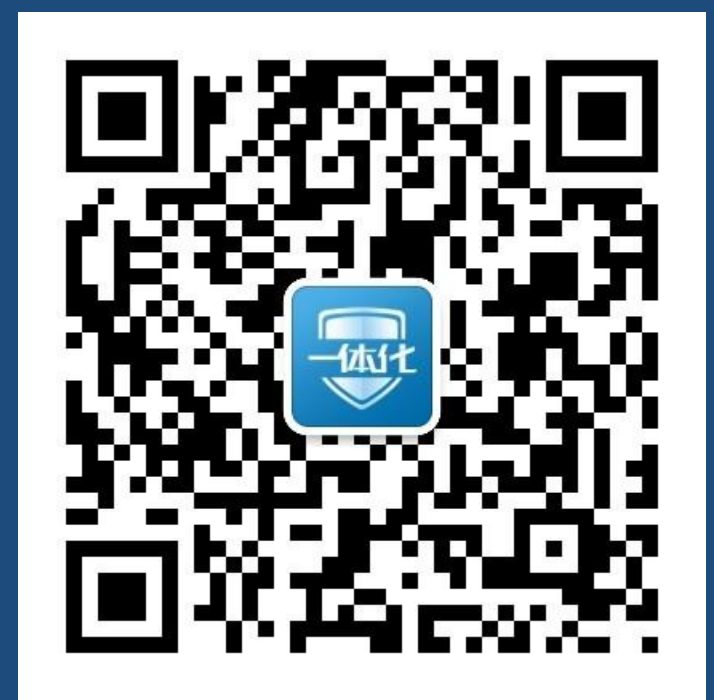

## "一体化"平台的微信客服服务号

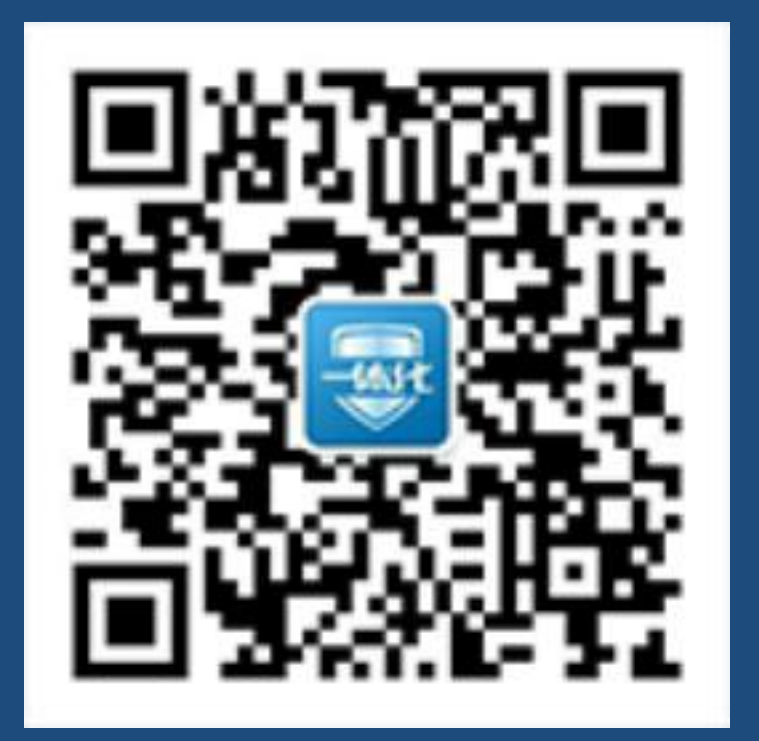

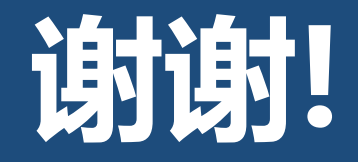

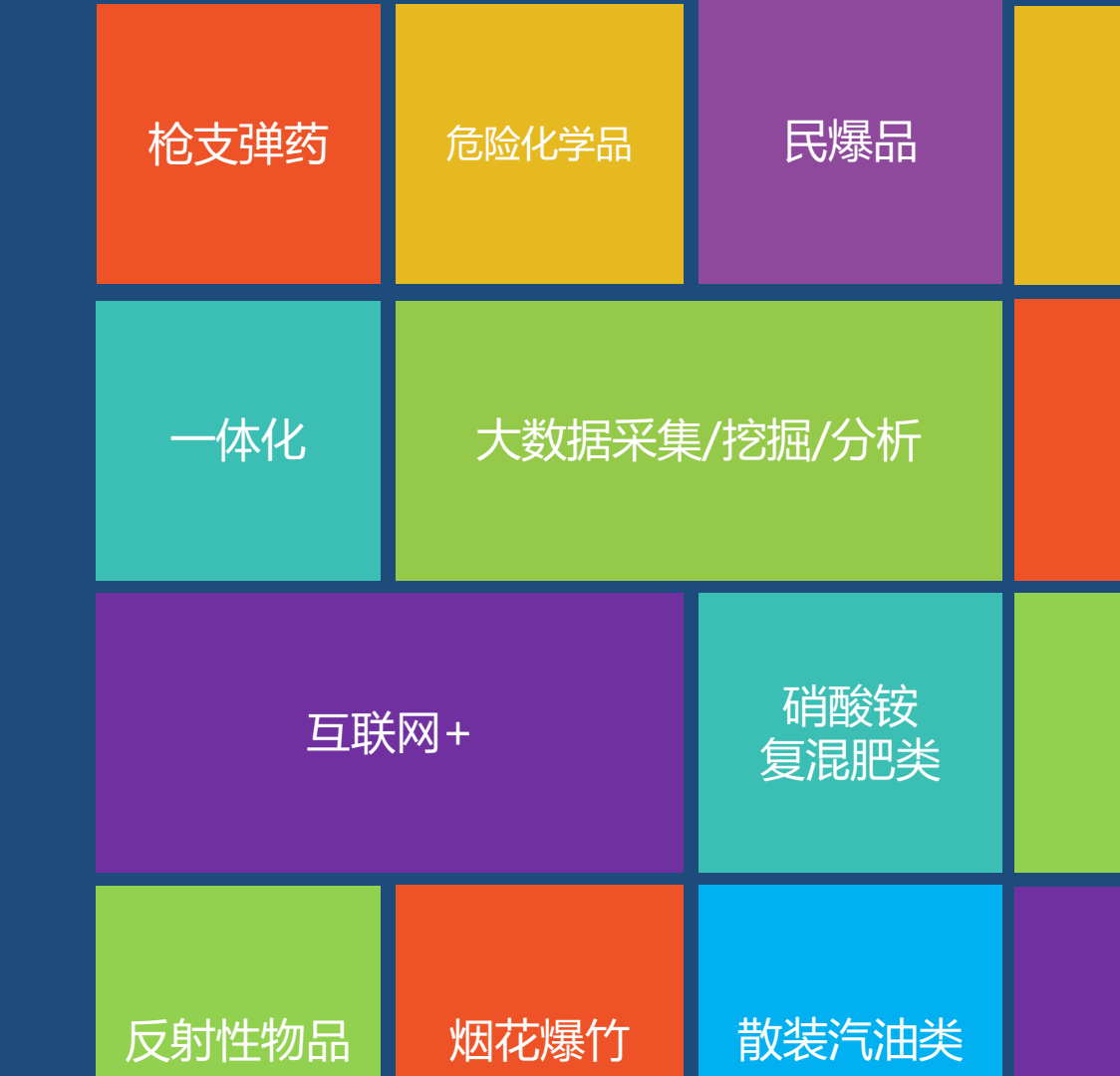